## เว็ปจัดสร้างอีเว้นท์และประกาศข่าวกิจกรรม

Web Application to Create and Post News Announcements and Event

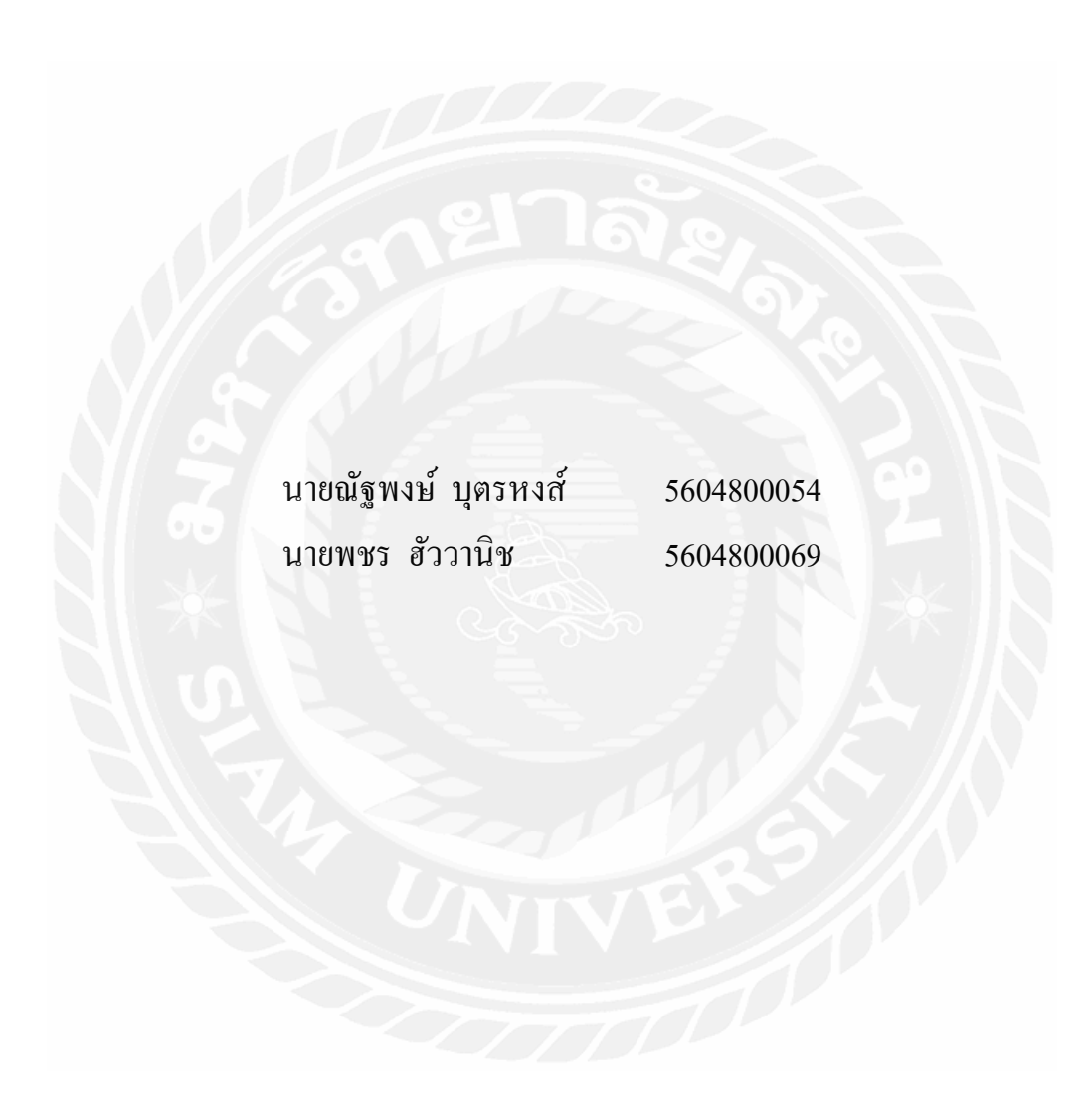

ปริญญานิพนธ์นี้เป็นส่วนหนึ่งของการศึกษาตามหลักสูตรปริญญาวิทยาศาสตรบัณฑิต ภาควิชาวิทยาการคอมพิวเตอร์ คณะวิทยาศาสตร์ มหาวิทยาลัยสยาม ปีการศึกษา 2564

| หัวข้อปริญญานิพนธ์      | เว็ปจัดสร้างอีเว้นท์และประกาศข่าวกิจกรรม                                                                                                    |            |  |  |  |  |
|-------------------------|----------------------------------------------------------------------------------------------------|------------|--|--|--|--|
|                         | Web Application to Create and Post News Announcements and                                                                                                    |            |  |  |  |  |
|                         | Event                                                                                                    |            |  |  |  |  |
| หน่วยกิตของปริญญานิพนธ์ | 3 หน่วยกิต                                                                                                    |            |  |  |  |  |
| รายชื่อคณะผู้จัดทำ      | นายณัฐพงษ์ บุตรหงส์                                                                                                    | 5604800054 |  |  |  |  |
|                         | นายพชร ฮัววานิช                                                                                                    | 5604800069 |  |  |  |  |
| อาจารย์ที่ปรึกษา        | อาจารย์เอก บำรุงศรี                                                                                                    |            |  |  |  |  |
| ระดับการศึกษา           | วิทยาศาสตรบัณฑิต                                                                                                    |            |  |  |  |  |
| ภาควิชา                 | Web Application to Create and Post News Announcements a<br>Event<br>3 หน่วยกิต<br>นายณัฐพงษ์ บุตรหงส์ 5604800054<br>นายพชร ฮัววานิช 5604800069<br>อาจารย์เอก บำรุงศรี<br>วิทยาศาสตรบัณฑิต<br>วิทยาการคอมพิวเตอร์<br>2564 |            |  |  |  |  |
| ปีการศึกษา              | 2564                                                                                                    |            |  |  |  |  |

อนุมัติให้ปริญญานิพนธ์นี้เป็นส่วนหนึ่งของการศึกษาตามหลักสูตรวิทยาศาสตรบัณฑิต สาขาวิชาวิทยาการคอมพิวเตอร์

คณะกรรมการสอบปริญญานิพนธ์

Alero bonom ประธานกรรมการ

(พล.อ.ท.ผศ.คร. พาห์รณ สงวนโภคัย)

ADIN 1446 ENA CASSUNIS

( อาจารย์จรรยา แหยมเจริญ)

| หัวข้อปริญญานิพนธ์      | เว็บจัดสร้างอีเว้นท์และประกาศข่าวกิจกรรม |            |  |  |  |  |
|-------------------------|------------------------------------------|------------|--|--|--|--|
| หน่วยกิตของปริญญานิพนธ์ | 3 หน่วยกิต                               |            |  |  |  |  |
| รายชื่อคณะผู้จัดทำ      | นายณัฐพงษ์ บุตรหงส์                      | 5604800054 |  |  |  |  |
|                         | นายพชร ฮัววานิช                          | 5604800069 |  |  |  |  |
| อาจารย์ที่ปรึกษา        | อาจารย์เอก บำรุงศรี                      |            |  |  |  |  |
| ระดับการศึกษา           | วิทยาศาสตรบัณฑิต                         |            |  |  |  |  |
| ภาควิชา                 | วิทยาการคอมพิวเตอร์                      |            |  |  |  |  |
| ปีการศึกษา              | 2564                                     |            |  |  |  |  |

#### บทคัดย่อ

ปริญญานิพนธ์นี้มีวัตถุประสงค์เพื่อพัฒนาระบบสร้างและประกาศข่าวกิจกรรม เนื่องจาก ในปัจจุบันมีการจัดสร้างกิจกรรมกลุ่มต่างๆ ไม่ว่าจะเป็นกิจกรรมท่องเที่ยว สุขภาพ หรืองานสัมมนา เป็นต้น ปัจจุบันมีเว็บและแอปพลิเคชันที่ช่วยให้เข้าถึงการนัดหมายกันได้ง่ายขึ้น เช่น เฟซบุ๊ก ไลน์ และทวิตเตอร์เป็นต้น แต่ยังไม่มีบริการในรูปแบบกิจกรรมและการจัดกลุ่ม แยกหมวดหมู่ รวมทั้ง การกัดกรองกลุ่ม ความปลอดภัยน่าเชื่อถือของกิจกรรมที่จัด ปัจจุบันมีภัยแอบแฝงในโลกโซเชียล มากมาย ด้วยปัญหาเหล่านี้คณะผู้จัดทำจึงได้พัฒนาเว็บจัดสร้างอีเว้นท์และประกาศข่าวกิจกรรม เพื่อให้เป็นเครื่องมือการจัดและประชาสัมพันธ์กิจกรรมให้เข้าถึงได้อย่างรวดเร็ว สร้างความมั่นใจ ให้ผู้สนใจในการตัดสินใจเข้าร่วมกิจกรรมได้อย่างปลอดภัย ประกอบด้วย 1) ส่วนจัดการข้อมูล สมาชิก 2) ส่วนจัดการอีเวนท์ 3) ส่วนรายงานผลการจัดอีเวนท์ พัฒนาโดยใช้ภาษา JavaScript และ โปรแกรม Visual Studio Code ในการเขียนชุดกำสั่งแบบ Restful API โดยใช้ JavaScript Framework ชื่อ Node.js ส่วน UI ใช้ Plugin EJS ของ Node.js และ Vue.js จัดการฐานข้อมูลด้วย MySQL และ ภาษา SQL

คำสำคัญ : สร้าง/ กิจกรรม/ ประกาศข่าว

| Project title   | Web Application to Create and | Web Application to Create and Post News Announcements and Even |  |  |  |  |  |  |
|-----------------|-------------------------------|----------------------------------------------------------------|--|--|--|--|--|--|
| Project credits | 3 Units                       |                                                                |  |  |  |  |  |  |
| Candidates      | Mr. Nattaphong Budhong        | 5604800054                                                     |  |  |  |  |  |  |
|                 | Mr. Potchara Huawanich        | 5604800069                                                     |  |  |  |  |  |  |
| Advisor         | Mr. Eak Bamrungsi             |                                                                |  |  |  |  |  |  |
| Program         | Bachelor of Science           |                                                                |  |  |  |  |  |  |
| Field of study  | Computer Science              |                                                                |  |  |  |  |  |  |
| Academic year   | 2021                          |                                                                |  |  |  |  |  |  |

#### Abstract

The objective of this project was to develop an application for announcement creation and promotion system. Nowadays, there are many interesting activities, for example, traveling, healthcare, or seminars. Moreover, social media, such as Facebook, Line, and Twitter can help disseminate this information. To help make the information, they are categorized, filtered, and secured. The final application will be web-based system. The system will help them keep their data up-to-date and online. It has three components: the membership management section, the event management section, and the reporting system. The development tools were Visual Studio Code, Restful API with JavaScript Framework, Node.js. UI used Node.js and Vue.js Plug-in, and database management system used MySQL and SQL.

Keywords: create, activity, promotion

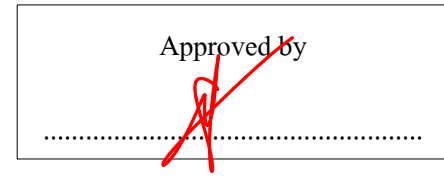

Approved by

## กิตติกรรมประกาศ (Acknowledgement)

การจัดทำปริญญานิพนธ์ฉบับนี้สำเร็จฉุล่วงไปด้วยดี คณะผู้จัดทำได้รับความกรุณาจาก อาจารย์ผู้สอนทุกท่านที่ได้รับความกรุณาชี้แนะและช่วยเหลือในทุกๆด้าน เพื่อจัดทำปริญญานิพนธ์ นี้ ส่งผลให้คณะผู้จัดทำได้รับความรู้และประสบการณ์ต่างๆ ที่มีก่ามากมายสำหรับปริญญานิพนธ์ ฉบับนี้สำเร็จลงได้ด้วยดี จากกวามร่วมมือและสนับสนุนดังนี้

อาจารย์ เอก บำรุงศรี อาจารย์ที่ปรึกษา

คณะผู้จัดทำขอขอบคุณคณะกรรมการสอบปริญญานิพนธ์ ที่ได้ให้คำแนะนำสำคัญในการ สอบปริญญานิพนธ์ฉบับนี้และผู้มีส่วนร่วมทุกท่านรวมทั้งบุคคลอื่นๆ ที่ไม่ได้กล่าวนามไว้ ที่มีส่วน ร่วมในการให้ข้อมูล และให้ความช่วยเหลือในด้านต่างๆ และเป็นที่ปรึกษาให้กำแนะนำต่างๆ จน ทำให้งานทุกอย่างประสบความสำเร็จไปได้ด้วยดี และจัดทำรายงานฉบับนี้จนเสร็จสมบูรณ์ซึ่ง คณะผู้จัดทำขอขอบพระคุณเป็นอย่างสูงไว้ ณ ที่นี้ด้วย ท้ายสุดนี้คณะผู้จัดทำปริญญานิพนธ์ขอกราบ ขอบพระคุณบิดา มารดา ที่ได้ให้การสนับสนุน ส่งเสริมทั้งกำลังทรัพย์และกำลังใจมาตลอดจน สำเร็จการศึกษา

> คณะผู้จัดทำ นาย ณัฐพงษ์ บุตรหงส์ นาย พชร ฮัววานิช

|   |     | ັ  |
|---|-----|----|
| ส | າຊາ | Jญ |

|                                                                                                 | หน้า     |
|-------------------------------------------------------------------------------------------------|----------|
| บทกัดย่อ                                                                                        | ก        |
| Abstract                                                                                        | ข        |
| กิตติกรรมประกาศ                                                                                 | ค        |
| บทที่ 1 บทนำ                                                                                    |          |
| 1.1 ที่มาและความสำคัญ                                                                           | 1        |
| 1.2 วัตถประสงค์                                                                                 | 1        |
| 1.3 ขอบเขตของปริญญานิพนธ์                                                                       | 2        |
| 1.4 ประโยชน์ที่กาดว่าจะได้รับ                                                                   | 4        |
| 1.5 ขั้นตอนและวิธีการคำเนินปริญญานิพนธ์                                                         | 4        |
| 1.6 แผนและระยะเวลาในการคำเนิ้นปริญญานิพนธ์                                                      | 6        |
| 1.7 อุปกรณ์และเครื่องมือที่ใช้ในการพัฒนาระบบ                                                    | 6        |
| 1.8 อุปกรณ์และเครื่องมือที่รองรับระบบ                                                           | 6        |
| บทที่ 2 การทบทวนวรรณกรรมที่เกี่ยวข้อง                                                           |          |
| 2.1 สื่อสังคมออนไลน์ (Social Media )                                                            | 7        |
| 2.2 RESTful API                                                                                 | 8        |
| 2.3 Node.js                                                                                     | 9        |
| 2.4 Vue.js                                                                                      | 10       |
| 2.5 Docker                                                                                      | 11       |
| 2.6 โปรแกรม Visual Studio Code                                                                  | 12       |
| บทที่ 3 การรวิเคราะห์และออกแบบระบบ                                                              |          |
| 3 1 รายละเอียดของปริกเกาบิพบร์                                                                  | 13       |
| 3.2 แสดงฟังก์ชับการทำงาบของระบบด้วย Use Case Diagram                                            | 14       |
| 3.3 คำอธิบายรายละเอียดของ Use Case (Use Case Description)                                       | 15       |
| 3.4 แสดงขั้นตอนการทำงานของฟังก์ชันด้วย Sequence Diagram                                         | 37       |
| 3.5 แผนภาพแสดงองค์ประกอบคลาส (Class Diagram)                                                    | 60       |
| 3.6 โครงสร้างของข้อมูล MySQL Database ER Diagram                                                | 61       |
| มหชื่ 4 อารอออแมนมหางอายอาย                                                                     |          |
| บทท 4 การอยกแบบทางกายมาพ<br>4.1. โดรงสร้างของเวื่อในองโพลิเอสัง (Web Amplication Structure Man) | 62       |
| 4.1 เกางการ การของการและ พุฒธราย (web Application Structure Map)                                | 02<br>72 |
| 4.2 งะบบแผะผาแบบเงงมฑามหางเมขะบบขาแตถเบุทศาติ (Personalized Recommendation).                    | 72       |
| T.5 THEODELINE PRIME PAIR (User Interface Design)                                               | 12       |

# สารบัญ (ต่อ)

| บทที่ 5 การออกแบบทางกายภาพ | หน้า |
|----------------------------|------|
| 5.1 สรุปผลปริญญานิพนธ์     | 110  |
| 5.2 ข้อดีของระบบ           | 110  |
| 5.3 ข้อเสนอแนะ             | 111  |
| บรรณานุกรม                 | 112  |

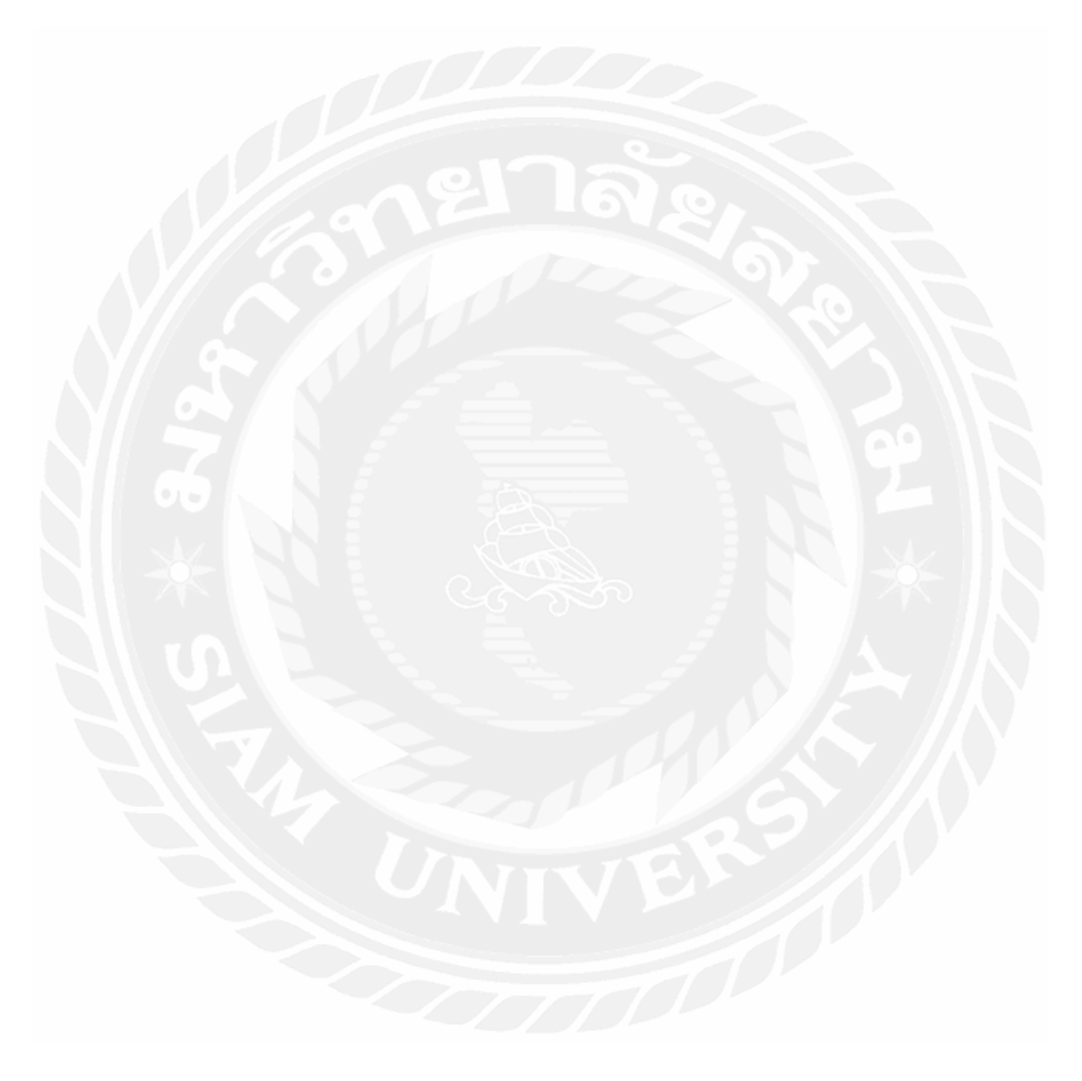

## สารบัญตาราง

|                                                                       | หน้า |
|-----------------------------------------------------------------------|------|
| ตารางที่ 1.1 ระยะเวลาคำเนินงานปริญญานิพนธ์                            | 7    |
| ตารางที่ 3.1 แสคงรายละเอียคของ Use Case Login                         | 15   |
| ตารางที่ 3.2 แสดงรายละเอียดของ Use Case Register                      | 16   |
| ตารางที่ 3.3 แสคงรายละเอียคของ Use Case View Detail Event             | 17   |
| ตารางที่ 3.4 แสดงรายละเอียดของ Use Case Filter Event                  | 18   |
| ตารางที่ 3.5 แสคงรายละเอียคของ Use Case Join Event                    | 19   |
| ตารางที่ 3.6 แสดงรายละเอียดของ Use Case Interesting Event             | 20   |
| ตารางที่ 3.7 แสดงรายละเอียดของ Use Case Create Event                  | 21   |
| ตารางที่ 3.8 แสดงรายละเอียดของ Use Case Edit Event                    | 22   |
| ตารางที่ 3.9 แสคงรายละเอียคของ Use Case Review Event                  | 23   |
| ตารางที่ 3.10 แสดงรายละเอียดของ Use Case Report Event                 | 24   |
| ตารางที่ 3.11 แสดงรายละเอียดของ Use Case Delete Event                 | 25   |
| ตารางที่ 3.12 แสดงรายละเอียดของ Use Case Edit Profile                 | 26   |
| ตารางที่ 3.13 แสดงรายละเอียดของ Use Case Identity Profile             | 27   |
| ตารางที่ 3.14 แสดงรายละเอียดของ Use Case Create Group                 | 28   |
| ตารางที่ 3.15 แสดงรายละเอียดของ Use Case Edit Group                   | 29   |
| ตารางที่ 3.16 แสดงรายละเอียดของ Use Case Add Friend                   | 30   |
| ตารางที่ 3.17 แสดงรายละเอียดของ Use Case Delete Friend                | 31   |
| ตารางที่ 3.18 แสดงรายละเอียดของ Use Case Chat                         | 32   |
| ตารางที่ 3.19 แสดงรายละเอียดของ Use Case Delete User                  | 33   |
| ตารางที่ 3.20 แสดงรายละเอียดของ Use Case Manage Verify User           | 34   |
| ตารางที่ 3.21 แสดงรายละเอียดของ Use Case Manage Approve Report Event  | 35   |
| ตารางที่ 3.22 แสดงรายละเอียดของ Use Case Delete Report Event          | 36   |
| ตารางที่ 4.1 โครงสร้างของเว็ปแอปพลิเคชัน Lanmark Point ของผู้ใช้      | 63   |
| ตารางที่ 4.2 โครงสร้างของเว็ปแอปพลิเคชัน Lanmark Point ของผู้ดูแลระบบ | 69   |
|                                                                       |      |

# สารบัญรูปภาพ

|                                                                          | หน้า |
|--------------------------------------------------------------------------|------|
| รูปที่ 2.1 ภาพประกอบ Social Media                                        | 7    |
| รูปที่ 2.2 ภาพประกอบ REST API                                            | 8    |
| รูปที่ 2.3 สัญลักษณ์ของ Node.js                                          | 9    |
| รูปที่ 2.4 สัญลักษณ์ของ Vue.js                                           | 10   |
| รูปที่ 2.5 สัญลักษณ์ของ Docker                                           | 11   |
| รูปที่ 2.6 การทำงานของ Docker (เปรียบเทียบการทำงานระหว่าง Docker กับ VM) | 12   |
| รูปที่ 2.7 สัญลักษณ์ของโปรแกรม Visual Studio Code                        | 12   |
| รูปที่ 2.8 ตัวอย่างหน้าจอโปรแกรม Visual Studio Code                      | 12   |
| รูปที่ 3.1 Use Case Diagram ของแอปพลิเคชัน Lanmark Point                 | 15   |
| รูปที่ 3.2 Sequence diagram : Login                                      | 37   |
| รูปที่ 3.3 Sequence diagram : Register                                   | 38   |
| รูปที่ 3.4 Sequence diagram : View Event Detail                          | 39   |
| รูปที่ 3.5 Sequence diagram : Filter Event                               | 40   |
| รูปที่ 3.6 Sequence diagram : Join Event                                 | 41   |
| รูปที่ 3.7 Sequence diagram : Interesting Event                          | 42   |
| รูปที่ 3.8 Sequence diagram : Create Event                               | 43   |
| รูปที่ 3.9 Sequence diagram : Edit Event                                 | 44   |
| รูปที่ 3.10 Sequence diagram : Review Event                              | 45   |
| รูปที่ 3.11 Sequence diagram : Report Event                              | 46   |
| รูปที่ 3.12 Sequence diagram : Delete Event                              | 47   |
| รูปที่ 3.13 Sequence diagram : Edit Profile                              | 48   |
| รูปที่ 3.14 Sequence diagram : Identity Profile                          | 49   |
| รูปที่ 3.15 Sequence diagram : Create Group                              | 50   |
| รูปที่ 3.16 Sequence diagram : Edit Group                                | 51   |
| รูปที่ 3.17 Sequence diagram : Delete Group                              | 52   |
| รูปที่ 3.18 Sequence diagram : Add Friend                                | 53   |
| รูปที่ 3.19 Sequence diagram : Delete Friend                             | 54   |
| รูปที่ 3.20 Sequence diagram : Chat                                      | 55   |
| รูปที่ 3.21 Sequence diagram : Delete User                               | 56   |
| รูปที่ 3.22 Sequence diagram : Manage Verify User                        | 57   |
| รูปที่ 3.23 Sequence diagram : Approve Report Event                      | 58   |
| รูปที่ 3.24 Sequence diagram : Delete Report Event                       | 59   |

# สารบัญรูปภาพ (ต่อ)

|                                                                                            | หน้า |
|--------------------------------------------------------------------------------------------|------|
| รูปที่ 3.25 Class Diagram ของเว็ป Lanmark Point                                            | 60   |
| รูปที่ 3.26 ER Diagram ของเว็ป Lanmark Point                                               | 61   |
| รูปที่ 4.1 โครงสร้างของเว็ปแอปพลิเคชัน Lanmark Point ของผู้ใช้                             | 62   |
| รูปที่ 4.2 โครงสร้างของเว็ปแอปพลิเคชัน Lanmark Point ของผู้ดูแลระบบ                        | 68   |
| รูปที่ 4.3 หน้า Login (Desktop)                                                            | 72   |
| รูปที่ 4.4 หน้า Login (Mobile)                                                             | 73   |
| รูปที่ 4.5 หน้า Register (Desktop)                                                         | 73   |
| รูปที่ 4.6 หน้า Register (Mobile)                                                          | 74   |
| รูปที่ 4.7 หน้า Dashboard : กิจกรรมใหม่ (Desktop)                                          | 75   |
| รูปที่ 4.8 หน้า Dashboard : กิจกรรมยอคฮิต 10 อันดับของมีคนเข้าร่วม (Desktop)               | 75   |
| รูปที่ 4.9 หน้า Dashboard : กิจกรรมใหม่ (Mobile)                                           | 76   |
| รูปที่ 4.10 หน้า Dashboard : กิจกรรมยอคฮิต 10 อันดับของมีคนเข้าร่วม (Mobile)               | 76   |
| รูปที่ 4.11 Card Event ที่ผู้ใช้ยังไม่มีส่วนร่วมใดๆกับกิจกรรมนี้                           | 77   |
| รูปที่ 4.12 Card Event ที่ผู้ใช้กคสนใจในกิจกรรมนี้แล้ว                                     | 78   |
| รูปที่ 4.13 Card Event ที่ผู้ใช้กดเข้าร่วมกิจกรรมนี้แล้ว                                   | 79   |
| รูปที่ 4.14 Card Event ที่ผู้ใช้เป็นผู้สร้างกิจกรรมนี้                                     | 80   |
| รูปที่ 4.15 Card Event เพื่อคลิกดูรายละเอียด                                               | 81   |
| รูปที่ 4.16 Model รายละเอียคกิจกรรม (Desktop)                                              | 81   |
| รูปที่ 4.17 Model รายละเอียคกิจกรรม : ขอ้มูลทั่วไปเกี่ยวกับกิจกรรม (Desktop)               | 82   |
| รูปที่ 4.18 Model รายละเอียคกิจกรรม : เนื้อหารายละเอียคเพิ่มเติมเกี่ยวกบักิจกรรม (Desktop) | 82   |
| รูปที่ 4.19 Model รายละเอียคกิจกรรม 1 (Mobile)                                             | 83   |
| รูปที่ 4.20 Model รายละเอียคกิจกรรม 2 (Mobile)                                             | 83   |
| รูปที่ 4.21 หน้าของการแก้ไขข้อมูลกิจกรรม (Desktop)                                         | 84   |
| รูปที่ 4.22 หน้าของการแก้ไขข้อมูลกิจกรรม (Mobile)                                          | 84   |
| รูปที่ 4.23 หน้า Profile (Desktop)                                                         | 85   |
| รูปที่ 4.24 หน้า Profile (Mobile)                                                          | 86   |
| รูปที่ 4.25 หน้า Profile แสดง Tab ยืนยันตัวตน (Desktop)                                    | 87   |
| รูปที่ 4.26 หน้า Profile แสดง Tab ยืนยันตัวตน (Mobile)                                     | 87   |
| รูปที่ 4.27 หน้ากิจกรรมของฉัน (Desktop)                                                    | 88   |
| รูปที่ 4.28 หน้ากิจกรรมของฉัน (Mobile)                                                     | 89   |
| รูปที่ 4.29 Model การกรองข้อมูลกิจกรรม (Mobile)                                            | 90   |
| รูปที่ 4.30 หน้าประวัติกิจกรรม (Desktop)                                                   | 91   |

# สารบัญรูปภาพ (ต่อ)

| รูปที่ 4.31 หน้าประวัติกิจกรรม (Mobile)                                                 |
|-----------------------------------------------------------------------------------------|
| รูปที่ 4.32 หน้าสร้างกิจกรรม (Desktop)                                                  |
| รูปที่ 4.33 หน้าสร้างกิจกรรม : Upload รูปภาพกิจกรรม (Desktop)                           |
| รูปที่ 4.34 หน้าสร้างกิจกรรม 1 (Mobile)                                                 |
| รูปที่ 4.35 หน้าสร้างกิจกรรม 2 (Mobile)                                                 |
| รูปที่ 4.36 หน้าสร้างกิจกรรม : เลือกเฉพาะกลุ่มเพื่อนและเลือกกลุ่มที่มี (Desktop)        |
| รูปที่ 4.37 หน้าสร้างกิจกรรม : เลือกเฉพาะกลุ่มเพื่อนและเลือกจากเพื่อนที่มี (Desktop)    |
| รูปที่ 4.38 หน้าสร้างกิจกรรม : การกรอกสถานที่และปั๊กมุคบน Map ของกิจกรรม                |
| รูปที่ 4.39 หน้าสร้างกิจกรรม : การกรอกสถานที่และปักมุคบน Map ของกิจกรรม (ค้นหาสถานที่)  |
| รูปที่ 4.40 หน้าสร้างกิจกรรม : การกรอกสถานที่และปักมุคบน Map ของกิจกรรม (ระบุลิงค์ Map) |
| รูปที่ 4.41 หน้าสร้างกิจกรรม : การกรอกสถานที่และปักมุคบน Map ของกิจกรรม (Gen Map จาก    |
| URL Link Map)                                                                           |
| รูปที่ 4.42 หน้าเพื่อนของฉัน (Desktop)                                                  |
| รูปที่ 4.43 หน้าเพื่อนของฉัน (Mobile)                                                   |
| รูปที่ 4.44 หน้าเพื่อนของฉัน : โปรไฟล์ของเพื่อน (Desktop)                               |
| รูปที่ 4.45 หน้าเพื่อนของฉัน : โปรไฟล์ของเพื่อน (Mobile)                                |
| รูปที่ 4.46 หน้าเพื่อนของฉัน : Model การแชทเพื่อน (Desktop)                             |
| รูปที่ 4.47 หน้าเพื่อนของฉัน : Model การแชทเพื่อน (Mobile)                              |
| รูปที่ 4.48 หน้าเพื่อนของฉัน : Model การถบเพื่อน (Desktop)                              |
| รูปที่ 4.49 หน้าเพื่อนของฉัน : Model การถบเพื่อน (Mobile)                               |
| รูปที่ 4.50 หน้ากลุ่มของฉัน (Desktop)                                                   |
| รูปที่ 4.51 หน้ากลุ่มของฉัน (Mobile)                                                    |
| รูปที่ 4.52 หน้ากลุ่มของฉัน : Model รายละเอียคกลุ่ม (Desktop)                           |
| รูปที่ 4.53 หน้ากลุ่มของฉัน : Model รายละเอียคกลุ่ม (Mobile)                            |
| รูปที่ 4.54 หน้าการสร้างกลุ่ม (Desktop)                                                 |
| รูปที่ 4.55 หน้าการสร้างกลุ่ม (Mobile)                                                  |
| รูปที่ 4.56 หน้าการสร้างกลุ่ม : Model เชิญเพื่อน (Desktop)                              |
| รูปที่ 4.57 หน้าการสร้างกลุ่ม : Model เชิญเพื่อน (Mobile)                               |
| รูปที่ 4.58 หน้าการสร้างกลุ่ม : Model เพื่อนที่เชิญ (Desktop)                           |
| รูปที่ 4.59 หน้าการสร้างกลุ่ม : Model เพื่อนที่เชิญ (Mobile)                            |
| รูปที่ 4.60 หน้า Chat Board (Desktop)                                                   |
| รูปที่ 4.61 หน้า Chat Board (Mobile)                                                    |

# สารบัญรูปภาพ (ต่อ)

|                                           | หน้า |
|-------------------------------------------|------|
| รูปที่ 4.62 หน้า Direct Message (Desktop) | 108  |
| รูปที่ 4.63 หน้า Direct Message (Mobile)  | 108  |

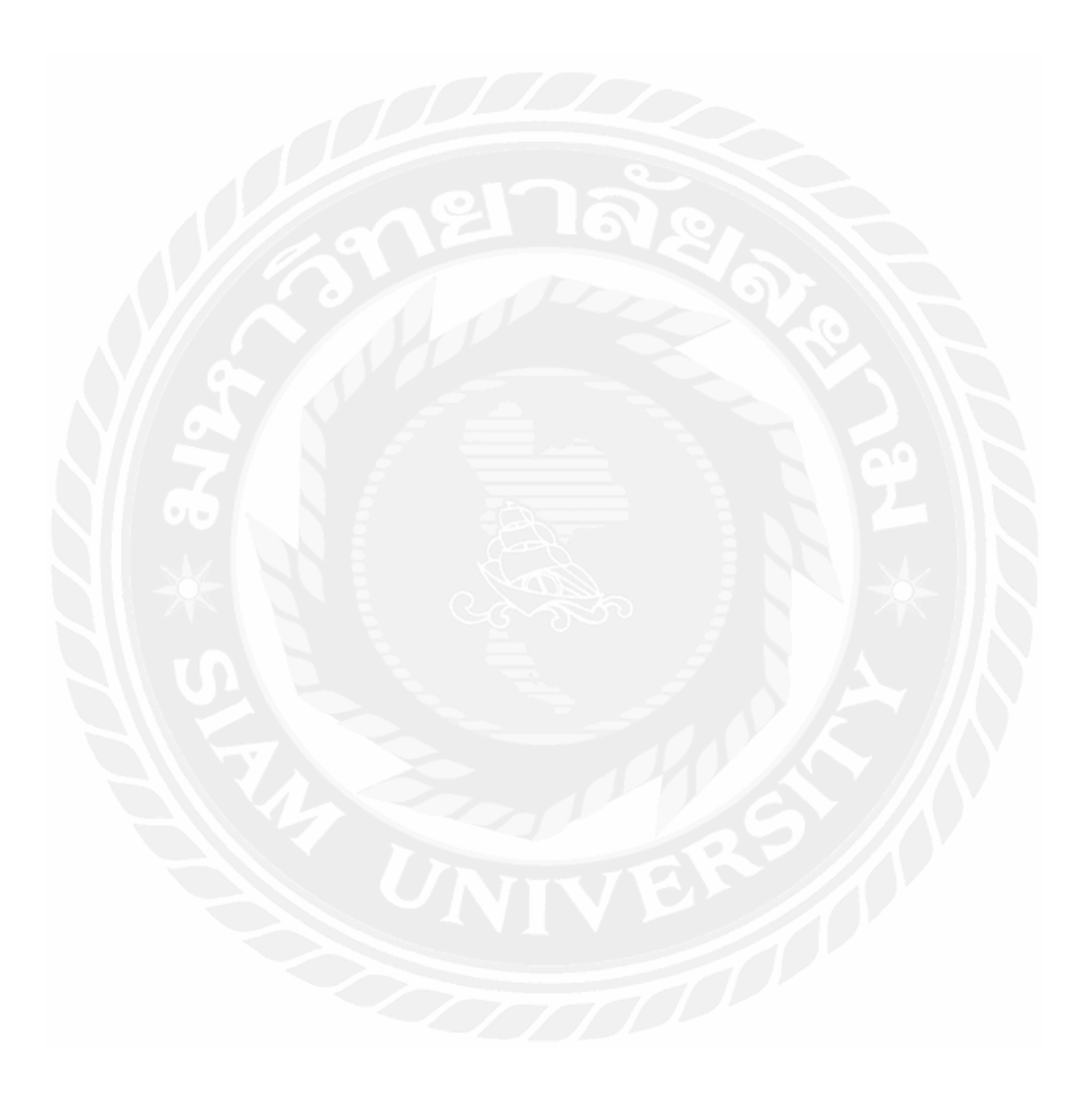

# บทที่ 1 บทนำ

## 1.1 ที่มาและความสำคัญ

สืบเนื่องจากในปัจจุบันมีการจัดสร้างอีเว้นท์กิจกรรมต่างๆ ไม่ว่าจะเป็นกิจกรรมไปเที่ยว หรือจัดกลุ่ม สัมมนาของสมาคมต่างๆเป็นต้น ในปัจจุบันก็จะมีทั้งเว็ปและแอพพลิเคชั่น ที่มาช่วยให้ เข้าถึงการสนทนานัด หมายกันได้ง่ายขึ้นตัวอย่างเว็ปแอพพลิเคชั่นที่มีความเป็นที่นิยมเป็นอย่างมาก เช่น Facebook, Line และ Twitter เป็นต้น แต่เนื่องจากเว็ปแอพพลิเคชั่นเหล่านั้นยังไม่มีการจัดเป็น รูปแบบกิจกรรมและการจัดกลุ่ม แยกหมวดหมู่อย่างแน่ชัดอย่างเช่น การจัดสร้างกิจกรรมประเภท ต่างๆ การประกาศข่าวกิจกรรมในรูปแบบ สาธารณะหรือเฉพาะหมู่เพื่อนๆที่อยู่ในกลุ่ม รวมทั้งการ ขัดกรองกลุ่มทำให้การจัดสร้างกิจกรรมหรือ การประกาศข่าวกิจกรรมเป็นไปอย่างง่ายดายและ สะควกมากยิ่งขึ้น

นอกจากนั้นในเรื่องความปลอดภัยความหน้าเชื่อถือของเนื้อหากิจกรรมต่างๆนั้น มีความ จำเป็นและมีความสำคัญเป็นอย่างมากเพราะเว็ปหรือแอพพลิเคชั่นส่วนใหญ่ก็จะมีบุคคลที่ไม่หวังคื ที่จะเข้ามาฉวยโอกาสหรือจะ มาสร้างเนื้อหาที่มีความรุนแรงไม่สุภาพได้ซึ่งในยุคปัจจุบันเราก็ มักจะพบเรื่องแบบนั้นอยู่บ่อยๆ เว็ปของเราจึงมีความจำเป็นอย่างยิ่งที่จะต้องมีการตรวจสอบและ ยืนยันตัวตนของบุคคลที่จะสร้างกจิกรรม(Host) เพื่อที่จะเก็บข้อมูลของบุคคลนั้นเอาไว้ การยืนยัน ตัวตนนั้นก็จะมีตั้งแต่การกรอกข้อมูลส่วนตัวและการ ถ่ายรูปบัตรประชาชน, ถ่ายรูปคู่กับบัตร ประชาชน

ด้วยปัญหาเหล่านี้ผู้จัดทำจึงได้ศึกษาและได้กิดพัฒนา "เว็ปจัดสร้างอีเว้นท์และประกาศ ข่าวกิจกกรม" ขึ้นมา เพื่อให้เป็นเครื่องมือและเพิ่มทางเลือกในการประกาศข่าวกิจกรรมและการ จัดสร้างกิจกรรมและยังมีกรองขอ้มูลกิจกรรมจัดหมวดหมู่ตามประเภทตามกลุ่มต่างๆ นอกจากนั้น ก็มีเรื่องของการตรวจสอบข้อมูลของผู้ที่จะสร้างกิจกรรม(Host) จึงทำให้มีความปลอดภัย ของ เนื้อหาภายในกิจกรรมมากยิ่งขึ้น

## 1.2 วัตถุประสงค์ของปริญญานิพนธ์

เพื่อพัฒนาเว็ปจัดสร้างกิจกรรม, ประกาศข่าวกิจกกรมและ การจัดหมวดหมู่กิจกรรม เป็น ช่องทางเลือกในการใช้แฟลตฟอร์มในการจัดสร้างกิจกรรม

#### 1.3 ขอบเขตของปริญญานิพนธ์

พัฒนาโคยใช้สถาปัตยกรรมเว็บแอปพลิเคชัน (Web Application Architecture) โดยจะ แบ่งเป็นกลุ่มผู้ใช้ 2 กลุ่ม คือ

## 1.3.1 ผู้ใช้ทั่วไป (Client)

- 1.3.1.1 ระบบสมัครสมาชิก (กรอกข้อมูลส่วนตัว)
- 1.3.1.2 ลี้อคอินเข้าระบบ (กรอก Username และ Password)
- 1.3.1.3 ตรวจสอบข้อมูลข่าวกิจกรรมต่างๆ (Dashboard)
  - 1. สามารถค้นหาประเภทกิจกรรมในชิ่งค้นหา (Input Search)
  - 2. สามารถเลือกหมวคหมู่กิจกรรมที่มีผู้คนให้ความน่าสนใจมาก (การจัคหมวคหมู่)
  - สามารถเลือกหมวดหมู่กิจกรรมที่มีผู้คนเข้าร่วมเป็นจำนวนมาก (เรียงจากมากไป น้อย 10 อันดับ)
  - สามารถเลือกดูกิจกรรมที่เป็นในรูปแบบสารารณะหรือแบบกลุ่ม (แบบกลุ่มถ้า หากมี ความสนใจ กดเข้าร่วมกิจกรรมจะต้องรอให้ผู้ที่เป็นคนสร้างกิจกรรม (Host) อนุมัติเข้า ร่วมกิจกรรมก่อน)
  - สามารถกดอ่านรายละเอียดเกี่ยวกับกิจกรรมนั้นๆ และสามารถกดปุ่มที่มีความ สนใจ ของกิจกรรมได้
  - สามารถกดเข้าร่วมกิจกรรมได้ (หากแบบกลุ่มจะต้องรอการอนุมัติการเข้าร่วม กิจกรรม ก่อนถึงจะเข้าร่วมกิจกรรมได้)
  - สามารถเข้าไปยังหน้าเพื่อนของคุณได้
- 1.3.1.4 การเข้าร่วมกิจกรรม (Join Event)
  - 1. กิจกรรมแบบสาธารณะ (สามารถเข้าร่วมได้ทั้งหมด)
  - 2. กิจกรรมแบบกลุ่ม (สามารถเข้าร่วมได้ทั้งหมด แต่จะต้องรอการอนุมัติ)
  - กิจกรรมแบบเฉพาะกลุ่มเพื่อน (สามารถเฉพาะกลุ่มเพื่อนที่ถูกเชิญนั้น)
- 1.3.1.5 การสร้างกิจกรรม (Create Event)
  - 1. สามารถกรอกชื่อกิจกรรม
  - 2. สามารถ Upload รูปภาพที่ใช้ในการประกอบกับกิจกรรมที่จะสร้างได้
  - 3. สามารถกรอกรายละเอียดเกี่ยวกับกิจกรรม
  - 4. สามารถเช็คอินสถานที่ ที่จัดกิจกรรม
  - 5. สามารถกรอกเวลาเริ่มและ สิ้นสุดของกิจกรรม
  - 6. กำหนดจำนวนผู้เข้าร่วมกิจกรรม
  - 7. สามารถออกแบบการกรอกแบบฟอร์มในการเก็บข้อมูลผู้เข้าร่วมกิจกรรม
  - 8. เลือกสถานการณ์ประกาศข่าวกิจกรรม

- 1.3.1.6 การอนุมัติเข้าร่วมกิจกรรม ผู้สร้างกิจกรรม (Host) สามารถกดอนุมัติเข้าร่วมกิจกรรม
   ได้
- 1.3.1.7 สามารถเพิ่มเพื่อนในเว็ปได้
- 1.3.1.8 สามารถสร้างกลุ่มและเชิญเชิญเพื่อนที่มีเข้าร่วมกลุ่ม (เพื่อให้สามารถสร้างกิจกรรม แบบกลุ่ม โดยง่ายและสะควกมากยิ่งขึ้น)
  - 1. กรอกชื่อกลุ่ม
  - 2. กรอกรายละเอียดกลุ่ม
  - 3. Upload รูปภาพ Profile ของกลุ่ม
- 1.3.1.9 การยืนยันตัวตน
  - 1. กรอกหมายเลขบัตรระชาชน
  - 2. กรอกชื่อ-นามสกุล
  - 3. Upload รูปภาพบัตรประชาชน
- 1.3.1.10 การตรวจสอบหน้าโปรไฟล์
  - 1. สามารถตรวจสอบข้อมูลส่วนตัว
  - 2. สามารถตรวจสอบหรือดูเพื่อนทั้งหมดที่มี
  - 3. สามารถตรวจสอบหรือดูกลุ่มที่มี
  - 4. สามารถดูกิจกรรมล่าสุดที่ได้เข้าร่วมกิจกรรมอยู่
- 1.3.1.11 สามารถแจ้งเตือนเกี่ยวกับกิจกรรมได้
- 1.3.1.12 การเพิ่มเพื่อน
  - 1. สามารพค้นหาชื่อเพื่อน
  - สามารถกดเพิ่มเพื่อน
  - สามารถกดเพิ่มเพื่อน
  - 4. สามารถกคลบเพื่อน
- 1.3.1.13 การแชทสนทนา
  - สามารถแชทกับเพื่อนที่มี
  - 2. สามารถแชทกระดานกลุ่มที่มี

#### 1.3.2 ผู้ดูแลระบบ (Admin)

- 1.3.2.1 Login เข้าสู่ระบบ (กรอก Username และ Password)
- 1.3.2.2 ตรวจสอบข้อมูลของผู้ใช้
  - 1. การตรวจสอบข้อมูลส่วนตัวทั่วไปของผู้ใช้
  - การตรวจสอบข้อมูลการยืนยันตัวตนของผู้ใช้ที่ได้ทำการยืนยันตัวตน เพื่อที่จะ สร้าง กิจกรรมได้ สามารถเลือกอนุมัติและ ไม่อนุมัติได้

#### 3. ถบหรือ บล็อกผู้ใช้ได้

#### 1.3.2.3 ตรวจสอบกิจกรรม

- 1. สามารถตรวจสอบการแจ้งปัญหาเกี่ยวกับกิจกรรมนั้นๆ
- 2. สามารถตรวจสอบกิจกรรมต่างๆตามหมวดหมู่
- สามารถแจ้งเตือนเกี่ยวกับกิจกรรมนั้นๆ
- 4. สามารถลบหรือ บล็อคกิจกรรมนั้นๆ

#### 1.3.2.4 ตรวจสอบกลุ่มต่างๆ

- 1. สามารถลบกลุ่มนั้นๆ ออก
- 2. สามารถตรวจสอบรายละเอียคเกี่ยวกับกลุ่มนั้นๆ

#### 1.3.3 ขอบเขตของระบบ

ระบบสามารถทำการ Update ข้อมูลบาง Feature ให้เป็นในรูปแบบ Realtime ได้ และ สามารถ จัดหมวดหมู่แจ้งเตือนกิจกรรมใหม่ๆได้อย่างง่ายดาย

## 1.4 ประโยชน์ที่คาดว่าจะได้รับ

1.4.1 ได้มีเว็ปการจัดการสร้างกิจกรรมและการประกาศข่าวกิจกรรม ทำให้ตอบโจทย์ของ ผู้คน ที่สนใจในการจัดอีเว้นท์กิจกรรมต่างๆ รวมทั้งยังตอบโจทย์ผู้คนที่จัดงานสัมมนาอีกด้วย

 1.4.2 ผู้พัฒนาหรือผู้จัดทำโครงการได้ศึกษาและเพิ่มทักษะในการพัฒนาโปรแกรมไม่ว่าจะเป็น Web Site รวมทั้งการเพิ่มทักษะในการออกแบบโครงสร้าง API อีกด้วย

## 1.5 ขั้นตอนและวิธีการดำเนินปริญญานิพนธ์

#### 1.5.1 การรวบรวมความต้องการและการศึกษาข้อมูล (Detailed Study)

ทางผู้จัดทำได้ทำการศึกษาระบบงานของ Platform ต่างๆที่เกี่ยวกับระบบการสร้าง Event ต่างๆ ที่มีทั้งระบบ Application หรือ Website โดยการนำเอา Feature ต่างๆของระบบเหล่านั้นมา วิเคราะห์ว่ามีข้อดี ข้อเสียอย่างไรบ้าง แล้วจึงนำมาปรับใช้กับระบบของเราโดยหลักๆ หากเป็น Platform อื่นๆ จะยังไม่มีการแยกประเภทกิจกรรมและการจัดกลุ่มอย่างชัดเจน เราจึงเก็บข้อมูลที่ เกี่ยวข้องต่าง ๆ และเอกสารต่าง ๆ เพื่อมาจัดทำระบบการสร้างกิจกรรมและการประกาศข่าว กิจกรรม เพื่อให้ตรงกับความต้องการของผู้ใช้งานมากขึ้น

### 1.5.2 การวิเคราะห์ระบบ (System Analysis)

นำข้อมูลต่าง ๆ ที่ได้รวบรวมมา มาทำการวิเคราะห์และวางแผนการปฏิบัติงาน เพื่อกำหนด ขอบเขตของระบบและฟังก์ชันการทำงาน โดยนำเสนอผ่านแผนภาพไดอะแกรมต่างๆ ได้แก่ Use Case Diagram แสดงภาพรวมฟังก์ชันการทำงานทั้งหมด Sequence Diagram แสดง ขั้นตอนการ ทำงานของ Function Class Diagram แสดงองค์ประกอบคลาส และ Data Structure Tree วิเคราะห์ อัลกอริทึมที่จะนำมาใช้ในระบบแนะนำตามความชอบของแต่ละบุคคคล โดยได้กำหนดให้ผู้ใช้ กำหนดประเภทของกิจกรรมที่ตนเองชอบ

#### 1.5.3 การออกแบบระบบ (System Design)

เป็นการออกแบบส่วนต่าง ๆ เช่น ฐานข้อมูล การออกแบบหน้าจอให้ตรงกับความต้องการ ของผู้ใช้ รวมถึงฮาร์ดแวร์และซอฟต์แวร์ที่จะใช้ในการจัดทำระบบ

- 1.5.3.1 ออกแบบสถาปัตยกรรมโดยใช้สถาปัตยกรรม MVC
- 1.5.3.2 ออกแบบโครงสร้างข้อมูลเป็นฐานข้อมูลเชิงสัมพันธ์ (Relation Database) เป็นการ เก็บข้อมูลในรูปของตาราง (Table) หลาย ๆ ตารางที่มีความสัมพันธ์กัน ในแต่ละ ตารางแบ่งออกเป็นแถว ๆ และในแต่ละแถวจะแบ่งเป็นคอลัมน์ (Column)
- 1.5.3.3 ออกแบบส่วน UI ในการติดต่อกับผู้ใช้ได้ มีการใช้ Plugin EJS ของ Node JS กับ Vue.js (CDN) และ Bootstrap CSS Framework เข้ามาพัฒนาหน้า Website โดยหลัก Vue.js จะเป็นส่วนกลางในการติดต่อสื่อสารระหว่าง Server กับ Client จะช่วยใน การ Update ข้อมูลต่างๆในบางส่วน ส่วน Bootstrap CSS Framework จะช่วยในการ ทำหน้าตา UI ให้มีความสวยงาม และทำให้หน้าเว็บไซต์เป็นไปในรูปแบบ Responsive mobile UI อีกด้วย

#### 1.5.4 การพัฒนาระบบ (System Development)

เป็นขั้นตอนในการพัฒนาระบบ โดยผู้จัดทำได้พัฒนาโปรแกรมเป็นในรูปแบบเว็ปแอป พลิเคชัน โดยใช้ภาษา JavaScript และใช้โปรแกรม Visual Studio Code ในการเขียนชุดกำสั่งโดย การเขียนโปรแกรมแบบ Restful API โดยใช้ JavaScript Framework ที่มีชื่อว่า Node.js เพื่อให้ สามารถแยกส่วนกับการทำงานของส่วน API กับ UI อย่างสินเชิง ในส่วนของ UI ก็จะเขียนเป็น ภาษา JavaScript เช่นกันโดยการใช้ Plugin EJS ของ Node.js และ Vue.js เข้ามาใช้ช่วยทำงานใน บาง Feature ส่วนการจัดการฐานข้อมูลด้วยโปรแกรม MySQL บริหารจัดการข้อมูลด้วยภาษา SQL โดยนำข้อมูลทั้งหมด ที่ได้มาพัฒนาเป็นเว็บไซต์

#### 1.5.5 การทดสอบระบบ (System Testing)

ในการทดสอบระบบคณะผู้จัดทา ได้ทำการทดสอบพร้อมกับขั้นตอนของการเขียนชุดคำ สั่งโดยทำการทดสอบการทำงานฟังกช์ชันย่อย (Unit Testing) โดยถ้าฟังก์ชันไม่สามารถทำงาน ได้ ตามที่กำหนดจะทำการปรับแก้ทันที และทดสอบการทำงานร่วมกันระหว่างฟังก์ชันแต่ละ ฟังก์ชัน (Integration Testing) ว่าสามารถทำงานร่วมกัน สามารถส่งข้อความ (Message)ถึงกันได้ ถูกต้อง หรือไม่ถ้าพบข้อผิดพลาดจะทำการปรับแก้ทันที

#### 1.5.6 การจัดทำเอกสาร (Documentation)

เป็นการจัดทำเอกสารแนวทางในการจัดทำปริญญานิพนธ์โดยมีวิธีการและขั้นตอนการ ดำเนินปริญญานิพนธ์ เพื่อนำเสนอรายงานต่ออาจารย์ที่ปรึกษาและเป็นกู่มือการใช้งานใช้อ้างอิงใน อนากต

### 1.6 แผนและระยะเวลาในการดำเนินปริญญานิพนธ์

ตารางที่ 1.1 ระยะเวลาดำเนินงานปริญญานิพนธ์

| 222231            | ปี 2564 |          |      |      | ปี 2565 |                   |           |       |       |      |        |      |
|-------------------|---------|----------|------|------|---------|-------------------|-----------|-------|-------|------|--------|------|
| 110113311         | ส.ค.    | ก.ย.     | ต.ค. | พ.ย. | ธิ.ค.   | ม.ค.              | ก.พ.      | มี.ค. | ເນ.ຍ. | พ.ค. | ນີ້.ຍ. | ก.ค. |
| รวบรวมความต้องการ | ↓       | 1        |      |      |         |                   | $\bigvee$ |       |       |      |        |      |
| วิเคราะห์ระบบงาน  |         |          |      |      | 6       | 2                 |           |       | 0     |      |        |      |
| ออกแบบระบบ        | 5       |          |      |      |         |                   |           |       |       |      |        |      |
| จัดทำระบบ         |         |          | 2    |      | •       | $\langle \rangle$ |           |       |       |      |        |      |
| ทคสอบระบบและแก้ไข |         |          |      |      | 1       |                   |           | +     |       |      |        |      |
| จัคทำเอกสาร       |         | 1.<br>1. |      |      |         |                   |           |       |       |      |        |      |

## 1.7 อุปกรณ์และเครื่องมือที่ใช้ในการพัฒนาระบบ

#### 1.7.1 ฮาร์ดแวร์ (Hardware)

Notebook Asus FX504 GD Core i5-8500 Ram 16.00 GB

### 1.7.2 ซอฟต์แวร์ (Software)

1.7.2.1 ระบบปฏิบัติการ Microsoft Windows 11 Home

1.7.2.2 โปรแกรม Visual Studio Code

1.7.2.3 เว็บบราว์เซอร์ Google Chrome และ Firefox

1.7.2.4 โปรแกรม Docker Desktop

1.7.2.5 โปรแกรม Windows Terminal

## 1.8 อุปกรณ์และเครื่องมือที่รองรับระบบ

## 1.8.1 ฮาร์ดแวร์ (Hardware)

1.8.1.1 อุปกรณ์เคลื่อนที่ Smart Phone หรือ Tablet ที่สามารถเชื่อมต่อ อินเทอร์เน็ตได้
 1.8.1.2 เครื่องคอมพิวเตอร์ 1 เครื่อง หรือ Notebook ที่มีการเชื่อมต่ออินเตอร์เน็ตได้

## 1.8.2 ซอฟต์แวร์ (Software)

1.8.2.1 ระบบปฏิบัติการ Microsoft Windows 7, 8, 10, 11

1.8.2.2 เว็บบราว์เซอร์ Microsoft Edge, Google Chrome, Firefox, Opera

# บทที่ 2

## การทบทวนเอกสารและวรรณกรรมที่เกี่ยวข้อง

การพัฒนาปริญญานิพนธ์นี้คณะผู้จัดทำได้ทำการศึกษาข้อมูล แนวคิด และทฤษฎีที่ เกี่ยวข้อง เพื่อเป็นกรอบแนวทางในการพัฒนาระบบ ประกอบด้วย

## 2.1 สื้อสังคมออนไลน์ (Social Media )<sup>1</sup>

มนุษย์เป็นสัตย์สังคมที่จำเป็นด้องมีการสื่อสารข้อมูลถึงกันและกัน ในสมัยโบราณมนุษย์ ใด้มีการสื่อสารข้อมูลด้วยวิธีการที่ซับซ้อน เช่น การส่งข้อความผ่านนกพิราบเป็นต้น ต่อมาได้มี การปรับเปลี่ยนการสื่อสารขอ้มูลเป็นการส่งผ่านจดหมาย โทรเลขโทรศัพท์จากนั้นเมื่อเข้าสู่ยคุที่มี เครือข่ายคอมพิวเตอร์และอิมเทอร์เน็ตเข้ามา การสื่อสารข้อมูลของมนุษย์ก็ได้มีการปรับเปลี่ยนเป็น สื่อที่เกี่ยวข้องกับอิเล็กทรอนิกส์มากขึ้น เช่น บริการ IRC (Internet Relay Chat) โปรแกรมพูดคุย (Chat Programs) จดหมายอิเล็กทรอนิกส์ (Electronic mail หรือ Email ) และเว็บบอร์ด (Web board) จนถึงปัจจุบัน มนุษย์ได้เริ่มมีการสื่อสารข้อมูลในชีวิตประจา วนั ด้วยการใช้สื่อสังคมออนไลน์ (Social Media) สื่อสังคมออนไลน์ คือ สื่อที่ผู้ส่งสารแบ่งบืนสาร ซึ่งอยู่ในรูแบบต่างๆ ไปยังผู้รับ สารผ่าน เครือข่ายออนไลน์ โดยสามารถสื่อสารกันระหว่างผู้ส่งสารและผู้รับสาร

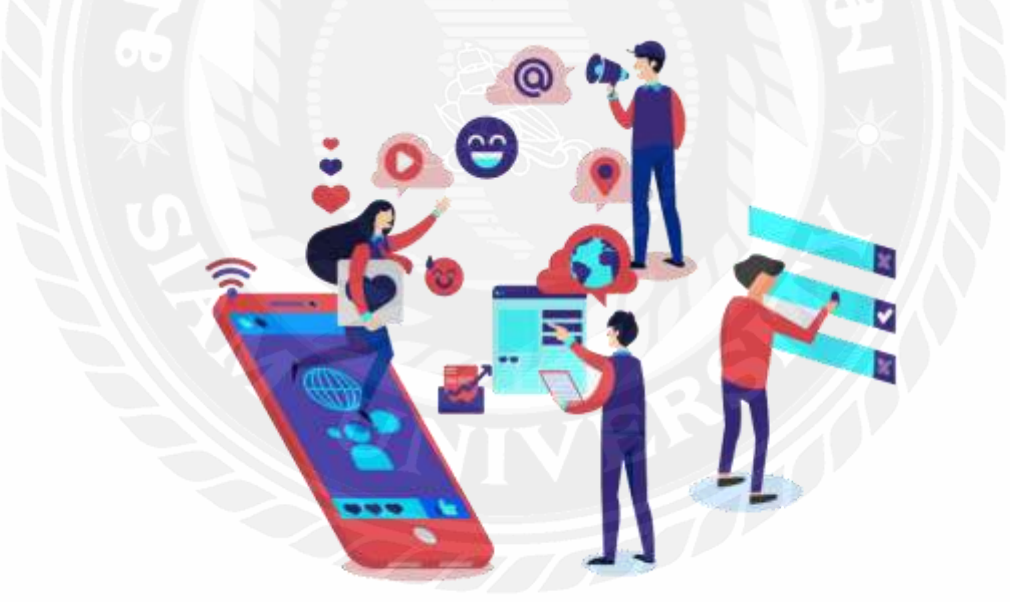

รูปที่ 2.1 ภาพประกอบ Social Media

<sup>&</sup>lt;sup>1</sup> https://digimusketeers.co.th/blogs/online-marketing/what-is-social-media

#### **2.2 RESTful API<sup>2</sup>**

RESTful API เป็นอินเทอร์เฟซที่ระบบคอมพิวเตอร์สองระบบใช้เพื่อแลกเปลี่ยนข้อมูลผ่าน อินเทอร์เน็ตได้อย่างปลอดภัย แอปพลิเคชันทางธุรกิจส่วนใหญ่ต้องสื่อสารกับแอปพลิเคชันภายใน อื่นๆ และของบุคคลที่สามเพื่อทำงานต่างๆ ตัวอย่างเช่น หากต้องการสร้างสลิปเงินเดือน ระบบ บัญชีภายในของคุณต้องแบ่งบันข้อมูลกับระบบธนาคารของลูกค้าเพื่อออกใบแจ้งหนี้และสื่อสาร กับแอปพลิเคชันบันทึกเวลาปฏิบัติงานภายในโดยอัตโนมัติ โดย RESTful API รองรับการ แลกเปลี่ยนข้อมูลนี้ เนื่องจากเป็นไปตามมาตรฐานการสื่อสารระหว่างซอฟต์แวร์ที่ปลอดภัย เชื่อถือ ได้ และมีประสิทธิภาพ

REST ย่อมาจาก Representational State Transfer (REST) เป็นสถาบัตยกรรมซอฟต์แวร์ที่ กำหนดเงื่อนไขว่า API ควรทำงานอย่างไร โดยแต่แรกเริ่มนั้น มีการสร้าง REST ขึ้นเพื่อเป็น แนวทางในการจัดการการสื่อสารบนเครือข่ายที่ซับซ้อน เช่น อินเทอร์เน็ต คุณสามารถใช้ สถาบัตยกรรม REST เพื่อรองรับการสื่อสารที่มีประสิทธิภาพสูงและเชื่อถือได้ในทุกระดับ คุณยัง สามารถใช้และปรับเปลี่ยนสถาบัตยกรรมได้อย่างง่ายดาย โดยนำความสามารถในการมองเห็นและ การเคลื่อนย้ายข้ามแพลตฟอร์มมาสู่ทุกระบบ API

นักพัฒนา API สามารถออกแบบ API ได้โดยใช้สถาบัตยกรรมต่างๆ โดย API ที่เป็นไป ตามรูปแบบสถาบัตยกรรม REST เรียกว่า REST API บริการเว็บที่ใช้สถาบัตยกรรม REST เรียกว่า บริการเว็บ RESTณี คำว่า RESTณี API โดยทั่วไปหมายถึง API เว็บแบบ RESTณี อย่างไรก็ตาม คุณสามารถใช้คำว่า REST API และ RESTณี API แทนกันได้

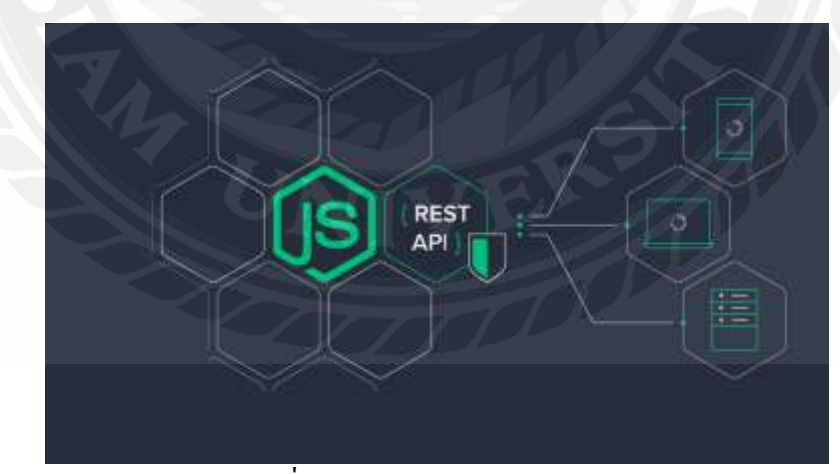

#### รูปที่ 2.2 ภาพประกอบ REST API

<sup>&</sup>lt;sup>2</sup> https://aws.amazon.com/th/what-is/restful-api/

#### 2.3 Node.js<sup>3</sup>

Node.is คือสภาพแวคล้อมการทำงานของภาษา JavaScript นอกเว็บเบราว์เซอร์ที่ทำงาน ด้วย V8 engine นั่นหมายความว่าเราสามารถใช้ Node.is ในการพัตนาแอพพลิเคชันแบบ Command line แอพพลิเคชัน Desktop หรือแม้แต่เว็บเซิร์ฟเวอร์ได้ โดยที่ Node.is จะมี APIs ที่เราสามารถใช้ สำหรับทำงานกับระบบปฏิบัติการ เช่น การรับค่าและการแสดงผล การอ่านเขียนไฟล์ และการ ทำงานกับเน็ตเวิร์ก เป็นต้น

Node.is เป็นโปรแกรมที่สามารถใช้ได้ทั้งบน Windows, Linux และ Mac OS X นั่น หมายความว่าคุณสามารถเขียนโปรแกรมในภาษา JavaScript และนำไปรันได้ทุกระบบปฏิบัติการที่ สนับสนนโดย Node.js นี่เป็นแนวคิดของการเขียนครั้งเดียวแต่ทำงานได้ทกที่ (Write once. run anywhere)

Node.is ถกพัฒนาขึ้นมาครั้งแรก โดยนักพัฒนาชาวอเมริกัน Ryan Dahl ในปี 2009 สำหรับ ใช้เป็นสภาพแวคล้อมเพื่อที่จะใช้ภาษา JavaScript ในการพัฒนาเว็บไซต์ในรปแบบของ Server side ในช่วงแรกนั้น Node.js สนับสนุนการทำงานเพียงแค่บน Linux และ Mac OS X เท่านั้น และ สำหรับ Windows นั้นถกเพิ่มการสนับสนนเข้ามาในภายหลัง แรงบันคาลใจในการสร้าง Node.is ้ขึ้นมาก็เพื่อใช้เป็นเว็บเซิร์ฟเวอร์ที่สามารถรองรับจำนวนการใช้งานได้มากขึ้นกว่าเว็บเซิร์ฟเวอร์ใน รูปแบบเดิมอย่าง Apache HTTP Server โดยใช้หลักของการเขียน โปรแกรมแบบ Asynchronous หรือ Non-blocking I/O ที่ใช้ฟังก์ชัน Callback และ Event loop ในการจัดการกับ Request แทนการ สร้าง Thread และ Process ที่ต้องใช้ทรัพยากรของ Web Server เป็นจำนวนมาก

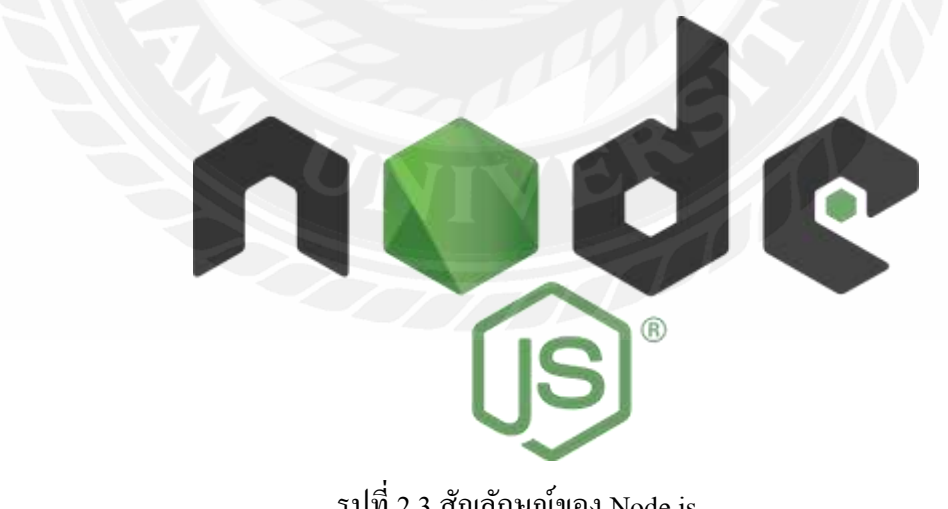

รุปที่ 2.3 สัญลักษณ์ของ Node.js

<sup>&</sup>lt;sup>3</sup> http://marcuscode.com/tutorials/nodejs/introducing-nodejs

#### 2.4 Vue.js<sup>4</sup>

ในสายตาของคนทั่วไปมันคือ Angular ผสมกับ React เพื่อจัคการกับ Reactive Component หรือ คอมโพแนนท์อัจฉริยะที่สามารถอัพเดทตัวเองได้ แต่ในสายตาของผู้ใช้นั้น Vue.js คือ ศาสดา องค์ที่สองเลยทีเดียว คุณลักษณะของ Vue.js การจัดการประสิทธิภาพที่ดีกว่า -- Vue.js มีการทำงาน แบบ reactive มันรู้ได้เองด้วยว่าจุดไหนของ template ควร render ใหม่หรือไม่ต้องทำอะไร ใน เอกสารกล่าวว่ากระบวนการนี้ไม่จำเป็นต้องใช้ shouldComponentUpdate หรือ immutable เหมือน React แม้แต่น้อย Component System -- Vue.js มีความเหมือน React ตรงที่มีความเป็นคอม โพแนนท์ เราสามารถห่อหุ้มโล๊ดของ UI Component ที่สัมพันธ์กันไว้ได้คอมโพแนนท์เดียวกันได้ เช่นเดียวกับ React สนับสนุนการใช้งาน JSX และ Hyperscript -- Vue.js นั้นดูยังไงก็คล้าย Angular มากกว่า React เพราะ template ของ Vue.js นั้นเป็น HTML-centric เหมือน Angular กล่าวคือ Vue.js เลือกใช้หนทางในการเพิ่มไวยากรณ์ใหม่ลงไปใน template เพื่อจัดการการแสดงผลหรือ เหตุการณ์ต่าง ๆ

JSX ของ React นั้นง่ายเพราะแทบไม่ต้องรู้อะไรนอกจาก JavaScript ลองเปรียบเทียบ ปุ่มกคใน JSX เราเพียงเขียนแค่ตามนี้ก็ใช้ได้แล้วสารพัดเครื่องมือจากตระกูล React -- Vue.js นั้น ประพฤติตนดั่ง React นั่นคือสังคม React มีเครื่องมืออะไรพี่แกก็จะมีเครื่องมือแบบนั้นเช่นกัน ใคที่ ย้ายจาก React ไปใช้ Vue.js จึงประหนึ่งเหมือนอยู่บ้านตนเอง Vue.js มีเครื่องมืออะไรให้ใช้งานเพื่อ สร้างแอปพลิเคชันที่ยิ่งใหญ่และใหญ่ยิ่งบ้าง มีดังต่อไปนี้

vue-cli Ember รึ Angular รึ เรา Vue ก็มีเหมือนกัน คือ ตัวช่วยสร้างโปรเจค vue-router มันคือ react-router ผู้ช่วยจัดการ history และการเปลี่ยนไปมาระหว่างเพจ vue-devtools คือ react-devtools vue-loader คือ สิ่งที่ทำให้ Vue ใช้งานร่วมกับ Webpack ได้ครับ

vue-resource HTTP client สำหรับ Vue

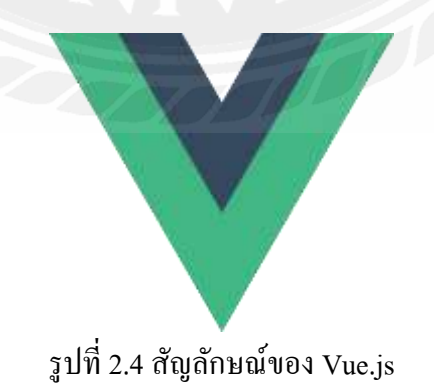

<sup>&</sup>lt;sup>4</sup> https://www.mindphp.com/กู่มือ/73-คืออะไร/5087-vue.html

#### 2.4 Docker<sup>5</sup>

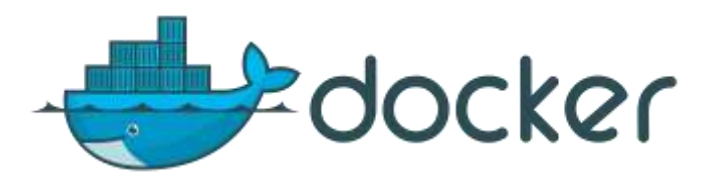

รูปที่ 2.5 สัญลักษณ์ของ Docker

Docker คือแพลตฟอร์มซอฟต์แวร์ที่ช่วยให้คุณสร้าง ทคสอบ และติดตั้งแอปพลิเคชันใช้ จริงได้อย่างรวดเร็ว Docker จะบรรจุซอฟต์แวร์ลงไปในหน่วยที่เป็นมาตรฐานเรียกว่า คอนเทน เนอร์ ซึ่งจะมีทุกสิ่งที่ซอฟต์แวร์ต้องใช้ในการเรียกใช้งาน รวมทั้งไลบรารี เครื่องมือสำหรับระบบ โก้ค และรันไทม์ เมื่อใช้ Docker คุณจะสามารถติดตั้งใช้จริงและปรับงนาคแอปพลิเคชันให้เหมาะ กับทุกสภาพแวคล้อมและทราบว่าโก้ดของคุณจะเรียกใช้ได้อย่างอย่างรวดเร็ว

Docker จะทำงาน โดยการช่วยสร้างวิธีมาตรฐานในการเรียกใช้ โค้ด Docker เป็น ระบบปฏิบัติการสำหรับคอนเทนเนอร์ คอนเทนเนอร์จะจำลองระบบปฏิบัติการของเซิร์ฟเวอร์ ซึ่ง คล้ายคลึงกับวิธีการที่<u>เครื่องเสมือน</u>จำลอง (ลดความจำเป็นในการจัดการ โดยตรง) ฮาร์ดแวร์ของ เซิร์ฟเวอร์ Docker ได้รับการติดตั้งลงบนแต่ละเซิร์ฟเวอร์และสร้างกำสั่งง่ายๆ ที่คุณสามารถใช้ใน การสร้าง เริ่มต้น หรือหยุดคอนเทนเนอร์

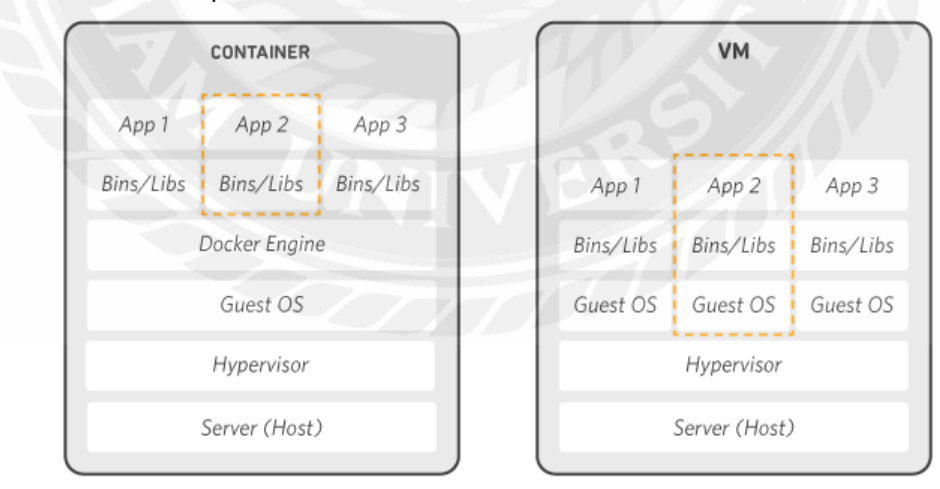

รูปที่ 2.6 การทำงานของ Docker (เปรียบเทียบการทำงานระหว่าง Docker กับ VM)

<sup>&</sup>lt;sup>5</sup> https://aws.amazon.com/th/docker

#### 2.6 โปรแกรม Visual Studio Code<sup>6</sup>

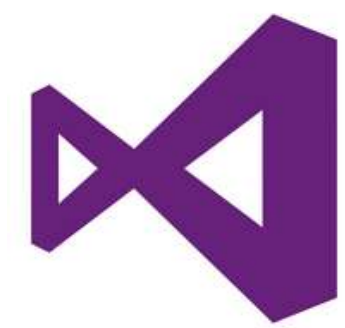

รูปที่ 2.7 สัญลักษณ์ของโปรแกรม Visual Studio Code

Visual Studio Code หรือ VSCode เป็นโปรแกรม Code Editor ที่ใช้ในการแก้ไขและ ปรับแต่งโค้ด จากค่ายไมโครซอฟท์ มีการพัฒนาออกมาในรูปแบบของ OpenSource จึงสามารถ นำมาใช้งานได้แบบฟรี ๆ ที่ต้องการความเป็นมืออาชีพ

ซึ่ง Visual Studio Code นั้น เหมาะสำหรับนักพัฒนาโปรแกรมที่ด้องการใช้งานข้าม แพลตฟอร์ม รองรับการใช้งานทั้งบน Windows, macOS และ Linux สนับสนุนทั้งภาษา JavaScript, TypeScript และ Node.js สามารถเชื่อมต่อกับ Git ได้ นำมาใช้งานได้ง่ายไม่ซับซ้อน มีเครื่องมือ ส่วนขยายต่าง ๆ ให้เลือกใช้อย่างมากมาก ไม่ว่าจะเป็น 1.การเปิดใช้งานภาษาอื่น ๆ ทั้ง ภาษา C++, C#, Java, Python, PHP หรือ Go 2.Themes 3.Debugger 4.Commands เป็นต้น

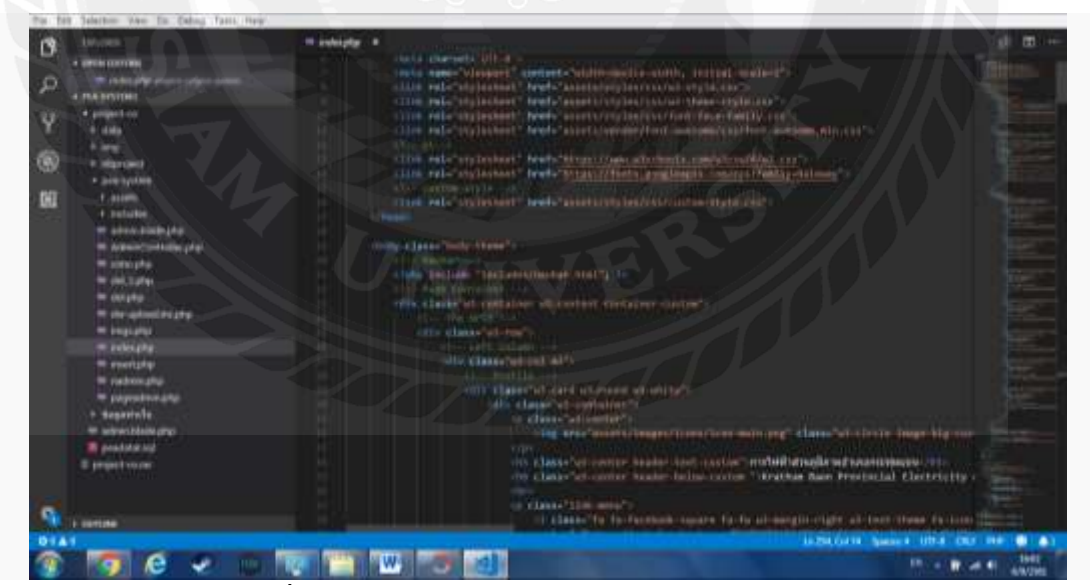

รูปที่ 2.8 ตัวอย่างหน้าจอโปรแกรม Visual studio Code

<sup>&</sup>lt;sup>6</sup> https://mindphp.com/บทความ/microsoft/4829-visual-studio-code.html

## บทที่ 3 การวิเคราะห์และออกแบบระบบ

#### 3.1 รายละเอียดของปริญญานิพนธ์

เว็บ LanmarkPoint เป็นเว็บแอปพลิเคชันประเภทสื่อสังคมออนไลน์สำหรับคนรักการทำ กิจกรรมต่างๆ และตอบโจทย์สำหรับคนเน้นประกาศข่าวกิจกรรมและหาผู้ร่วมกิจกรรมหรือ สนใจ ในกิจกรรม โดยสามารถสร้างกิจกรรมตามความต้องการของผู้ใช้ได้ว่าอยากจะจัดกิจกรรมประเภท ไหนอย่างไร ซึ่งผู้สร้างกิจกรรมสามารถกำหนดขอบเขตในการจัดกิจกรรม โดยการเลือกแสดงให้ เป็นรูปแบบไหนบ้าง อย่างเช่น อยากจะให้คนทั่วไปสามารถเข้าร่วมกิจกรรมเราได้ หรือ อยากให้ เฉพาะเพื่อนที่สามารถเข้าร่วมกิจกรรมได้ ก็สามารกกำหนดได้เหมือนกันและผู้เข้าร่วมหรือสนใจ กิจกรรมนั้นๆ ก็ยังสามารถติดตามการเคลื่อนไหวของกิจกรรมดังกล่าวได้ โดยระบบจะทำการ จัดเก็บกิจกรรมต่างๆ ที่ผู้ใช้ได้ทำการข้าร่วมหรือสนใจไว้อยู่ที่กิจกรรมของฉัน หากกิจกรรมที่เราได้ ทำการเข้าร่วมนั้นสิ้นสุดการจัดกิจกรรมลง ผู้เข้าร่วมกิจกรรมก็สามารถรีวิวและแสดงความกิดเห็น ให้กิจกรรมนั้นได้ นอกจากนั้นผู้ใช้ทั่วไปยังสามารถแจ้ง Report เกี่ยวกับกิจกรรมนั้นๆ ได้ ในกรณีที่ พบเห็นเนื้อหาหรือข้อมูลอะไรที่แปลกๆ เป็นต้น โดยจะส่งเรื่องไปที่ผู้ดูแลระบบ

ดังนั้นในการพัฒนาระบบ จะประกอบไปด้วยผู้ใช้งานที่เป็นได้ทั้งผู้สร้างกิจกรรมและ ผู้เข้าร่วมกิจกรรม โดยผู้ใช้งานจะต้องลงทะเบียนเข้าใช้งานก่อน สำหรับครั้งแรกของการใช้งานเว็บ ผู้ใช้งานจะต้องทำการยืนยันตัวตนเพื่อที่จะให้สามารถสร้างกิจกรรมได้ หากผู้ใช้ไม่ได้ทำการยืนยัน ดัวตนก็จะไม่สามารถสร้างกิจกรรมได้ หรือหากผู้ใช้ไม่ประสงค์ที่จะสร้างกิจกรรมเองแต่เน้นการ เข้าร่วมกิจกรรมก็ไม่จำเป็นต้องทำการยืนยันตัวตนก็ได้ การยืนยันตัวตนก็จำเป็นจะต้องกรอกข้อมูล ชื่อ-นามสกุล, วันเดือนปีเกิด, เลขหน้าท้ายของประชาชนและ รูปภาพถ่ายคู่กับปประชาชน หากผู้ใช้ ทำการยืนยันตัวตนแล้ว ระบบจะทำการส่งข้อมูลไปอย่างผู้ดูแลระบบ แล้วรอให้ผู้ดูแลระบบทำการ อนุมัติ ถ้าผู้ดูแลลระบบได้ทำการอนุมัติ Account ผู้ใช้ดังกล่าวแล้ว ก็จะทำการสร้างกิจกรรมได้ นั้นเอง เว็บ Lanmark Point พัฒนาโดยใช้ Node.js ในการสร้าง Web Server และ RESTful API ซึ่ง จะเชื่อมต่อกับฐานข้อมูลที่เป็น MySQL maria DB ในส่วนของหน้าติดต่อกับผู้ใช้ก็จะเป็น EJS Plugin ของ Node.js และจะมี Vue.js CDN ที่จะมาช่วยทำ Data binding ในบาง Feature อีกด้วย

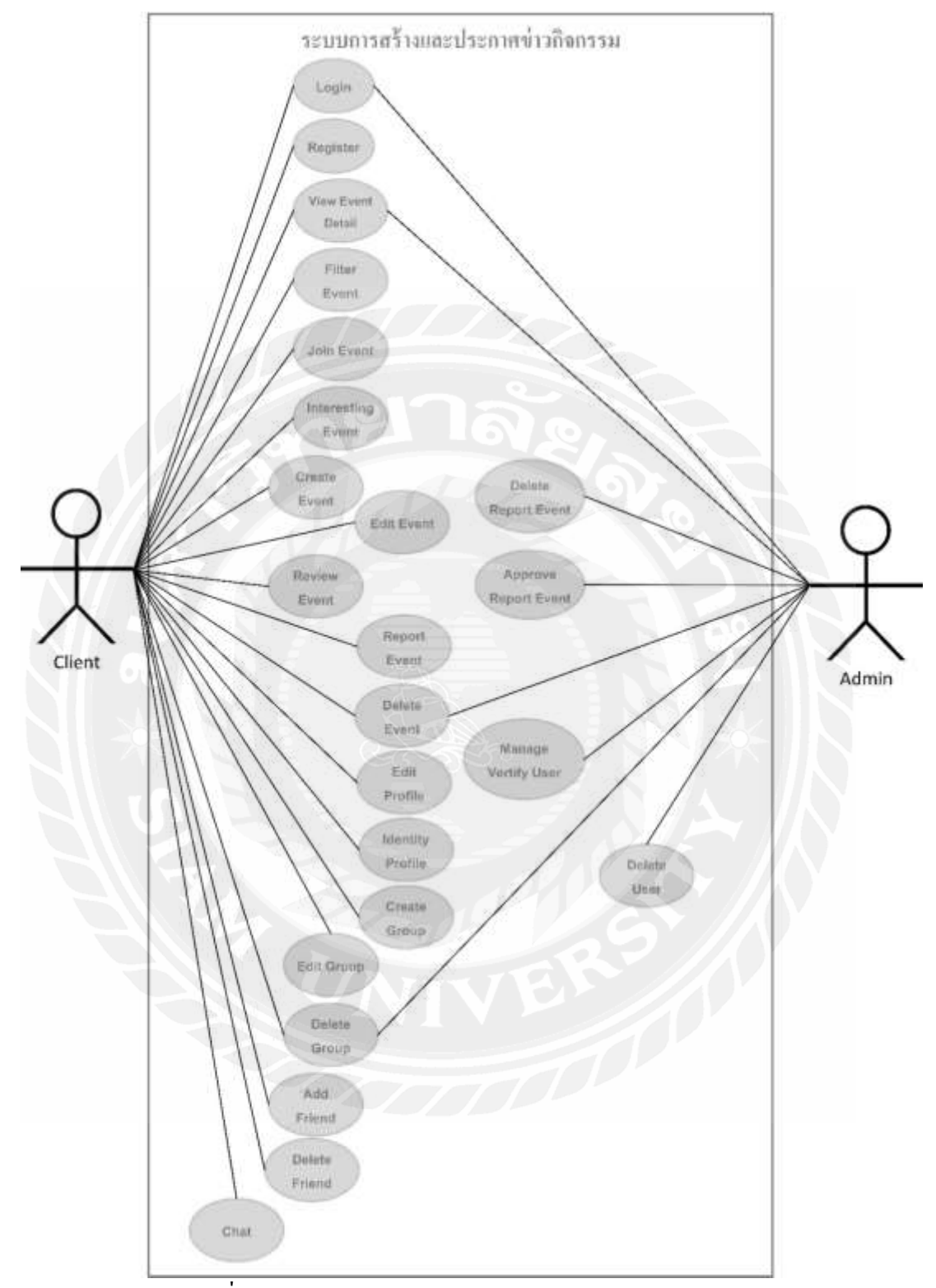

## 3.2 แสดงฟังก์ชันการทำงานของระบบด้วย Use Case Diagram

รูปที่ 3.1 Use Case Diagram ของแอปพลิเคชัน Lanmark Point

## 3.3 คำอธิบายรายละเอียดของ Use Case (Use Case Description)

## ตารางที่ 3.1 แสดงรายละเอียดของ Use Case Login

| Use Case Name     | Login                                                                                                    |
|-------------------|----------------------------------------------------------------------------------------------------|
| Use Case ID       | UC1                                                                                                    |
| Brief Description | สำหรับยืนยันตัวตน โดยใช้ชื่อผู้ใช้และนหัสผ่าน เพื่อเข้าใช้งานเว็บ                                                                                                    |
| Primary Actors    | Client และ Admin                                                                                                    |
| Secondary Actors  | -                                                                                                    |
| Preconditions     | จะต้องทำการถงทะเบียนก่อนเข้าใช้งาน                                                                                                    |
| Main              | <ol> <li>Use Case จะเริ่มเมื่อผู้ใช้งานเข้าสู่ระบบเว็บ</li> <li>ระบบจะแสดง Field สำหรับกรอกข้อมูลเพื่อเข้าสู่ระบบ โดยใช้<br/>ชื่อผู้ใช้และรหัสผ่าน</li> <li>ถ้าผู้ใช้กรอกข้อมูล ชื่อผู้ใช้และรหัสผ่านไม่ถูกต้อง</li> <li>ถ้าผู้ใช้กรอกข้อมูล ชื่อผู้ใช้และรหัสผ่านไม่ถูกต้อง</li> <li>1.1 ระบบแสดงข้อความ ไม่สามารถเข้าสู่ระบบได้</li> <li>2.1.2 ผู้ใช้ต้องกรอกข้อมูล เพื่อเข้าสู่ระบบอีกครั้ง</li> <li>2.2 ถ้าผู้ใช้กรอกข้อมูล ชื่อผู้ใช้และรหัสผ่านถูกต้อง</li> <li>2.1.1 ระบบแสดงหน้า Dashboard หลัก</li> </ol> |
| Post Condition    | เมื่อเข้าสู่ระบบสำเร็จ ระบบจะแสคงหน้า Dashboard หลัก                                                                                                    |
| Alternative Flows |                                                                                                    |

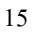

| Use Case Name            | Register                                                                             |
|--------------------------|--------------------------------------------------------------------------------------|
| Use Case ID              | UC2                                                                                  |
| Brief Description        | สำหรับการลงทะเบียนเข้าใช้งานเว็บ                                                     |
| Primary Actors           | Client                                                                               |
| Secondary                | -                                                                                    |
| Actors                   |                                                                                      |
| Preconditions            |                                                                                      |
| Main                     | 1. Use Case จะเริ่มเมื่อผู้ใช้งานทำการลงทะเบียน                                      |
|                          | <ol> <li>ผู้ใช้งานกรอกข้อมูลสำหรับลงทะเบียนผู้ใช้งาน ดังเช่น ชื่อ-นามสกุล</li> </ol> |
|                          | อีเมล เบอร์ โทร, วันเดือนปีเกิด, เพศ, ชื่อผู้ใช้และ รหัสผ่าน                         |
| $   \langle   \rangle  $ | 2.1 ถ้าผู้ใช้กรอกข้อมูลไม่ครบตามที่กำหนด                                             |
| $\sim$                   | 2.1.1 ระบบแสดงข้อความ การกรอกข้อมูลไม่ถูกต้อง                                        |
| $N \ge 1$                | 2.1.2 ระบบจะให้กรอกข้อมูลใหม่อีกครั้ง                                                |
|                          | 2.2 ถ้าผู้ใช้กรอกข้อมูลครบตามที่กำหนด                                                |
| $\times$                 | 2.2.1 ถ้าผู้ใช้กรอก อีเมลหรือ ชื่อผู้ใช้ ซ้ำกับข้อมูลที่มีอยู่ในระบบ                 |
|                          | แล้ว                                                                                 |
|                          | 2.2.1.1.1 ระบบจะแสดงข้อความ อีเมลหรือชื่อผู้ใช้มีอยู่                                |
| 7                        | ในระบบแล้ว                                                                           |
|                          | 2.2.1.1.2 ระบบจะให้ผู้ใช้กรอกข้อมูลใหม่อีกครั้ง                                      |
|                          | 2.2.2 ถ้าผู้ใช้กรอกข้อมูลที่ไม่ซ้ำกับข้อมูลที่มีอยู่ในระบบแล้ว                       |
|                          | 2.2.2.1.1 ระบบจะทำการบันทึกข้อมูลลงฐานข้อมูล User                                    |
|                          | แล้วไปแสดงหน้า Login                                                                 |
| Post Condition           | -                                                                                    |
| Alternative              | -                                                                                    |
| Flows                    |                                                                                      |

ตารางที่ 3.2 แสดงรายละเอียดของ Use Case Register

| Use Case Name     | View Detail Event                                                                                                    |
|-------------------|----------------------------------------------------------------------------------------------------|
| Use Case ID       | UC3                                                                                                    |
| Brief Description | สำหรับดูรายละเอียดเกี่ยวกับกิจกรรม                                                                                                    |
| Primary Actors    | Client และ Admin                                                                                                    |
| Secondary Actors  | -                                                                                                    |
| Preconditions     | -                                                                                                    |
| Main              | <ol> <li>Use Case จะเริ่มเมื่อผู้ใช้งานคลิกปุ่มดูราขละเอียดกิจกรรม<br/>กิจกรรม</li> <li>ระบบจะแสดง Modal เกี่ยวกับกิจกรรมนั้นๆ โดยจะแสดงข้อมูลดังนี้</li> <li>ระบบจะแสดง Modal เกี่ยวกับกิจกรรมนั้นๆ โดยจะแสดงข้อมูลดังนี้</li> <li>ระบบจะแสดง Tag กิจกรรม</li> <li>แสดง Tag กิจกรรมนั้น</li> <li>แสดงจำนวนผู้เข้าร่วมและ ผู้สนใจ</li> <li>แสดงภาพที่เกี่ยวข้องกับกิจกรรม</li> <li>แสดงข้อมูลทั่วไป</li> <li>แสดงข้อมูลทั่วไป</li> <li>แสดงสถานที่จัดกิจกรรม แสดงชื่อสถานที่และ Map<br/>Location</li> <li>วันเวลาเริ่มและสิ้นสุดของกิจกรรม</li> <li>วันที่สร้างกิจกรรม</li> <li>มีที่สร้างกิจกรรม</li> <li>แสดงประเภทกิจกรรมและ การแสดงกิจกรรมแบบไหน</li> <li>ระบางสามาชิกที่เข้าร่วมและวนใจ<br/>กิจกรรม</li> <li>ถ้ากิจกรรมนั้นสิ้นสุดไปแล้ว จะแสดงข้อมูลรีวิว เช่น<br/>Ranking และแสดง List ข้อกวามของสมาชิกที่เข้ามารีวิว</li> <li>แสดงรายละเอียดเนื้อหากิจกรรมนั้นๆ</li> </ol> |
| Post Condition    | -                                                                                                    |
| Alternative Flows | -                                                                                                    |

ตารางที่ 3.3 แสดงรายละเอียดของ Use Case View Detail Event

| Use Case Name     | Filter Event                                                                                                    |
|-------------------|----------------------------------------------------------------------------------------------------|
| Use Case ID       | UC4                                                                                                    |
| Brief Description | สำหรับการกรองข้อมูลการเพื่อแสดงกิจกรรมในเมนู กิจกรรมของฉัน                                                                                                    |
| Primary Actors    | Client                                                                                                    |
| Secondary Actors  | -                                                                                                    |
| Preconditions     | -                                                                                                    |
| Main              | <ol> <li>Use Case จะเริ่มเมื่อผู้ใช้งานคลิกปุ่มเมนูบน Header ของเว็บที่มีชื่อ<br/>ว่าการกรองกิจกรรม</li> <li>ระบบจะแสดง Modal การกรองข้อมูลกิจกรรม</li> <li>ระบบจะมี Check Box ให้เลือกการแสดงข้อมูลตามที่ต้องการ<br/>จะมีให้เลือก กรองแสดงกิจกรรม, กรองเฉพาะกิจกรรมที่สร้าง<br/>เอง, กรองเฉพาะกิจกรรมที่สนใจและ กรองเฉพาะกิจกรรมที่<br/>เข้าร่วม</li> <li>ผู้ใช้บันทึกข้อมูลการเปลี่ยนแปลง ระบบจะทำการ Update ข้อมูล<br/>Filter จากนั้นระบบจะทำการ Reload Page ใหม่</li> </ol> |
| Post Condition    | ระบบทำการ Reload Page หน้าปัจจุบัน                                                                                                    |
| Alternative Flows |                                                                                                    |

ตารางที่ 3.4 แสดงรายละเอียดของ Use Case Filter Event

| Use Case Name     | Join Event                                                                                                    |
|-------------------|----------------------------------------------------------------------------------------------------|
| Use Case ID       | UC5                                                                                                    |
| Brief Description | สำหรับการเข้าร่วมกิจกรรม                                                                                                    |
| Primary Actors    | Client                                                                                                    |
| Secondary Actors  | -                                                                                                    |
| Preconditions     |                                                                                                    |
| Main              | <ol> <li>Use Case จะเริ่มเมื่อผู้ใช้งานคลิกปุ่ม Join จาก List ของกิจกรรมนั้นๆ</li> <li>ระบบจะทำการตรวจสอบว่ากิจกรรมนี้สมาชิกเต็มหรือยัง</li> <li>กิจกรรมผู้เข้าร่วมเต็มจำนวนแล้ว</li> <li>กิจกรรมเต็มแล้ว</li> <li>ระบบจะทำการบันทึกข้อมูลผู้เข้าร่วมกิจกรรมใน<br/>ฐานข้อมูล Member Event แล้วทำการ Reload Page ใหม่เพื่อ<br/>Update ข้อมูลกิจกรรม</li> </ol> |
| Post Condition    | ระบบทำการ Reload Page หน้าปัจจุบัน                                                                                                    |
| Alternative Flows |                                                                                                    |

ตารางที่ 3.5 แสดงรายละเอียดของ Use Case Join Event

| Use Case Name     | Interesting Event                                                                                                    |
|-------------------|----------------------------------------------------------------------------------------------------|
| Use Case ID       | UC6                                                                                                    |
| Brief Description | สำหรับความสนใจในกิจกรรม                                                                                                    |
| Primary Actors    | Client                                                                                                    |
| Secondary Actors  | -                                                                                                    |
| Preconditions     | -                                                                                                    |
| Main              | <ol> <li>Use Case จะเริ่มเมื่อผู้ใช้งานคลิกปุ่ม Interesting จาก List ของกิจกรรม<br/>นั้นๆ</li> <li>ระบบจะทำการบันทึกข้อมูลผู้เข้าร่วมกิจกรรมในฐานข้อมูล Member<br/>Event แล้วทำการ Reload Page ใหม่เพื่อ Update ข้อมูลกิจกรรม</li> </ol> |
| Post Condition    | ระบบทำการ Reload Page หน้าปัจจุบัน                                                                                                    |
| Alternative Flows |                                                                                                    |

ตารางที่ 3.6 แสดงรายละเอียดของ Use Case Interesting Event

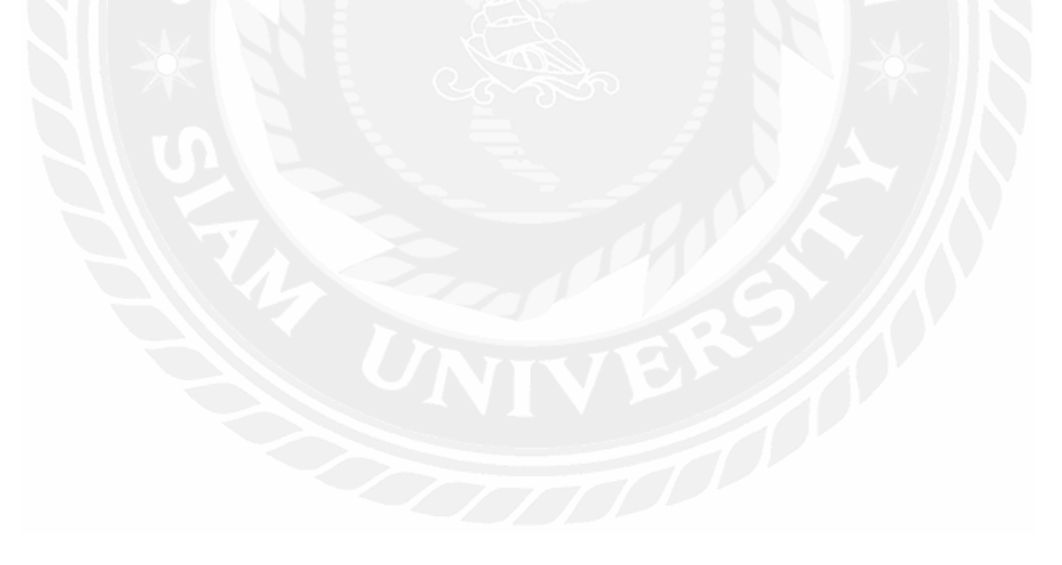

| Use Case Name     | Create Event                                                                                                    |
|-------------------|----------------------------------------------------------------------------------------------------|
| Use Case ID       | UC7                                                                                                    |
| Brief Description | สำหรับการสร้างกิจกรรม                                                                                                    |
| Primary Actors    | Client                                                                                                    |
| Secondary Actors  | -                                                                                                    |
| Preconditions     | -                                                                                                    |
|                   | <ol> <li>ผู้สร้างกิจกรรมทำการกรอกข้อมูลกิจกรรมดังนี้</li> <li>2.1 ประเภทกิจกรรมมี Check Box ให้เลือก</li> <li>2.1.1 แบบสาธารณะ</li> </ol>                                                                                                    |
| Post Condition    | <ul> <li>2.1.2 แบบกลุ่ม</li> <li>2.1.3 เฉพาะกลุ่มเพื่อน</li> <li>2.1.3.1.1 จะมีให้เลือกแบบเพื่อน โดยจะเป็น List ข้อมูล<br/>เพื่อนที่มี แล้วทำการ Invite</li> <li>2.1.3.1.2 จะมีให้เลือกแบบกลุ่ม โดยจะ List ข้อมูลกลุ่มที่<br/>มี แล้วทำการ Invite</li> <li>2.1.3.1.2 จะมีให้เลือกแบบกลุ่ม โดยจะ List ข้อมูลกลุ่มที่<br/>มี แล้วทำการ Invite</li> <li>2.2 เลือกการแสดงกิจกรรม Check Box</li> <li>2.2.1 แบบสาธารณะ (ก็จะแสดงกิจกรรมแบบสาธารณะ)</li> <li>2.2.2 แบบส่วนตัว (การจะแสดงเฉพาะกลุ่มเพื่อนของผู้ใช้)</li> <li>2.3 กำหนดเพศ ชาย, หญิงและ ทั้งหมดเป็น Check Box ให้เลือก</li> <li>2.4 กรอกชื่อกิจกรรม</li> <li>2.5 กรอกปประเภทกิจกรรม</li> <li>2.6 Upload ภาพกิจกรรมหลักและ Upload ภาพกิจกรรมที่เกี่ยวข้อง</li> <li>2.7 กรอกชื่อสถานที่กิจกรรม</li> <li>2.8 ปักจุดสถานที่จัดกิจกรรมใน Google Map ของระบบ</li> <li>3. ทำการบันทึกข้อมูลกิจกรรมไปยังฐานข้อมูล Event และ Member<br/>Event</li> </ul> |
| Post Condition    | ระกาแขดงแงแระทุกหน้า แงแระทุกดุงหูที่<br>                                                                                                    |
| Alternative Flows | -                                                                                                    |

ตารางที่ 3.7 แสดงรายละเอียดของ Use Case Create Event

| Use Case Name     | Edit Event                                                                                                    |
|-------------------|----------------------------------------------------------------------------------------------------|
| Use Case ID       | UC8                                                                                                    |
| Brief Description | สำหรับการแก้ไขเนื้อหากิจกรรม                                                                                                    |
| Primary Actors    | Client                                                                                                    |
| Secondary Actors  | -                                                                                                    |
| Preconditions     |                                                                                                    |
| Main              | <ol> <li>Use Case จะเริ่มเมื่อผู้ใช้ทำการคลิกแก้ไขกิจกรรมจาก List กิจกรรม</li> <li>ผู้สร้างกิจกรรมแก้ไขชื่อ กิจกรรม, รายละเอียด, Tag และ รูปภาพ<br/>เกี่ยวกับกิจกรรมนั้นๆ</li> <li>ทำการบันทึกข้อมูลกิจกรรมไปยังฐานข้อมูล Event และ Member Event</li> </ol> |
| Post Condition    | ระบบแสดงกิจกรรมที่หน้า กิจกรรมของฉัน                                                                                                    |
| Alternative Flows |                                                                                                    |

ตารางที่ 3.8 แสดงรายละเอียดของ Use Case Edit Event

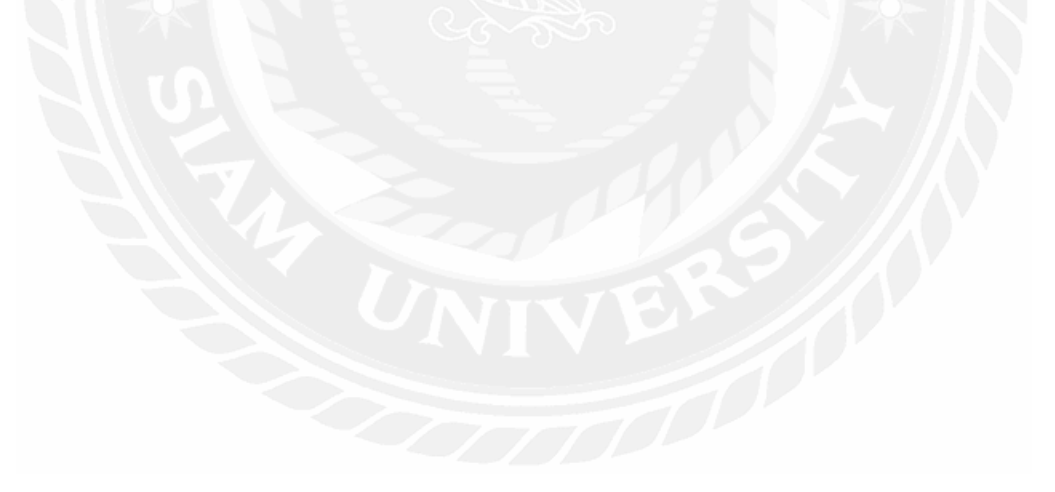

| Use Case Name     | Review Event                                                                                                    |
|-------------------|----------------------------------------------------------------------------------------------------|
| Use Case ID       | UC9                                                                                                    |
| Brief Description | สำหรับการรีวิวกิจกรรมที่เสร็จสิ้นแล้ว                                                                                                    |
| Primary Actors    | Client                                                                                                    |
| Secondary Actors  | -                                                                                                    |
| Preconditions     |                                                                                                    |
| Main              | <ol> <li>Use Case จะเริ่มเมื่อผู้ใช้ดูรายละเอียดกิจกรรมจาก List กิจกรรม</li> <li>ผู้ใช้กลิกปุ่ม Comment ระบบจะแสดงเป็น Modal Comment</li> <li>ผู้ใช้กด Like หรือ Dislike กรอกเนื้อหารีวิว และให้กะแนนเป็นดาว<br/>สูงสุดคือ 5 กะแนน</li> <li>ทำการบันทึกข้อมูลกิจกรรมไปยังฐานข้อมูล Review Event</li> </ol> |
| Post Condition    | ระบบทำการ Reload Page หน้าปัจจุบัน                                                                                                    |
| Alternative Flows |                                                                                                    |

ตารางที่ 3.9 แสดงรายละเอียดของ Use Case Review Event

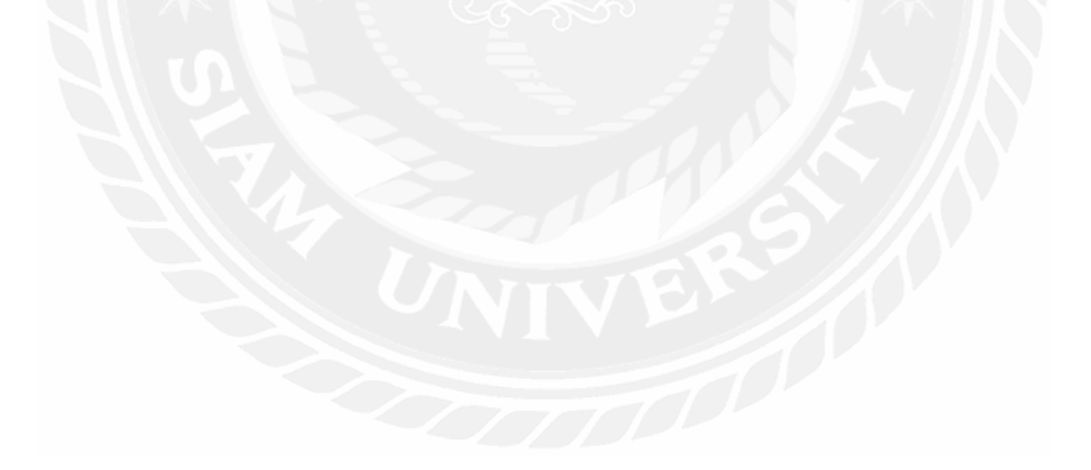

| Use Case Name     | Report Event                                                                                                    |
|-------------------|----------------------------------------------------------------------------------------------------|
| Use Case ID       | UC10                                                                                                    |
| Brief Description | สำหรับการรายงานกิจกรรม                                                                                                    |
| Primary Actors    | Client                                                                                                    |
| Secondary Actors  | -                                                                                                    |
| Preconditions     | -                                                                                                    |
| Main              | <ol> <li>Use Case จะเริ่มเมื่อผู้ใช้ดูรายละเอียดกิจกรรมจาก List กิจกรรม</li> <li>ผู้ใช้กลิกปุ่ม Report ระบบจะแสดงเป็น Modal Report</li> <li>ผู้ใช้กรอกชื่อเรื่องที่จะรายงาน และตามด้วยรายละเอียด</li> <li>ทำการบันทึกข้อมูลกิจกรรมไปยังฐานข้อมูล Report Event</li> </ol> |
| Post Condition    | ระบบทำการ Reload Page หน้าปัจจุบัน                                                                                                    |
| Alternative Flows |                                                                                                    |

ตารางที่ 3.10 แสดงรายละเอียดของ Use Case Report Event

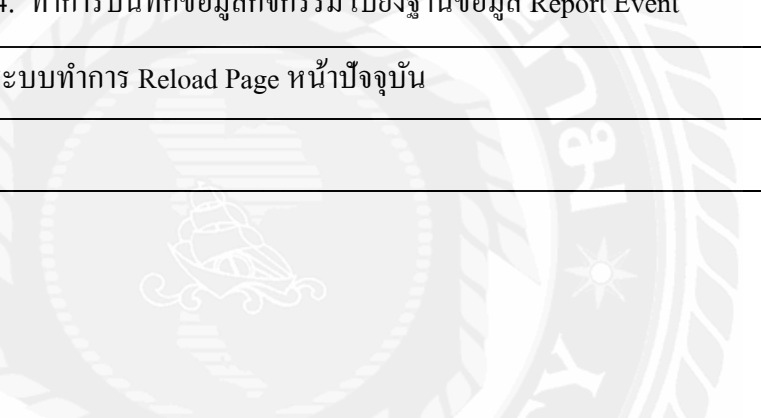
| Use Case Name     | Delete Event                                                                                                    |
|-------------------|----------------------------------------------------------------------------------------------------|
| Use Case ID       | UC11                                                                                                    |
| Brief Description | สำหรับการถบกิจกรรมออก                                                                                                    |
| Primary Actors    | Client                                                                                                    |
| Secondary Actors  | -                                                                                                    |
| Preconditions     | -                                                                                                    |
| Main              | <ol> <li>Use Case จะเริ่มเมื่อผู้ใช้ดูรายละเอียดกิจกรรมจาก List กิจกรรม</li> <li>ผู้ใช้กลิกปุ่ม Delete ระบบจะแสดงเป็น Modal Confirm Delete</li> <li>ผู้ใช้กดปุ่มตกลงใน Modal Confirm Delete ระบบจะทำการลบ Event<br/>ในฐานข้อมูล Event</li> <li>ทำการลบข้อมูลกิจกรรมในฐานข้อมูล Event</li> </ol> |
| Post Condition    | ระบบทำการ Reload Page หน้าปัจจุบัน                                                                                                    |
| Alternative Flows |                                                                                                    |

ตารางที่ 3.11 แสดงรายละเอียดของ Use Case Delete Event

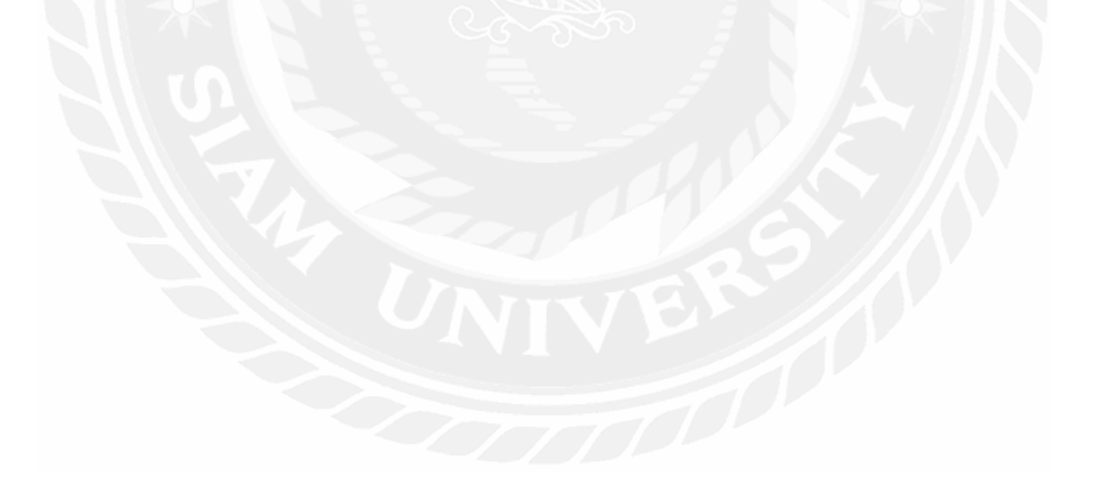

| Use Case Name     | Edit Profile                                                              |
|-------------------|---------------------------------------------------------------------------|
| Use Case ID       | UC12                                                                      |
| Brief Description | สำหรับการแก้ไขข้อมูลส่วนตัว                                               |
| Primary Actors    | Client                                                                    |
| Secondary Actors  | -                                                                         |
| Preconditions     | -                                                                         |
| Main              | 1. Use Case จะเริ่มเมื่อผู้ใช้คลิกปุ่มปลคล็อคแก้ไขข้อมูลส่วนตัว           |
|                   | <ol> <li>ผู้ใช้กำหนดข้อมูลส่วนตัวต่างๆ ดังนี้</li> </ol>                  |
|                   | 2.1 Upload รูปภาพใหม่                                                     |
|                   | 2.1.1 รูปภาพไม่อยู่ในรูปแบบ (JPG, PNG)                                    |
| V/ 📥              | 2.1.1.1.1 แสดงข้อความว่าการ Upload ไม่สำเร็จ                              |
|                   | 2.1.2 รูปภาพขนาดเกิน 10 MB                                                |
|                   | 2.1.2.1.1 แสดงข้อความว่า ไฟล์มีขนาดใหญ่เกินไป                             |
|                   | 2.1.3 ระบบให้ Upload รูปภาพใหม่อีกครั้ง                                   |
|                   | 2.2 เปลี่ยนชื่อ-นามสกุล, เบอร์ โทร, วันเคือนปีเกิค, เพศ ที่อยู่ใหม่       |
|                   | 2.2.1 ถ้าผู้ใช้กรอกข้อมูลไม่ครบตามที่กำหนด                                |
|                   | 2.2.1.1.1 ระบบแสดงข้อความ การกรอกข้อมูลไม่ถูกต้อง                         |
| Y I A             | 2.2.1.1.2 ระบบจะให้กรอกข้อมูลใหม่อีกครั้ง                                 |
|                   | 2.3 เปลี่ยนรหัสผ่านใหม่ กรอกรหัสผ่านใหม่และ ยืนยันรหัสผ่านใหม่            |
|                   | 2.3.1 รหัสผ่านใหม่และยืนยันรหัสผ่านใหม่ไม่ตรงกัน                          |
|                   | 2.3.1.1.1 แสดงข้อความว่ารหัสผ่านไม่ตรงกัน                                 |
|                   | 2.3.2 รหัสผ่านใหม่และยืนยันรหัสผ่านใหม่ตรงกัน                             |
|                   | 2.3.2.1.1 ระบบทำการบันทึกรหัสผ่านใหม่                                     |
|                   | <ol> <li>ผู้ใช้ต้องกรอกรหัสผ่านเดิมเพื่อยืนยันในการแก้ไขข้อมูล</li> </ol> |
|                   | 3.1 รหัสผ่านเคิมไม่ถูกต้อง                                                |
|                   | 3.1.1 ระบบแสดงข้อกวามรหัสผ่านไม่ถูกต้อง                                   |
|                   | 3.1.2 ระบบให้กรอกรหัสผ่านใหม่อีกครั้ง                                     |
|                   | 3.2 รหัสผ่านเคิมถูกต้อง                                                   |
|                   | 3.2.1 ระบบทำการบันทึกข้อมูลการเปลี่ยนแปลงทั้งหมด                          |

ตารางที่ 3.12 แสดงรายละเอียดของ Use Case Edit Profile

| Main              | 3.2.2 ระบบทำการ Update ข้อมูล User |
|-------------------|------------------------------------|
| Post Condition    | ระบบทำการ Reload Page หน้าปัจจุบัน |
| Alternative Flows | -                                  |

## ตารางที่ 3.13 แสดงรายละเอียดของ Use Case Identity Profile

| Use Case Name     | Identity Profile                                                                                                    |
|-------------------|----------------------------------------------------------------------------------------------------|
| Use Case ID       | UC13                                                                                                    |
| Brief Description | สำหรับการยืนยันตัวตนของผู้ใช้                                                                                                    |
| Primary Actors    | Client                                                                                                    |
| Secondary Actors  | Admin                                                                                                    |
| Preconditions     |                                                                                                    |
| Main              | <ol> <li>Use Case จะเริ่มเมื่อผู้ใช้คลิกปุ่มปลดล็อกแก้ไขข้อมูลส่วนตัว</li> <li>ผู้ใช้ทำการกรอกข้อมูล ดังนี้</li> <li>เลขหน้าบัตรประชาชน</li> <li>เลขหลังบัตรประชาชน</li> <li>Upload รูปภาพถ่ายกู่บัตรประชาชน</li> <li>ระบบทำการ Update ข้อมูลสถานการณ์ยืนยันตัวตนที่ฐานข้อมูล User</li> <li>ระบบแจ้งเตือนการยืนยันตัวตนไปที่ระบบของผู้ดูแลระบบ</li> <li>ผู้ดูแลระบบทำการ rsวงสอบข้อมูลการยืนยันตัวตน</li> <li>คู้ดูแลระบบไม่อนุมัติ</li> <li>กรอกรายละเอียดเหตุผลการไม่อนุมัติ</li> <li>รายบทำการ Update สถานะการยืนยันตัวตนเป็นไม่อนุมัติที่<br/>ฐานข้อมูล User</li> <li>ผู้ดูแลระบบอนุมัติ</li> <li>ระบบทำการ Update สถานะการยืนยันตัวตนเป็นไม่อนุมัติที่</li> </ol> |
| Post Condition    | ระบบทำการ Reload Page หน้าปัจจุบัน                                                                                                    |
| Alternative Flows | -                                                                                                    |

| Use Case Name                          | Create Group                                                                    |
|----------------------------------------|---------------------------------------------------------------------------------|
| Use Case ID                            | UC14                                                                            |
| Brief Description                      | สำหรับการยืนยันตัวตนของผู้ใช้                                                   |
| Primary Actors                         | Client                                                                          |
| Secondary Actors                       | -                                                                               |
| Preconditions                          | -                                                                               |
| Main                                   | 1. Use Case จะเริ่มเมื่อผู้ใช้คลิกเข้าไปที่เมนูการสร้างกลุ่มเพื่อน              |
|                                        | <ol> <li>ผู้ใช้ทำการกรอกข้อมูล ดังนี้</li> </ol>                                |
|                                        | 2.1 Upload รูปภาพเกี่ยวกลับกลุ่ม                                                |
|                                        | 2.2 กรอกชื่อกลุ่ม                                                               |
| $\langle \rangle \langle \phi \rangle$ | 2.3 กรอกรายละเอียดเกี่ยวกับกลุ่ม                                                |
|                                        | 2.4 เชิญเพื่อนที่มีเข้าร่วมกลุ่ม                                                |
|                                        | 3. ระบบทำการบันทึกข้อมูลกลุ่มลงในฐานข้อมูล Group และ                            |
|                                        | Member Group                                                                    |
| $\mathcal{N} \neq \mathcal{N}$         | <ol> <li>ระบบทำการแจ้งเตือนไปยังเพื่อนที่ผู้ใช้ได้ทำการเชิญเข้ากลุ่ม</li> </ol> |
|                                        | <ol> <li>ผู้ที่ถูกเชิญทำการอนุมัติ</li> </ol>                                   |
|                                        | 5.1 กดยินยอมเข้าร่วมกลุ่ม ระบบทำการ Update ขอมูล Member                         |
|                                        | Group                                                                           |
|                                        | 5.2 กคปฏิเสชเข้าร่วมกลุ่ม ระบบทำการลบข้อมูล Member Group                        |
|                                        | ของผู้ที่ปฏิเสธ                                                                 |
| Post Condition                         | เมื่อสร้างกลุ่มสำเร็จ ระบบจะไปแสดงหน้า กลุ่มของฉัน                              |
| Alternative Flows                      | -                                                                               |

ตารางที่ 3.14 แสดงรายละเอียดของ Use Case Create Group

| Use Case Name     | Edit Group                                                                                                    |
|-------------------|----------------------------------------------------------------------------------------------------|
| Use Case ID       | UC15                                                                                                    |
| Brief Description | สำหรับการถบกลุ่มออก                                                                                                    |
| Primary Actors    | Client                                                                                                    |
| Secondary Actors  | -                                                                                                    |
| Preconditions     | ·                                                                                                    |
| Main              | <ol> <li>Use Case จะเริ่มเมื่อผู้ใช้คลิกลบกลุ่มจาก List กลุ่มของ กลุ่มของ<br/>ฉัน</li> <li>ระบบจะแสดง Model Confirm เพื่อนยืนยันการลบกลุ่ม</li> <li>ระบบจะแสดง Model Confirm เพื่อนยืนยันการลบกลุ่ม</li> <li>กดยืนยันการลบกลุ่ม</li> <li>ระบบจะทำการ Delete กลุ่มออกจากฐานข้อมูล<br/>Group และ Member Group</li> <li>ระบบทำการ Restart หน้าเพจเดิม</li> <li>กดยกเลิกการลบกลุ่ม</li> <li>ปิด Modal Confirm ยืนยันการลบกลุ่ม</li> </ol> |
| Post Condition    | ระบบทำการ Reload Page หน้าปัจจุบัน                                                                                                    |
| Alternative Flows |                                                                                                    |

ตารางที่ 3.15 แสดงรายละเอียดของ Use Case Edit Group

| Use Case Name          | Add Friend                                                                                                    |
|------------------------|----------------------------------------------------------------------------------------------------|
| Use Case ID            | UC16                                                                                                    |
| Brief Description      | สำหรับการเพิ่มเพื่อน                                                                                                    |
| Primary Actors         | Client                                                                                                    |
| Secondary Actors       | -                                                                                                    |
| Preconditions          | -                                                                                                    |
| Main<br>Post Condition | <ol> <li>Use Case จะเริ่มเมื่อผู้ใช้กลิกเข้าไปที่เมนูการเพิ่มเพื่อน ระบบจะ<br/>แสดง List ข้อมูล User ทั้งหมด</li> <li>ผู้ใช้ทำการก้นหาชื่อเพื่อน</li> <li>ผู้ใช้กดปุ่มขอเป็นเพื่อน</li> <li>ระบบทำการเพิ่มข้อมูล Member Friend ปรับเป็นสถานการขอ<br/>เป็นเพื่อน</li> <li>ระบบทำการแจ้งเตือนการขอเป็นเพื่อนไปยัง Account ของเพื่อน<br/>ที่ผู้ใช้ได้ทำการขอเป็นเพื่อน</li> <li>เพื่อนผู้ใช้รับการแจ้งเตือนการขอเป็นเพื่อนจาก Notification</li> <li>เพื่อนผู้ใช้รับการเรับการเพิ่มเพื่อน</li> <li>เพื่อนผู้ใช้ทำการรับการเพิ่มเพื่อน</li> <li>เพื่อนผู้ใช้ทำการรับการเพิ่มเพื่อน</li> <li>ระบบทำการ Update ข้อมูลสถานะ จากการขอเป็น<br/>เพื่อน ไป เป็นเพื่อน</li> <li>ระบบทำการ Delate ข้อมูลสถานะ จากการขอเป็น<br/>เพื่อน ไป เป็นเพื่อนแล้วในฐานข้อมูล Member<br/>Friend</li> <li>เพื่อนผู้ใช้ทำการปฏิเสธการขอเป็นเพื่อน</li> <li>ระบบทำการ Delete ข้อมูลใน Member Friend ออก</li> <li>ระบบทำการเปลี่ยนปุ่มสถานะ "เพิ่มเพื่อน" เป็นข้อความ "ส่งตำขอแล้ว"<br/>แทน</li> </ol> |
| Alternative Flows      | -                                                                                                    |

ตารางที่ 3.16 แสดงรายละเอียดของ Use Case Add Friend

| Use Case Name     | Delete Friend                                                                                                    |
|-------------------|----------------------------------------------------------------------------------------------------|
| Use Case ID       | UC17                                                                                                    |
| Brief Description | สำหรับการถบเพื่อน                                                                                                    |
| Primary Actors    | Client                                                                                                    |
| Secondary Actors  | -                                                                                                    |
| Preconditions     | -                                                                                                    |
| Main              | <ol> <li>Use Case จะเริ่มเมื่อผู้ใช้กลิกลบกลุ่มจาก List เพื่อนของ เพื่อน<br/>ของฉัน</li> <li>ระบบจะแสดง Model Confirm เพื่อนยืนยันการลบเพื่อน</li> <li>1.1 กดยืนยันการลบเพื่อน</li> <li>2.1.1 ระบบจะทำการ Delete เพื่อนออกจากฐานข้อมูล<br/>Member Friend</li> <li>2.1.2 ระบบทำการ Restart หน้าเพจเดิม</li> <li>2.2 กดยกเลิกการลบกลุ่ม</li> <li>2.2.1 ปิด Modal Confirm ยืนยันการลบเพื่อน</li> </ol> |
| Post Condition    | ระบบทำการ Reload Page หน้าปัจจุบัน                                                                                                    |
| Alternative Flows |                                                                                                    |

ตารางที่ 3.17 แสดงรายละเอียดของ Use Case Delete Friend

| Use Case Name     | Chat                                                                                                    |
|-------------------|----------------------------------------------------------------------------------------------------|
| Use Case ID       | UC18                                                                                                    |
| Brief Description | สำหรับการเพิ่มเพื่อน                                                                                                    |
| Primary Actors    | Client                                                                                                    |
| Secondary Actors  | -                                                                                                    |
| Preconditions     | -                                                                                                    |
| Main              | <ol> <li>ผู้ใช้ที่เป็นคนส่งข้อความ         <ol> <li>นระ Case จะเริ่มเมื่อผู้ใช้คลิกปุ่ม Chat จาก List เพื่อน หรือ<br/>List กลุ่ม             <ol></ol></li></ol></li></ol> |
| Post Condition    | ระบบทำการเพิ่มข้อมูลใหม่ใน Direct Message และแจ้งเตือน Notification                                                                                                    |
| Alternative Flows | -                                                                                                    |

ตารางที่ 3.18 แสดงรายละเอียดของ Use Case Chat

| Use Case Name     | Delete User                                                                                                    |
|-------------------|----------------------------------------------------------------------------------------------------|
| Use Case ID       | UC19                                                                                                    |
| Brief Description | สำหรับการลบผู้ใช้ทั่วไป                                                                                                    |
| Primary Actors    | Admin                                                                                                    |
| Secondary Actors  | -                                                                                                    |
| Preconditions     | -                                                                                                    |
| Main              | <ol> <li>Use Case จะเริ่มเมื่อผู้ดูแลระบบคลิกลบผู้ใช้จาก List ตารางผู้ใช้<br/>ทั้งหมด</li> <li>ระบบจะแสดง Model Confirm เพื่อนยืนยันการลบผู้ใช้</li> <li>ระบบจะแสดง Model Confirm เพื่อนยืนยันการลบผู้ใช้</li> <li>กดยืนยันการลบผู้ใช้</li> <li>ระบบจะทำการ Delete ผู้ใช้ออกจากฐานข้อมูล User<br/>Member Friend, Member Group</li> <li>ระบบทำการ Restart หน้าเพจเดิม</li> <li>กดยกเลิกการลบผู้ใช้</li> <li>กดยกเลิกการลบผู้ใช้</li> </ol> |
| Post Condition    | ระบบทำการ Reload Page หน้าปัจจุบัน                                                                                                    |
| Alternative Flows |                                                                                                    |

ตารางที่ 3.19 แสดงรายละเอียดของ Use Case Delete User

| Use Case Name     | Manage Verify User                                                                                                    |
|-------------------|----------------------------------------------------------------------------------------------------|
| Use Case ID       | UC20                                                                                                    |
| Brief Description | สำหรับการตรวจสอบอนุมัติการยืนยันตัวตนของผู้ใช้                                                                                                    |
| Primary Actors    | Admin                                                                                                    |
| Secondary Actors  | -                                                                                                    |
| Preconditions     | -                                                                                                    |
| Main              | <ol> <li>Use Case จะเริ่มที่ผผู้ดูแลระบบทำการตรวจสอบข้อมูลผู้ใช้จาก<br/>ตารางการยืนยันตัวตน</li> <li>ผู้ดูแลระบบทำการการคลิกเข้าไปดูโปรไฟล์ของผู้ใช้</li> <li>ระบบทำการแสดงหน้า Profile ข้อมูลของผู้ใช้และข้อมูลการ<br/>ยืนยันตัวตน</li> <li>ผู้ดูแลระบบทำการอนุมัติข้อมูลการยืนยันตัวตนผู้ใช้</li> <li>ม.1 ระบบทำการ Update ข้อมูลสถานะของผู้ใช้เป็น<br/>อนุมัติแล้ว</li> <li>ม.1.2 ระบบทำการ Reload หน้าแล้วแสดง Alert Success</li> <li>ผู้ดูแลระบบทำการ Update ข้อมูลการยืนยันตัวตนผู้ใช้</li> <li>ม.2 ระบบทำการ Reload หน้าแล้วแสดง Alert Success</li> <li>ผู้ดูแลระบบทำการ Update ข้อมูลสถานะของผู้ใช้เป็น</li> <li>มอนุมัติ</li> <li>ระบบทำการ Update ข้อมูลสถานะของผู้ใช้เป็น ไม่<br/>อนุมัติ</li> <li>ระบบทำการ Reload หน้าแล้วแสดง Alert Danger</li> </ol> |
| Post Condition    |                                                                                                    |
| Alternative Flows | -                                                                                                    |

ตารางที่ 3.20 แสดงรายละเอียดของ Use Case Manage Verify User

| Use Case Name     | Approve Report Event                                                                                                    |
|-------------------|----------------------------------------------------------------------------------------------------|
| Use Case ID       | UC21                                                                                                    |
| Brief Description | สำหรับการตรวจสอบอนุมัติการรายงานของกิจกรรม                                                                                                    |
| Primary Actors    | Admin                                                                                                    |
| Secondary Actors  | -                                                                                                    |
| Preconditions     | -                                                                                                    |
| Main              | <ol> <li>Use Case จะเริ่มที่ผผู้ดูแลระบบทำการตรวจสอบข้อมูลการ<br/>รายงานจากตารางการรายงานกิจกรรม</li> <li>ผู้ดูแลระบบคลิกตั้งค่าการรายงานจาก List การายงาน</li> <li>ระบบทำการแสดง Modal ตั้งค่าการรายงานกิจกรรม</li> <li>ผู้ดูแลระบบทำการกำหนดค่าการรายงาน</li> <li>ผู้ดูแลระบบทำการกำหนดค่าการรายงาน</li> <li>เลือกจาก Select Option เป็นไม่อนุมัติการรายงาน</li> <li>เลือกจาก Select Option เป็นอนุมัติการรายงาน</li> <li>ผู้ดูแลระบบทำการกดปุ่มบันทึกการเปลี่ยนแปลง</li> <li>ระบบทำการ Update สถานะข้อมูลการ Report</li> <li>ระบบทำการ Reload ตารางข้อมูลการรายงาน</li> </ol> |
| Post Condition    |                                                                                                    |
| Alternative Flows |                                                                                                    |
|                   | NIVEN                                                                                                    |

ตารางที่ 3.21 แสดงรายละเอียดของ Use Case Manage Approve Report Event

| Use Case Name     | Delete Report Event                                                                                                    |
|-------------------|----------------------------------------------------------------------------------------------------|
| Use Case ID       | UC22                                                                                                    |
| Brief Description | สำหรับการถบการรายงานของกิจกรรม                                                                                                    |
| Primary Actors    | Admin                                                                                                    |
| Secondary Actors  | -                                                                                                    |
| Preconditions     | -                                                                                                    |
| Main              | <ol> <li>Use Case จะเริ่มเมื่อผู้ดูแลระบบคลิกลบรายงานกิจกรรมจาก<br/>ตารางการรายงานกิจกรรม</li> <li>ระบบจะแสดง Model Confirm เพื่อนยืนยันการลบรายงาน</li> <li>1.1 กดยืนยันการลบรายงาน</li> <li>2.1.1 ระบบจะทำการ Delete รายงานออกจากฐานข้อมูล<br/>Report</li> <li>2.1.2 ระบบทำการ Restart หน้าเพจเดิม</li> <li>2.2 กดยกเลิกการลบรายงาน</li> <li>2.1 ปิด Modal Confirm ยืนยันการลบรายงงาน</li> </ol> |
| Post Condition    | ระบบทำการ Reload Page หน้าปัจจุบัน                                                                                                    |
| Alternative Flows |                                                                                                    |

ตารางที่ 3.22 แสดงรายละเอียดของ Use Case Delete Report Event

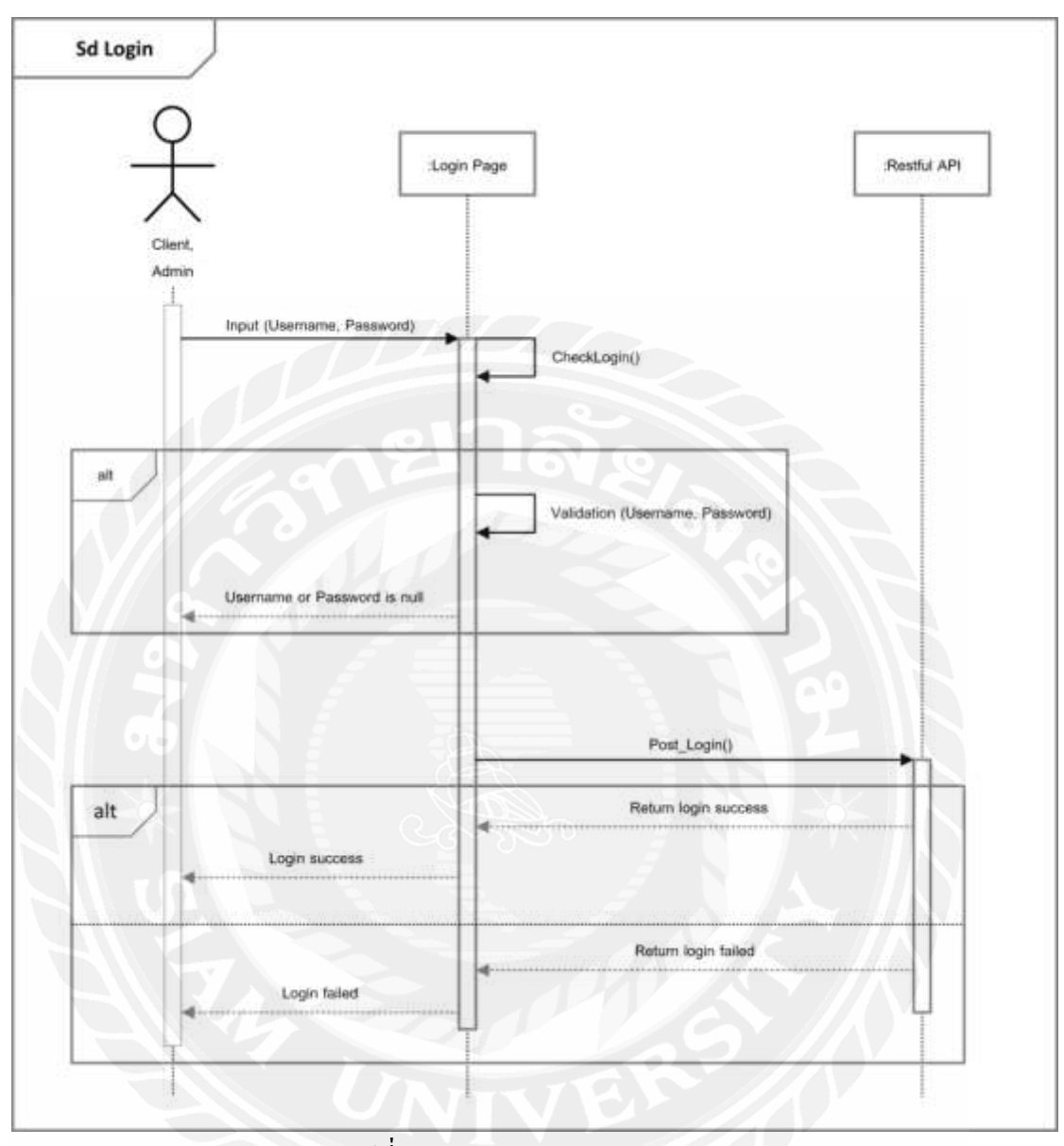

## 3.4 แสดงขั้นตอนการทำงานของฟังก์ชันด้วย Sequence Diagram

รูปที่ 3.2 Sequence diagram : Login

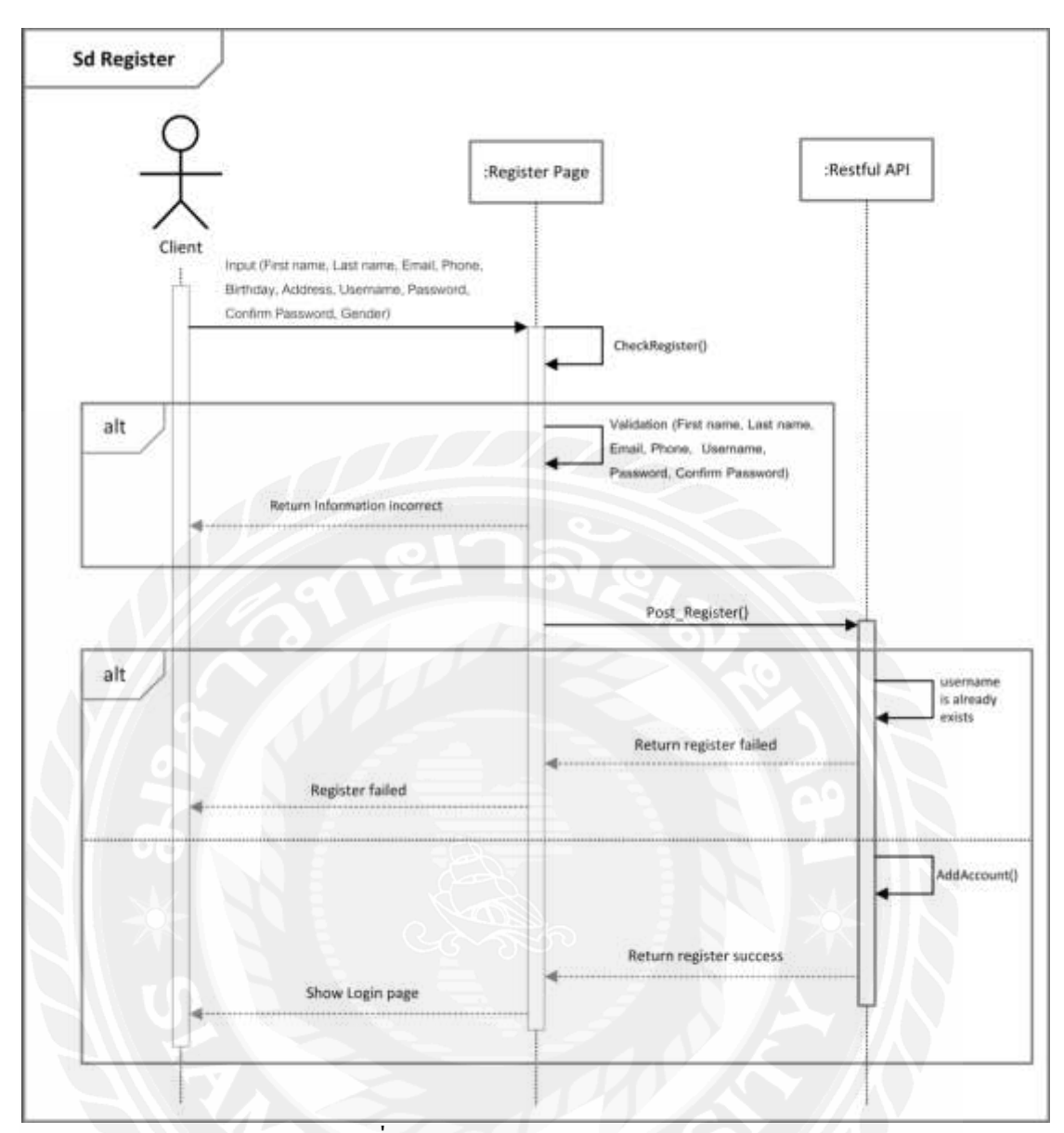

รูปที่ 3.3 Sequence diagram : Register

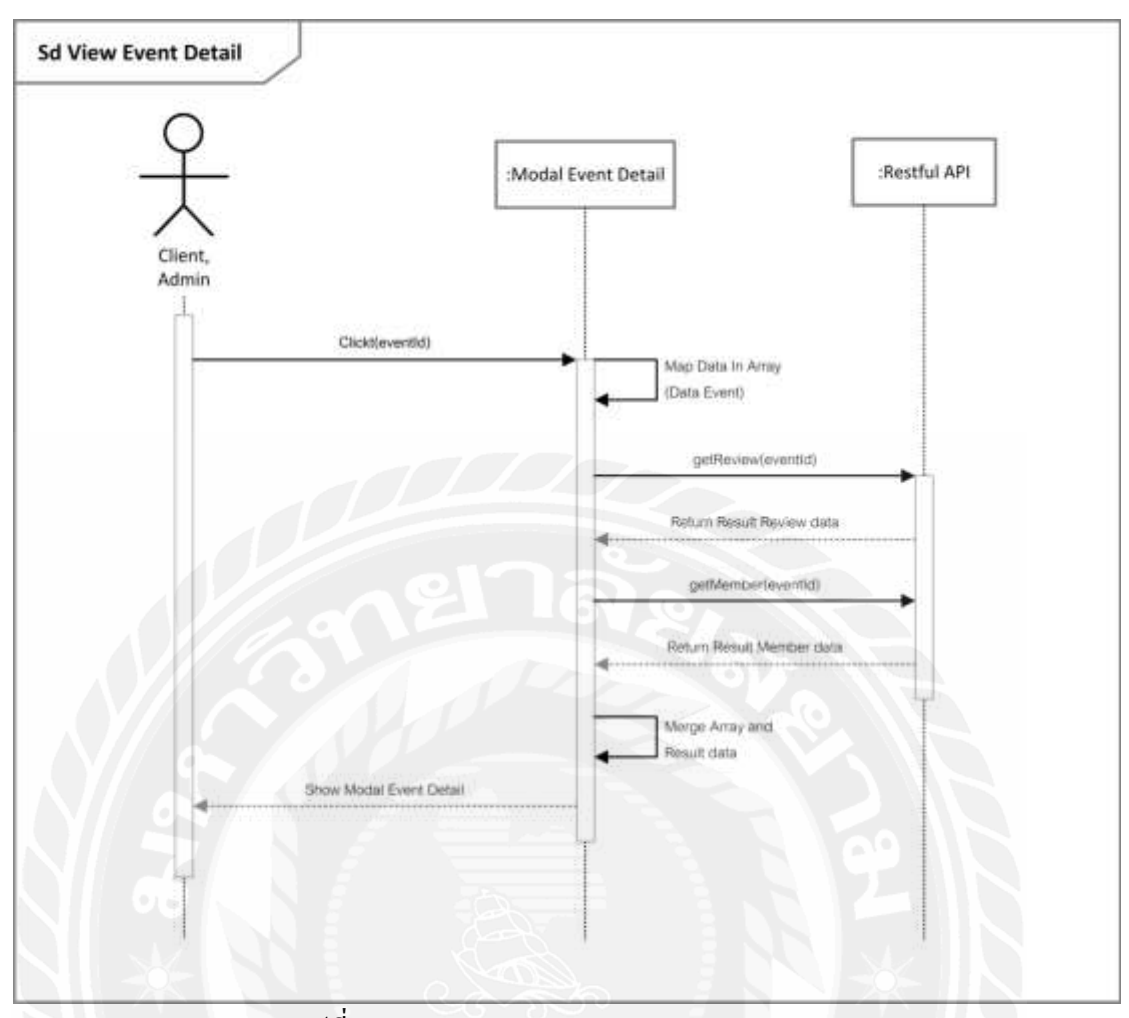

รูปที่ 3.4 Sequence diagram : View Event Detail

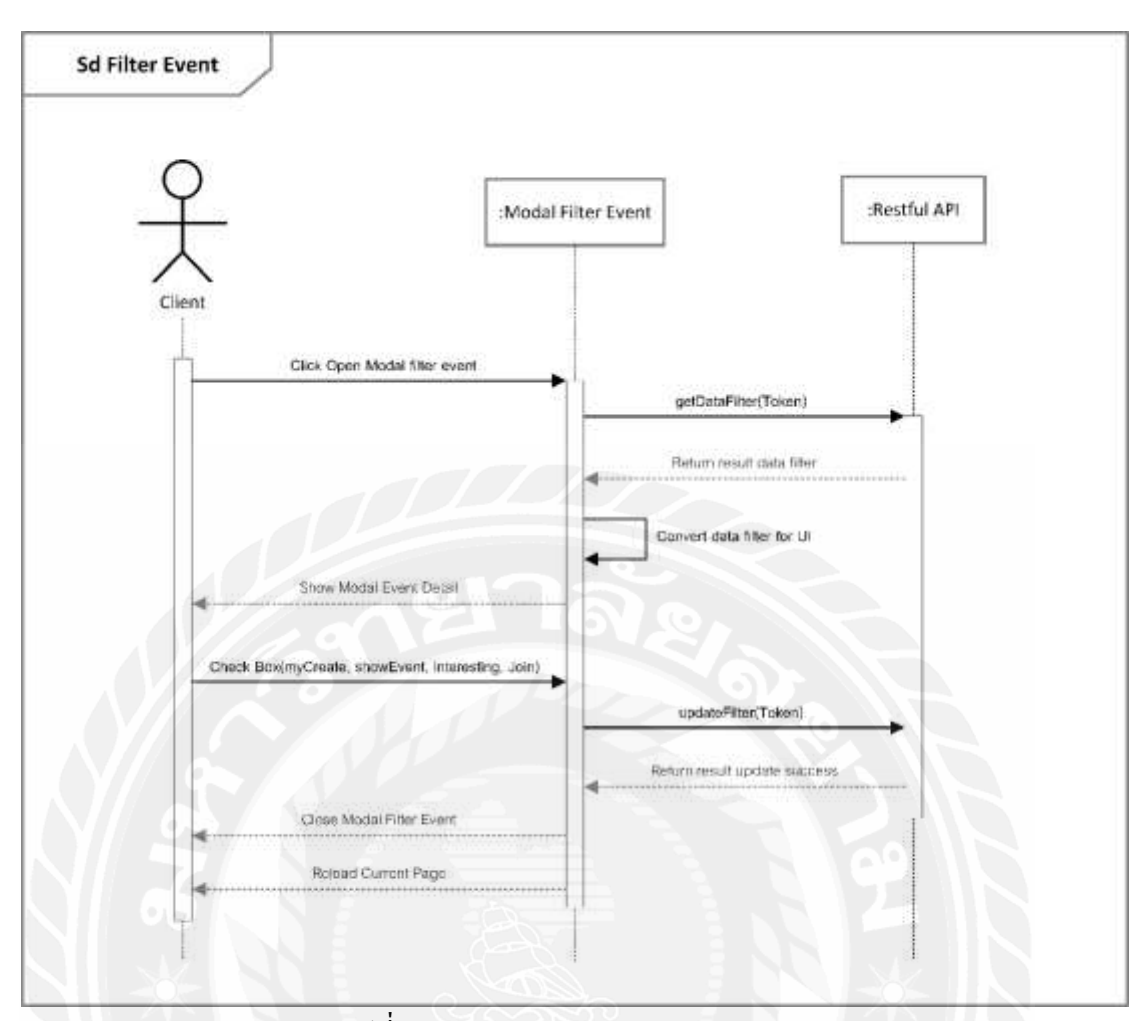

รูปที่ 3.5 Sequence diagram : Filter Event

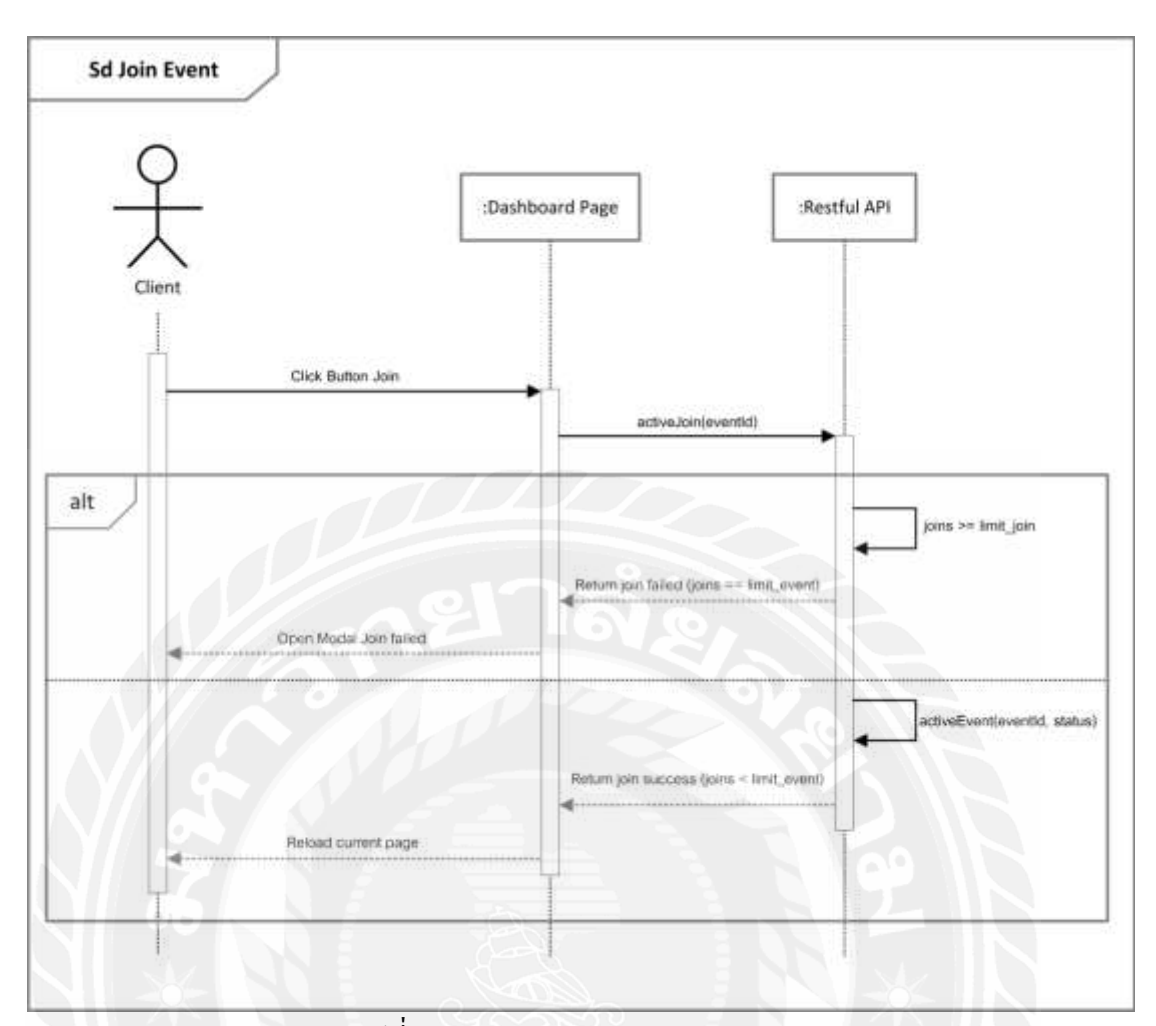

รูปที่ 3.6 Sequence diagram : Join Event

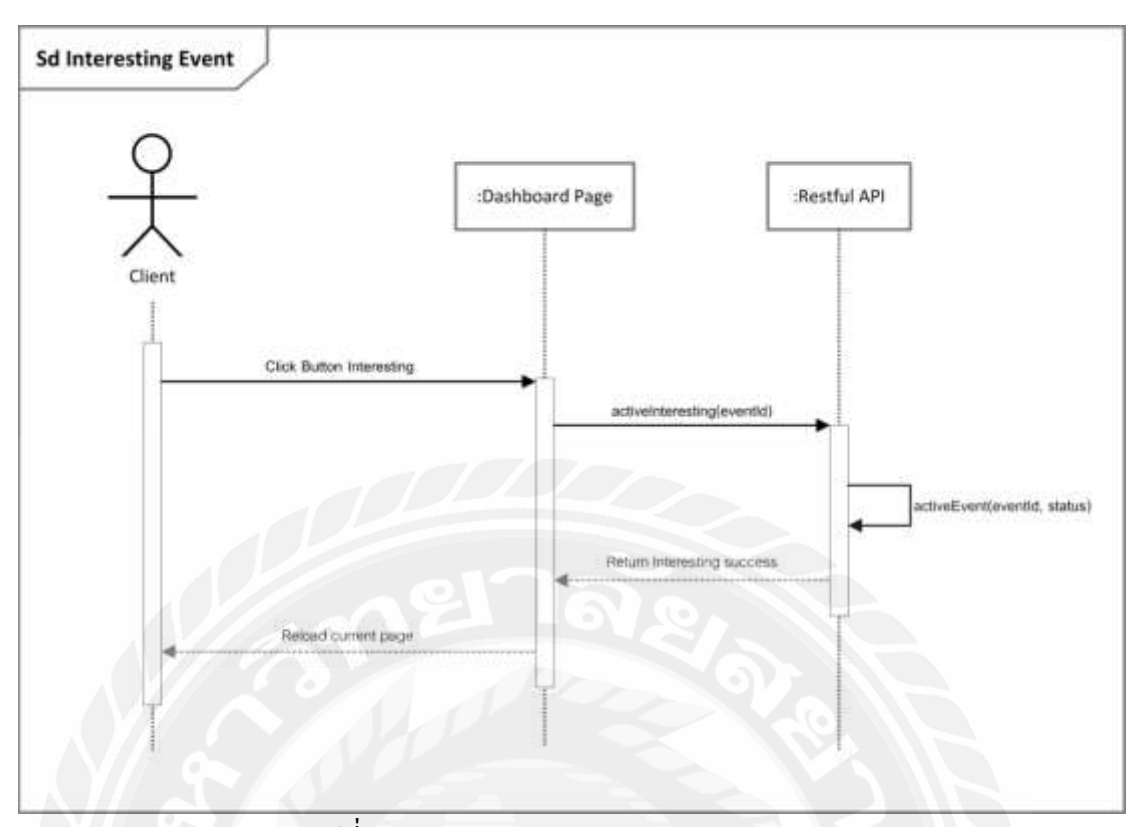

รูปที่ 3.7 Sequence diagram : Interesting Event

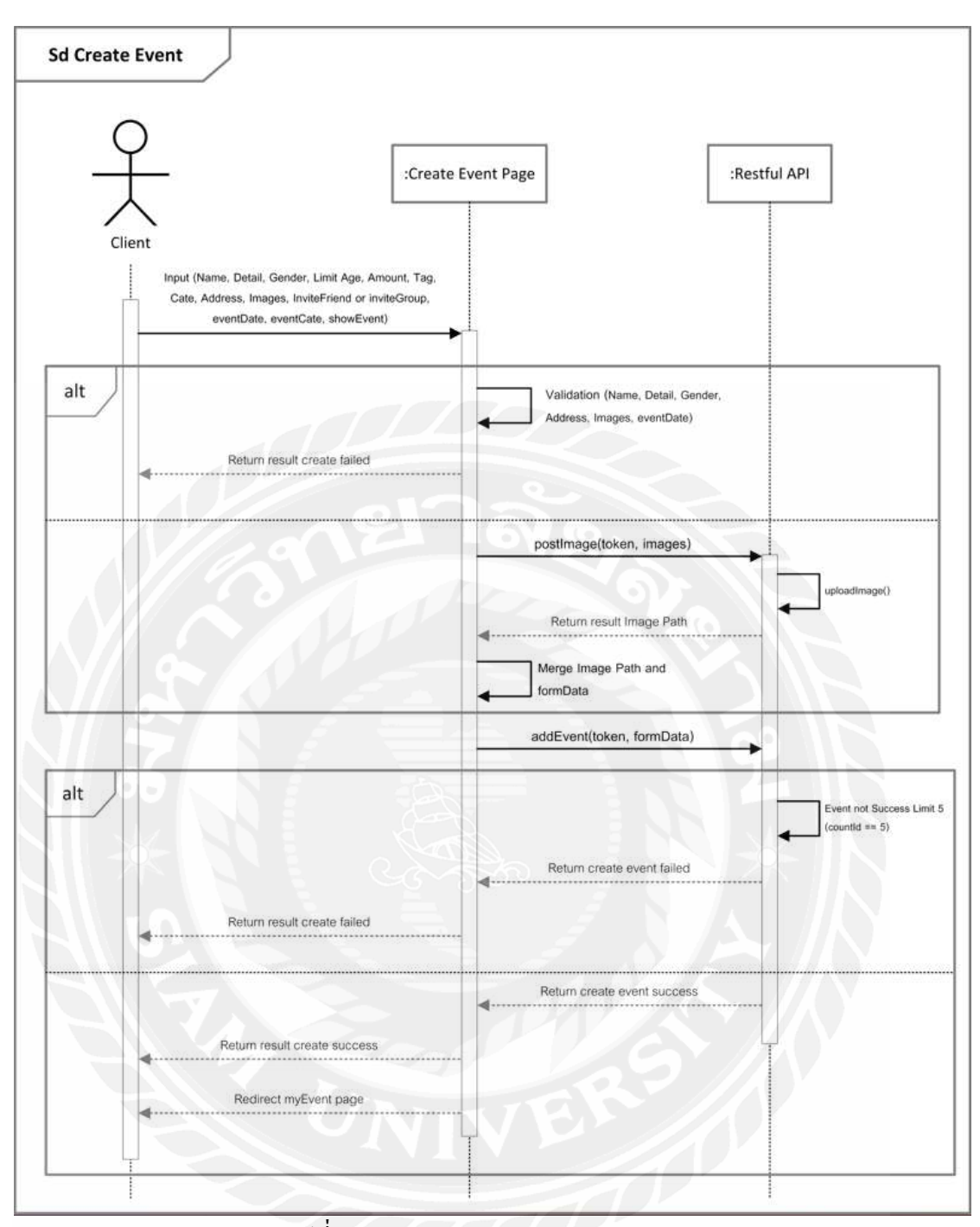

รูปที่ 3.8 Sequence diagram : Create Event

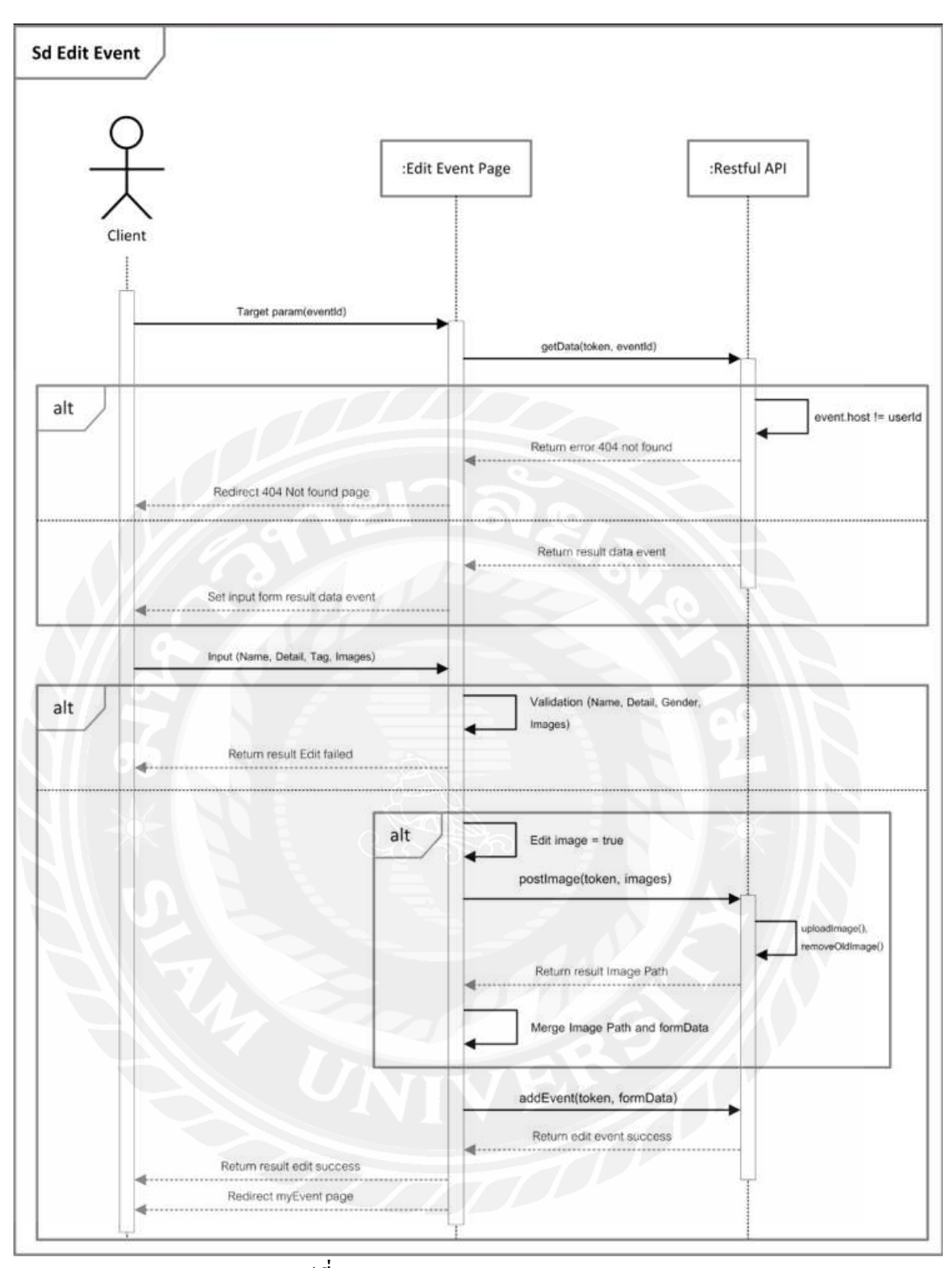

รูปที่ 3.9 Sequence diagram : Edit Event

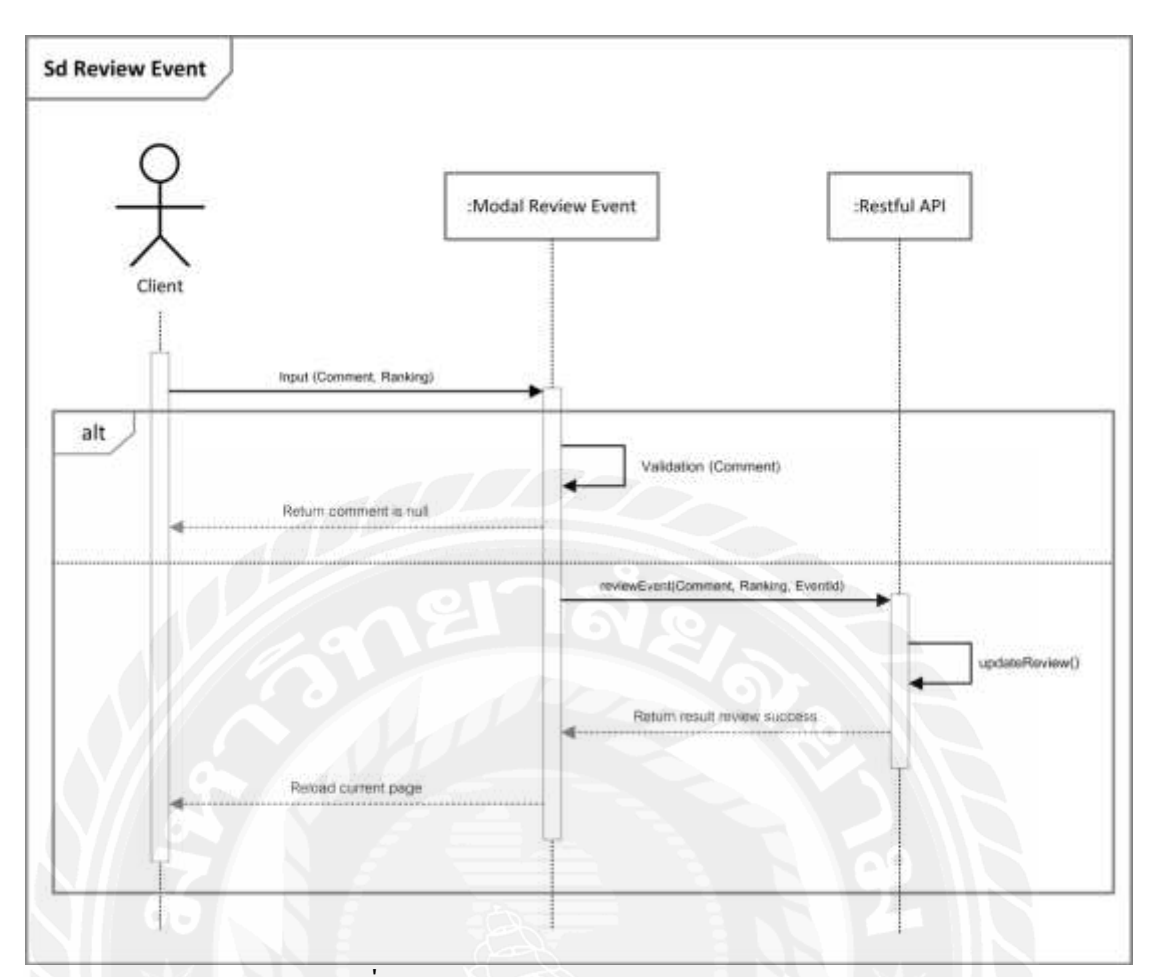

รูปที่ 3.10 Sequence diagram : Review Event

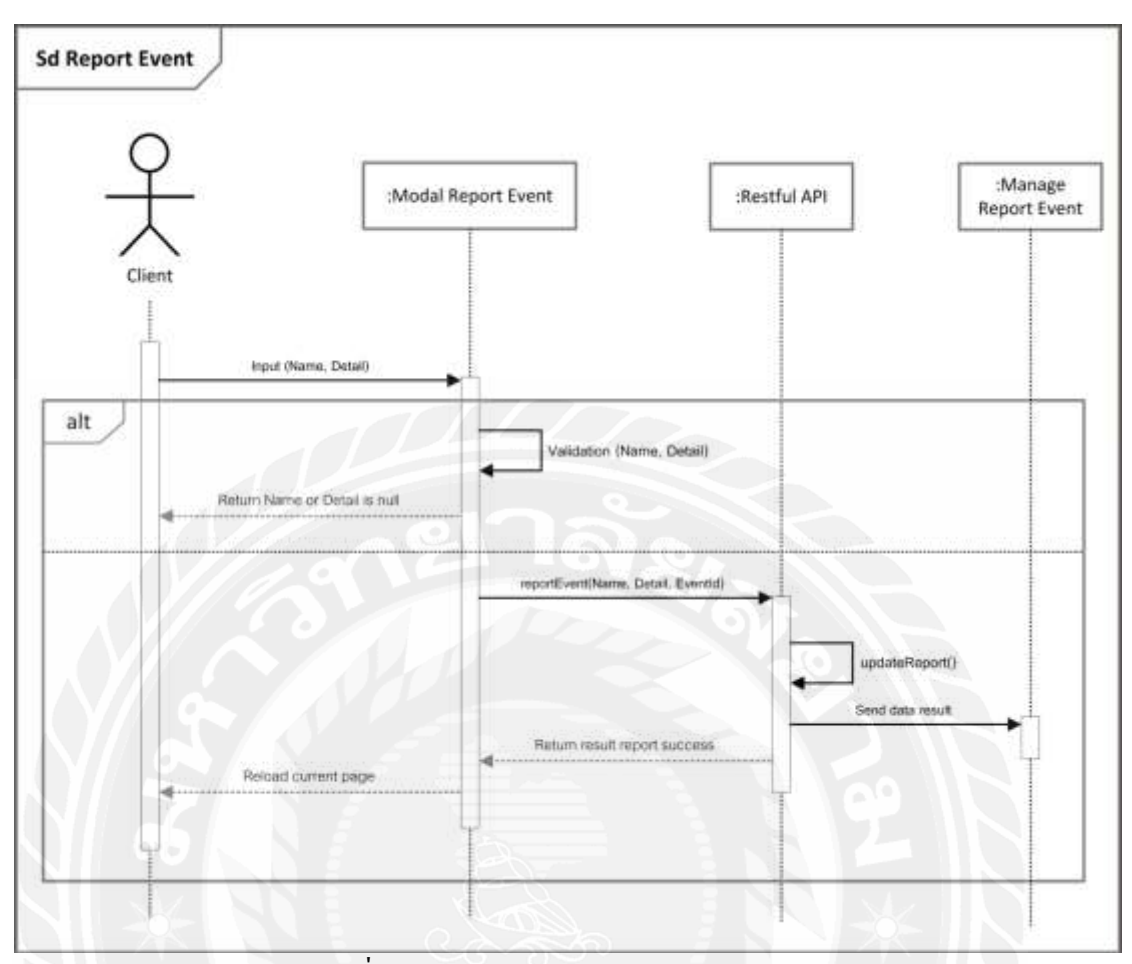

รูปที่ 3.11 Sequence diagram : Report Event

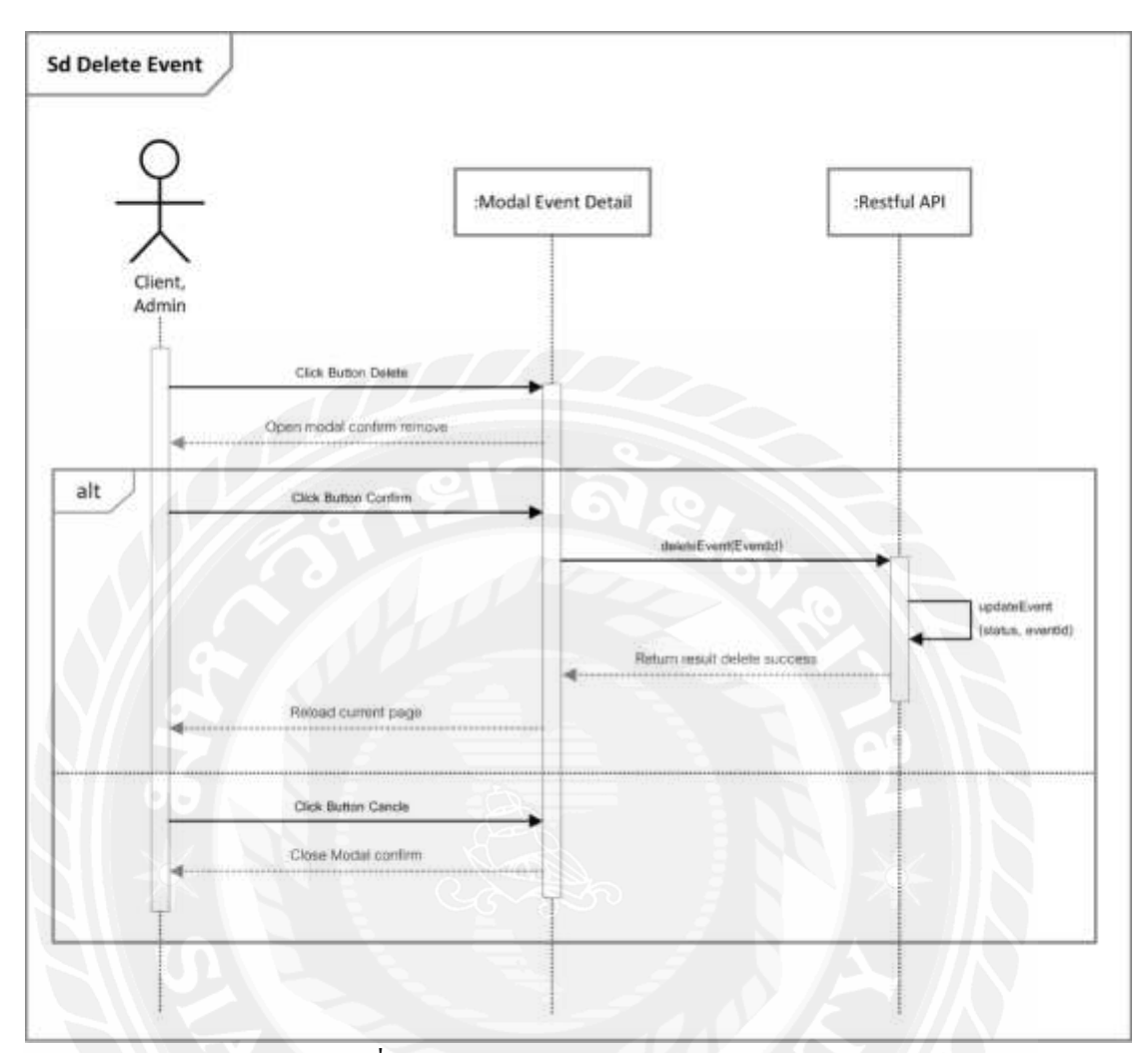

รูปที่ 3.12 Sequence diagram : Delete Event

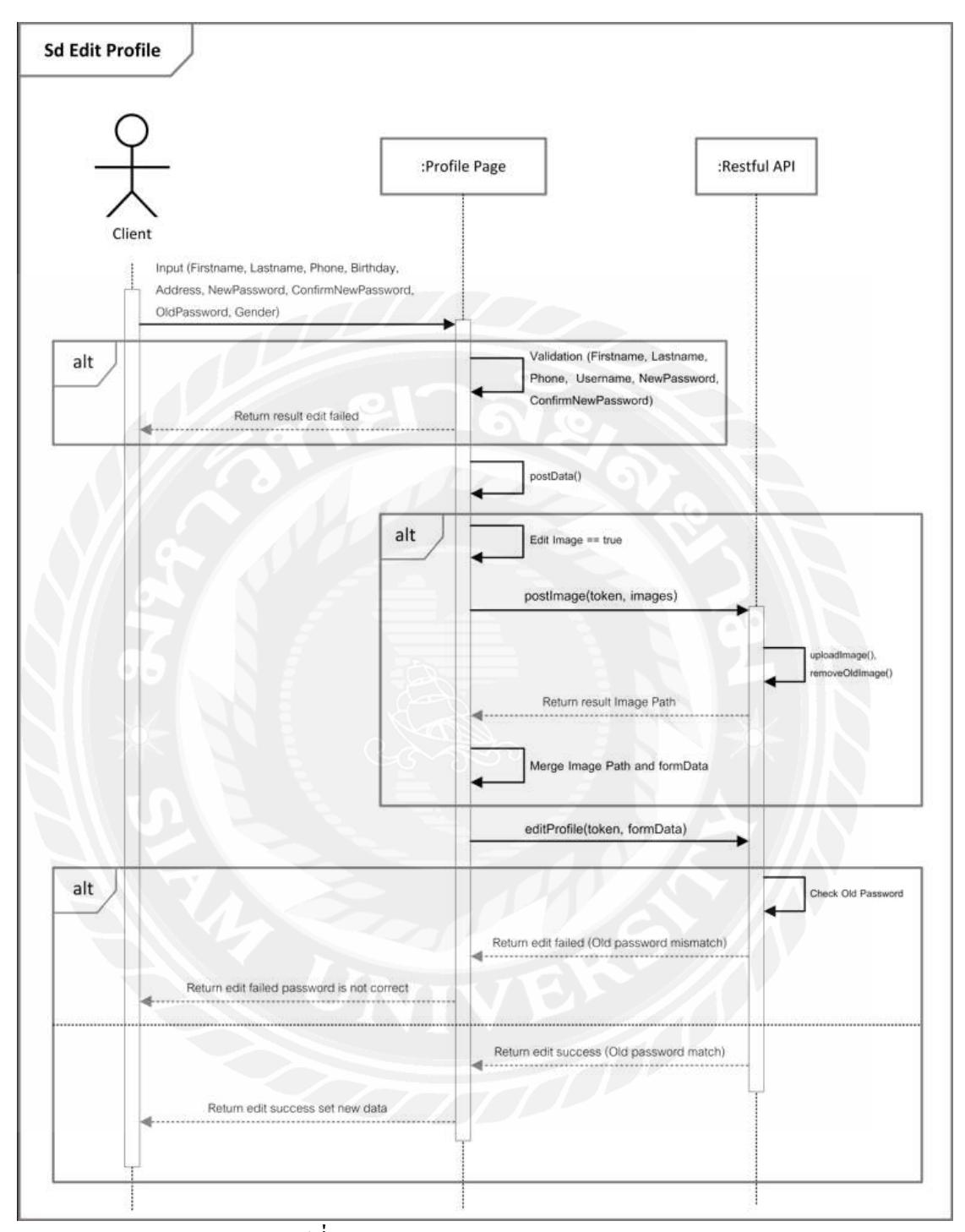

รูปที่ 3.13 Sequence diagram : Edit Profile

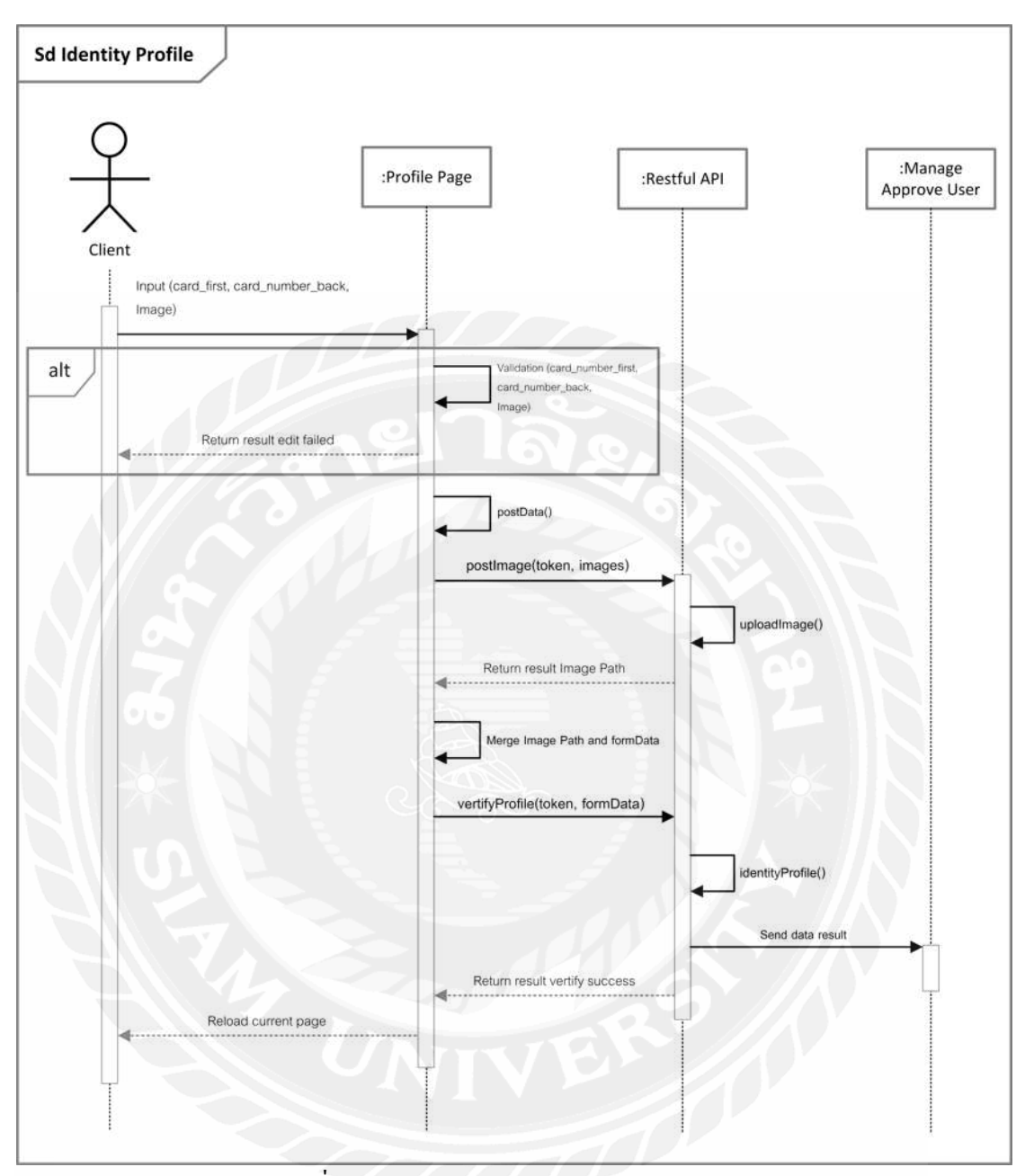

รูปที่ 3.14 Sequence diagram : Identity Profile

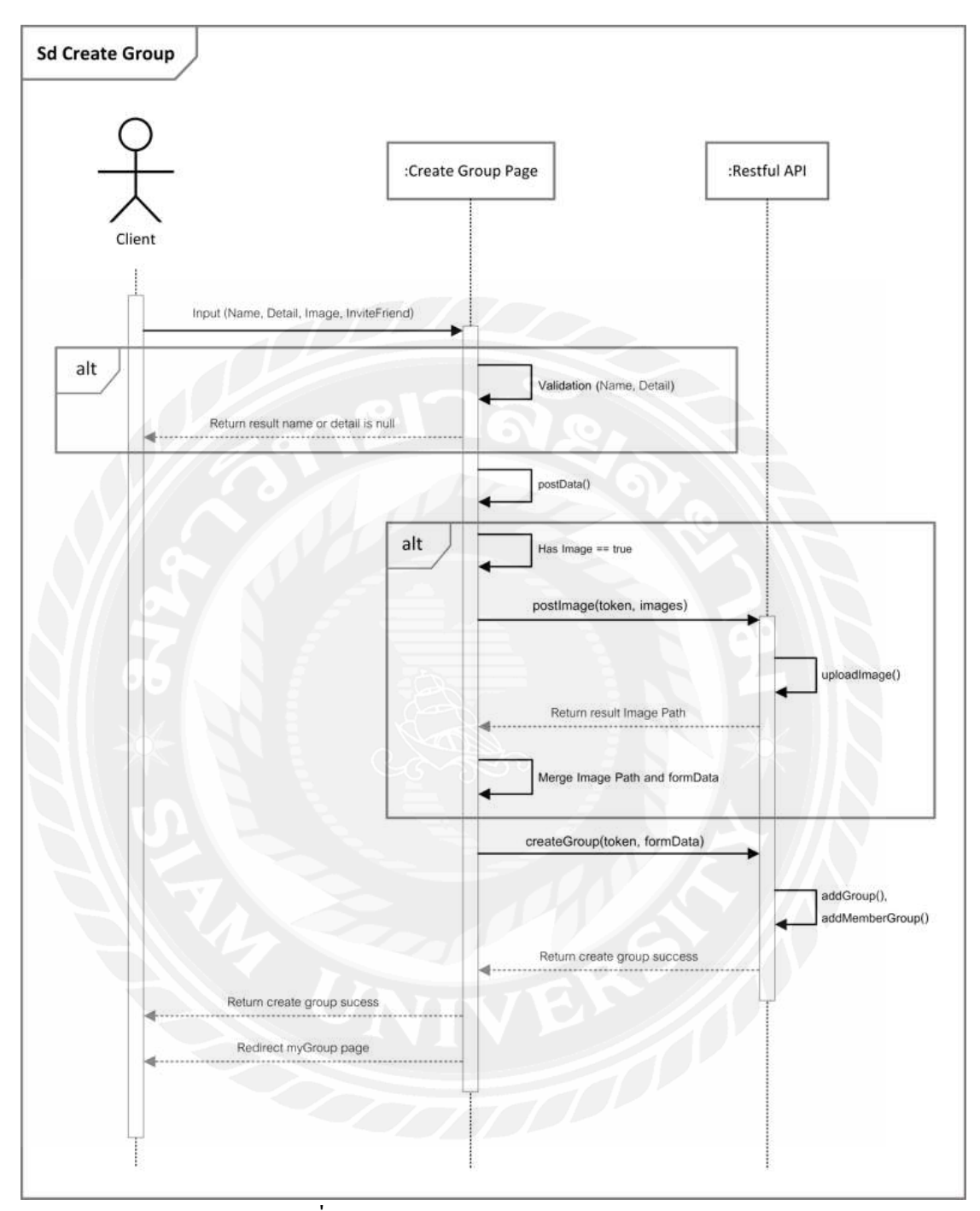

รูปที่ 3.15 Sequence diagram : Create Group

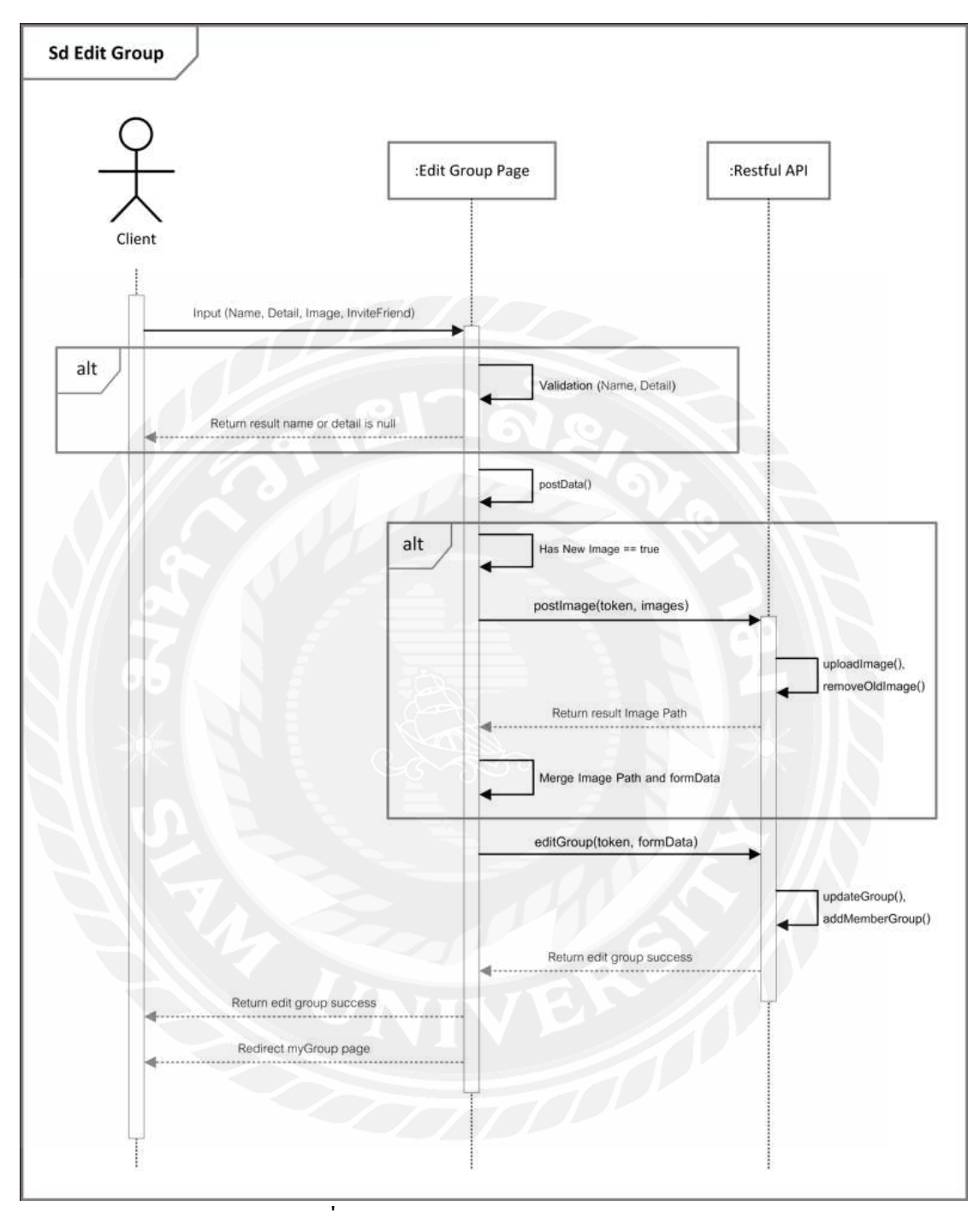

รูปที่ 3.16 Sequence diagram : Edit Group

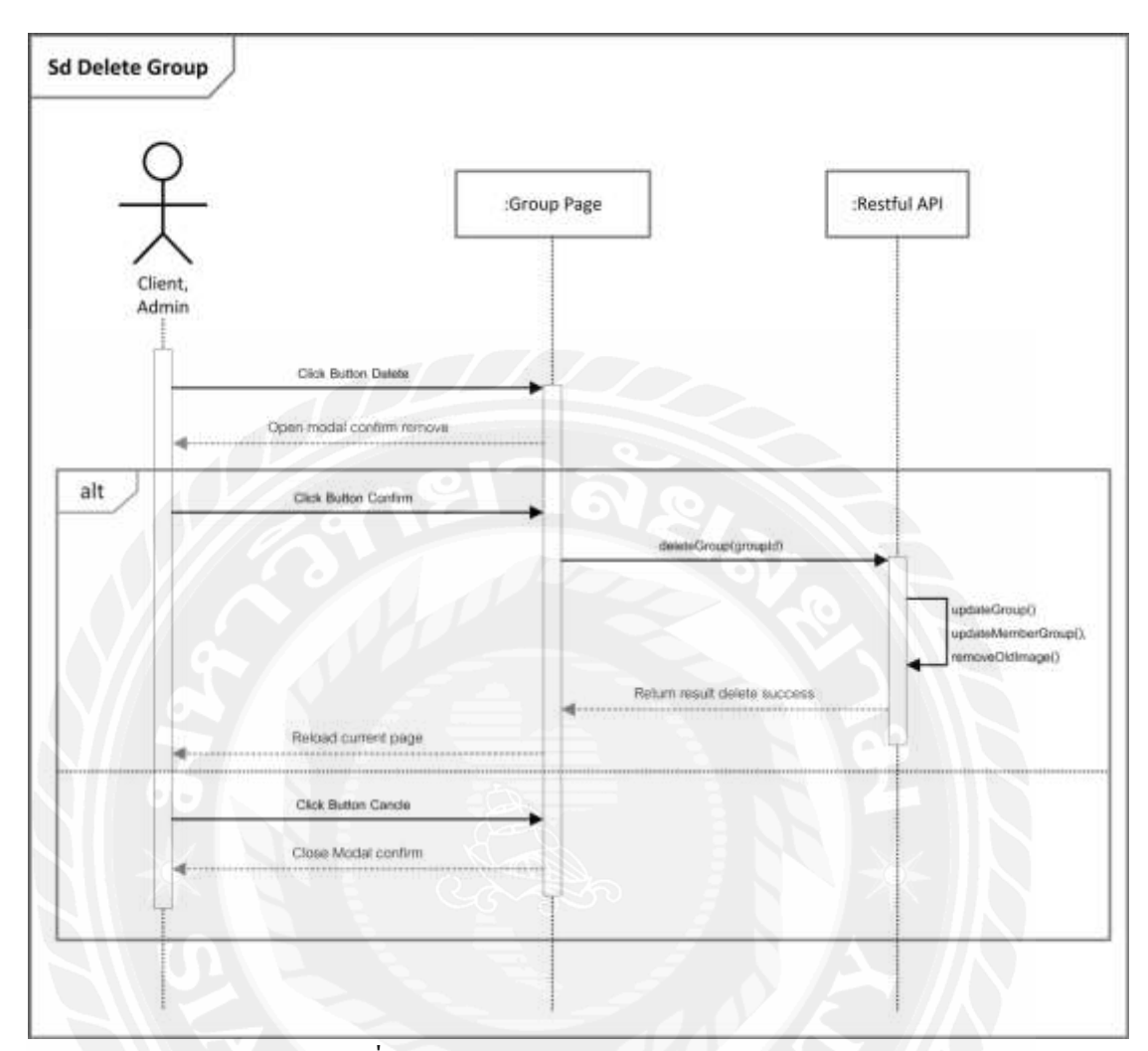

รูปที่ 3.17 Sequence diagram : Delete Group

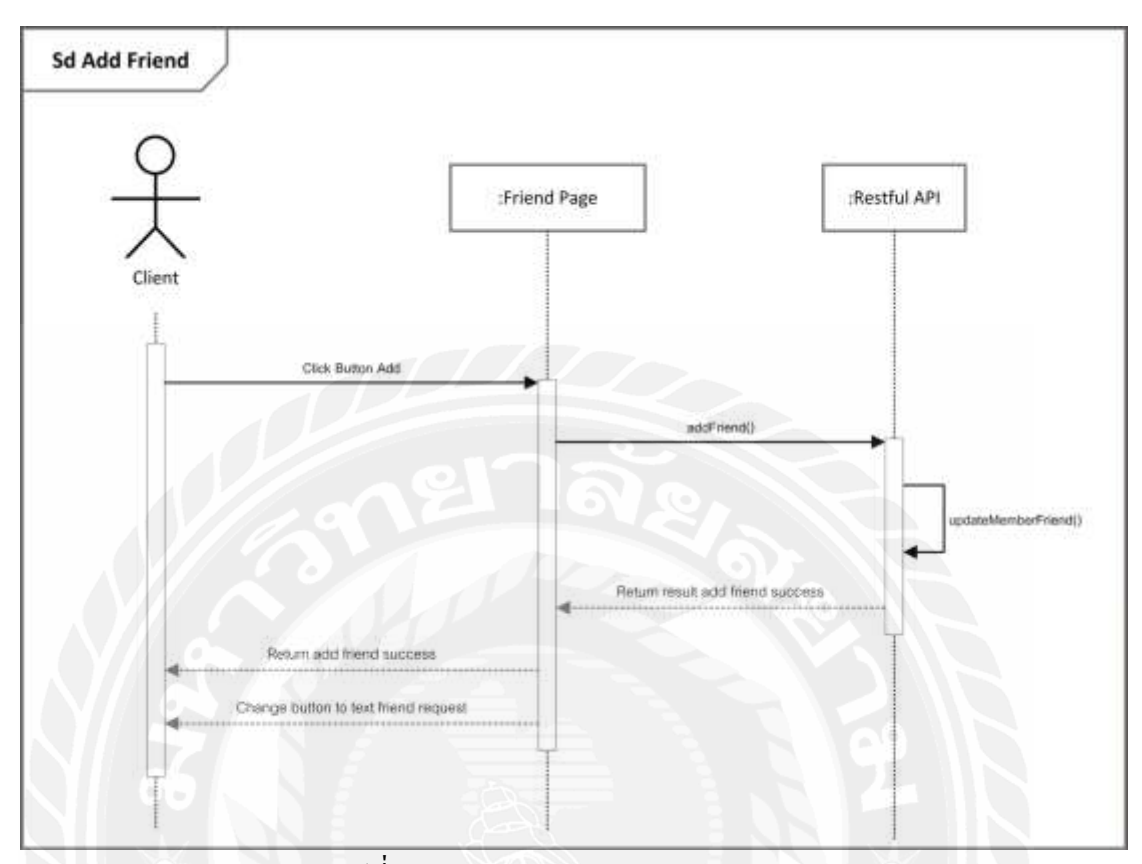

รูปที่ 3.18 Sequence diagram : Add Friend

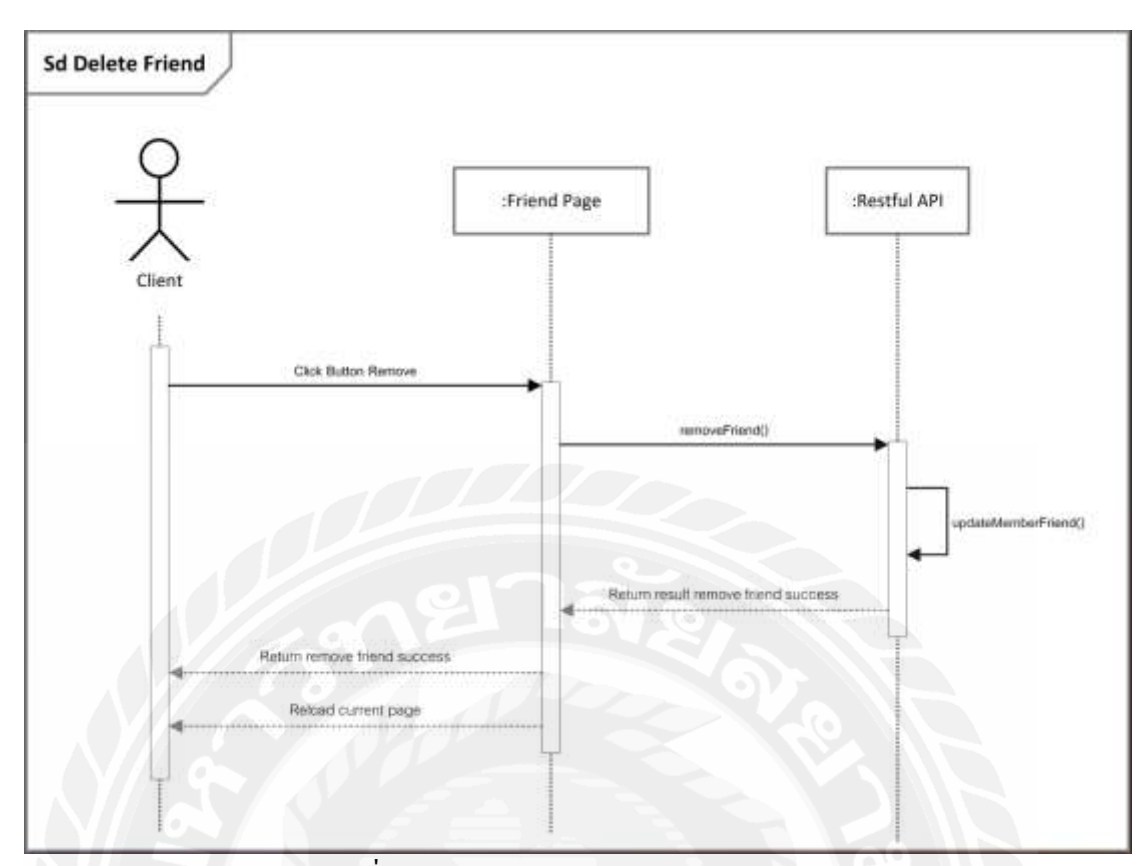

รูปที่ 3.19 Sequence diagram : Delete Friend

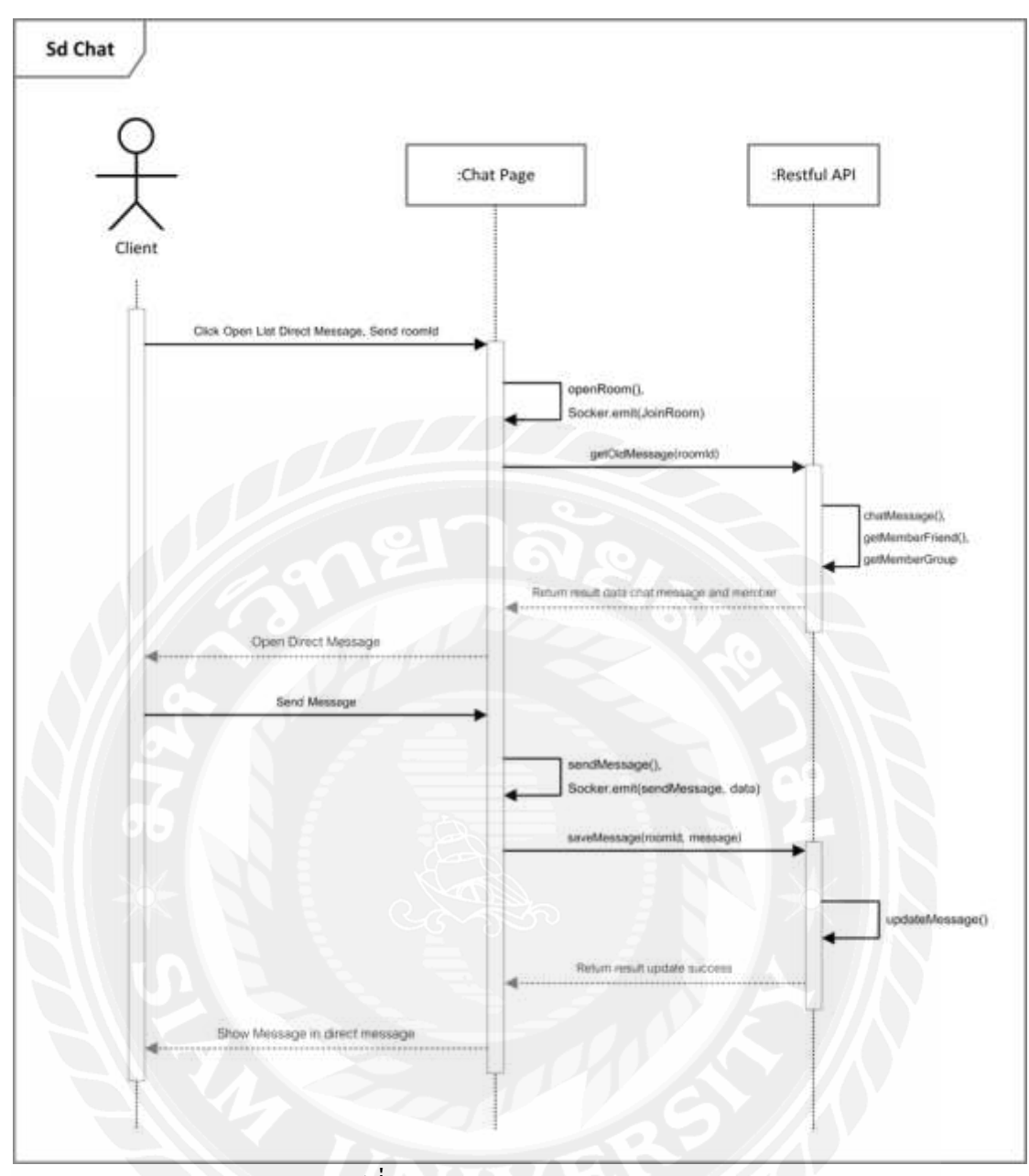

รูปที่ 3.20 Sequence diagram : Chat

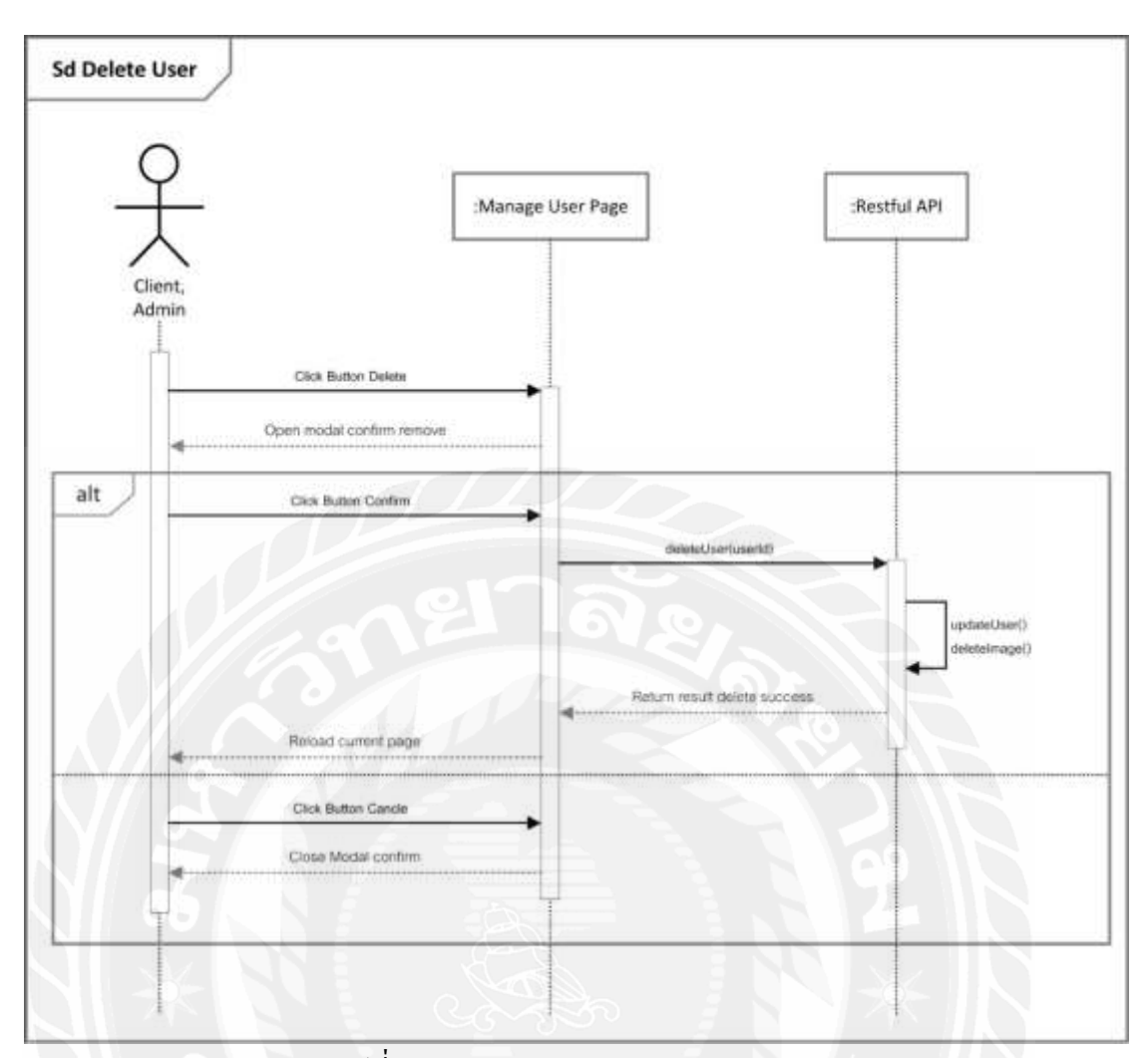

รูปที่ 3.21 Sequence diagram : Delete User

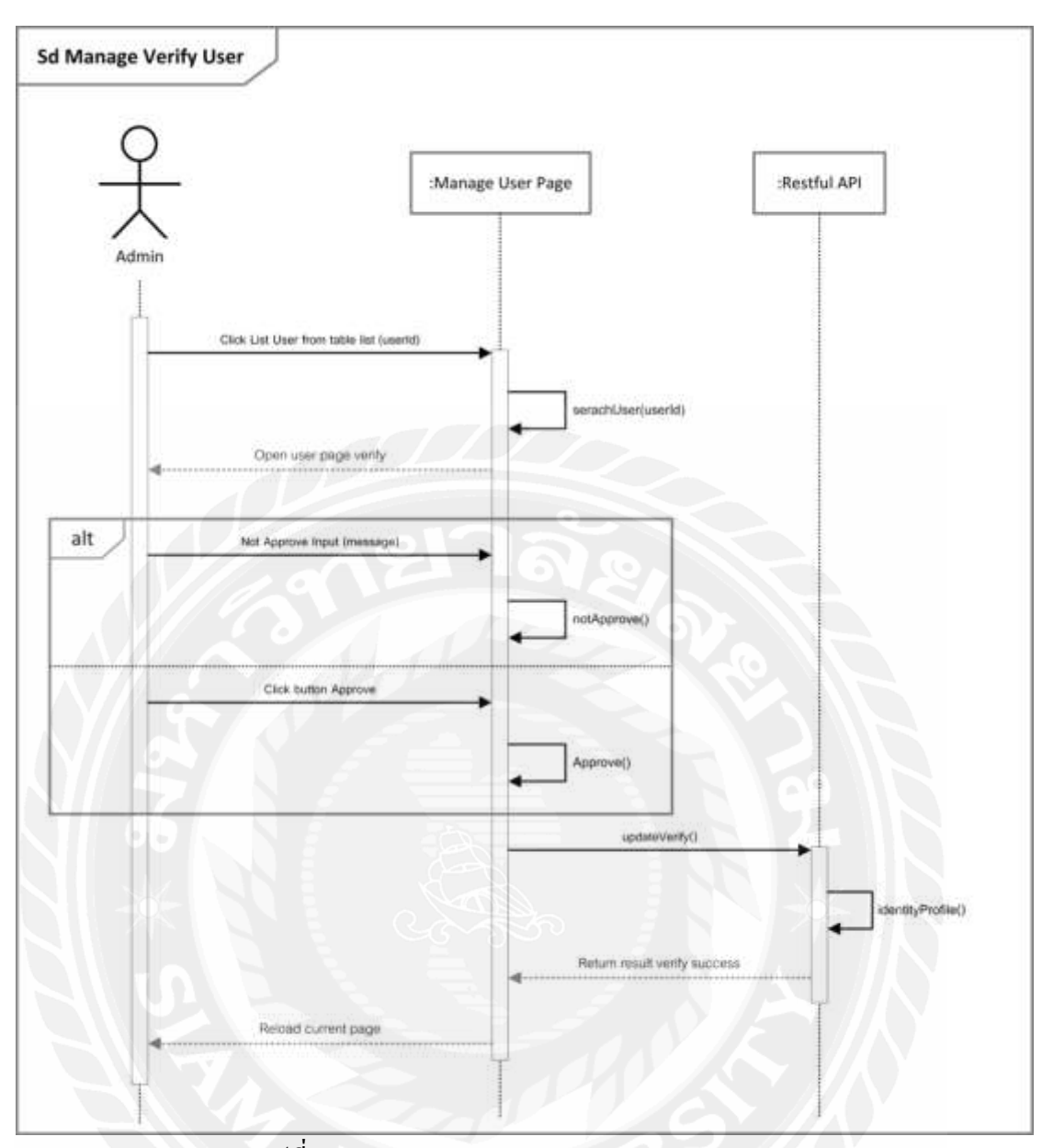

รูปที่ 3.22 Sequence diagram : Manage Verify User

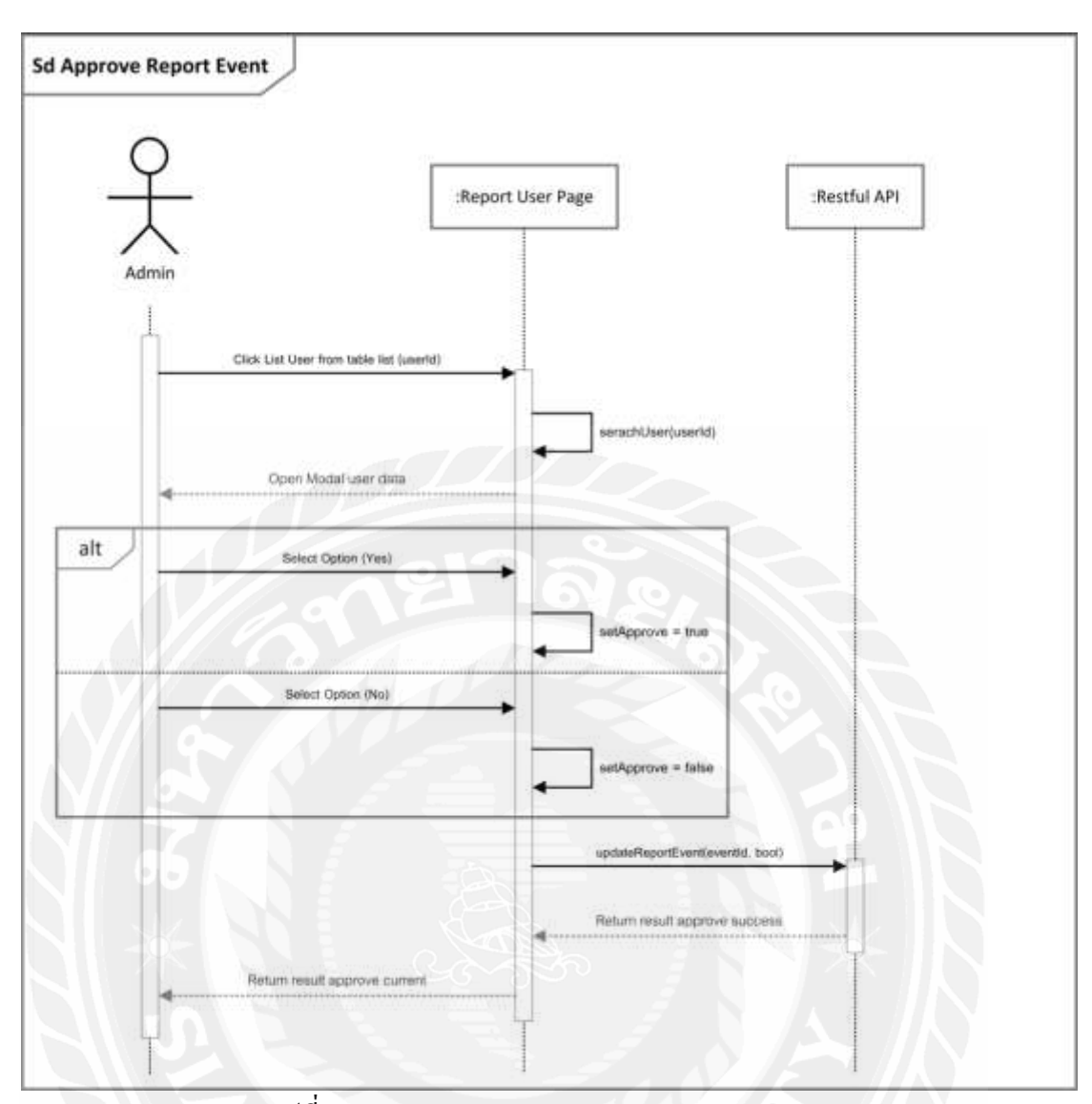

รูปที่ 3.23 Sequence diagram Approve Report Event

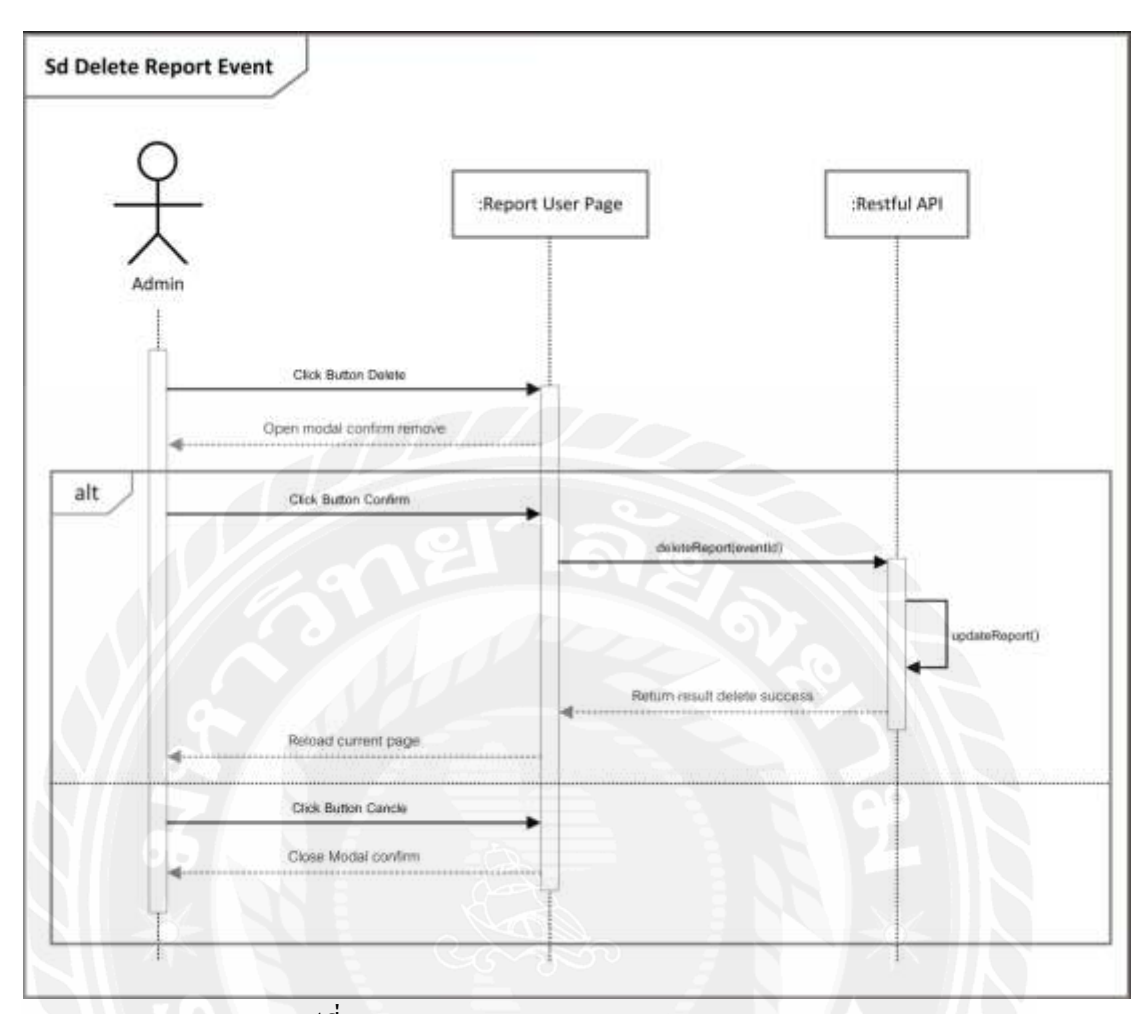

รูปที่ 3.24 Sequence diagram : Delete Report Event

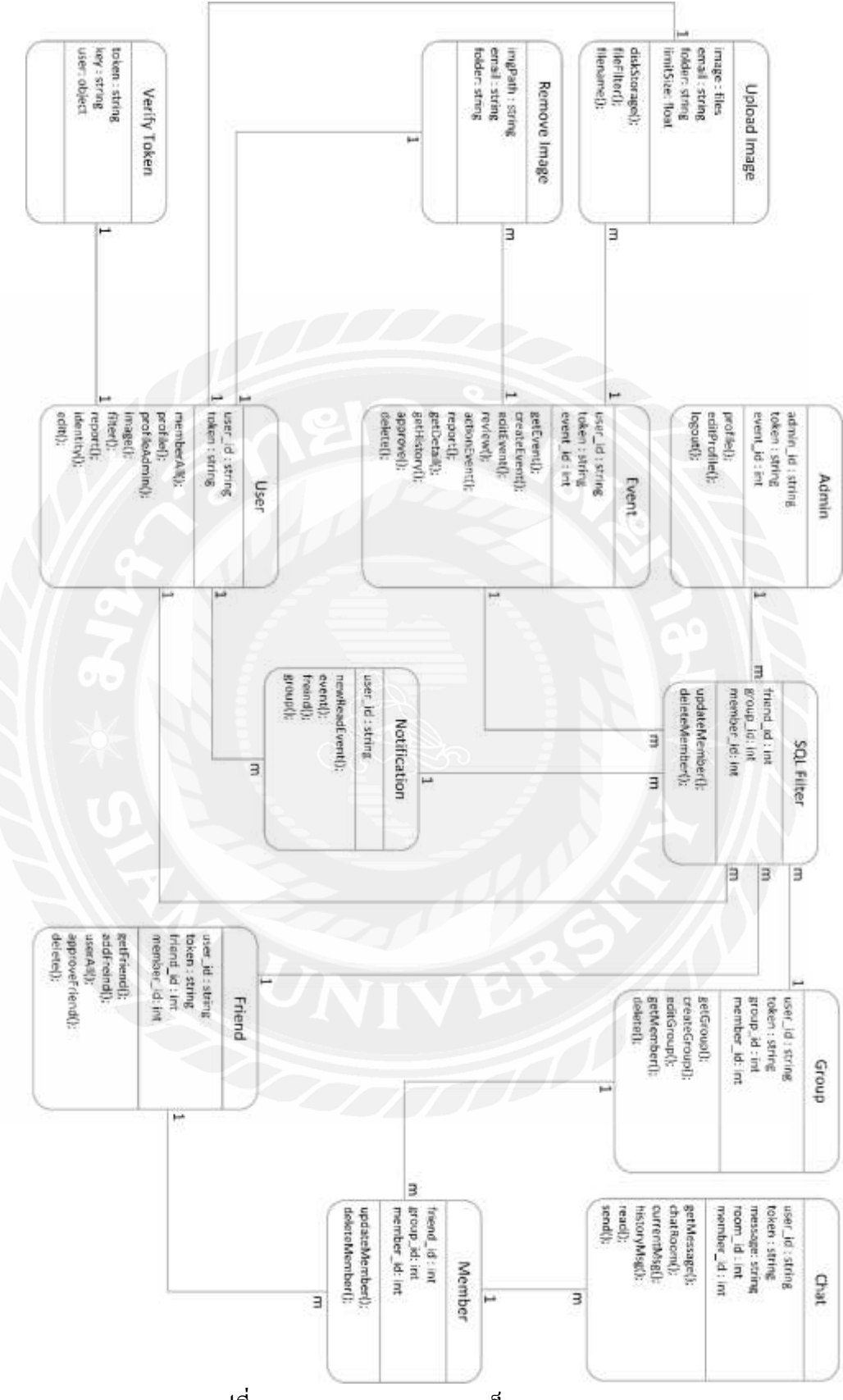

## 3.5 แผนภาพแสดงองค์ประกอบคลาส (Class Diagram)

รูปที่ 3.25 Class Diagram ของเว็บ Lanmark Point
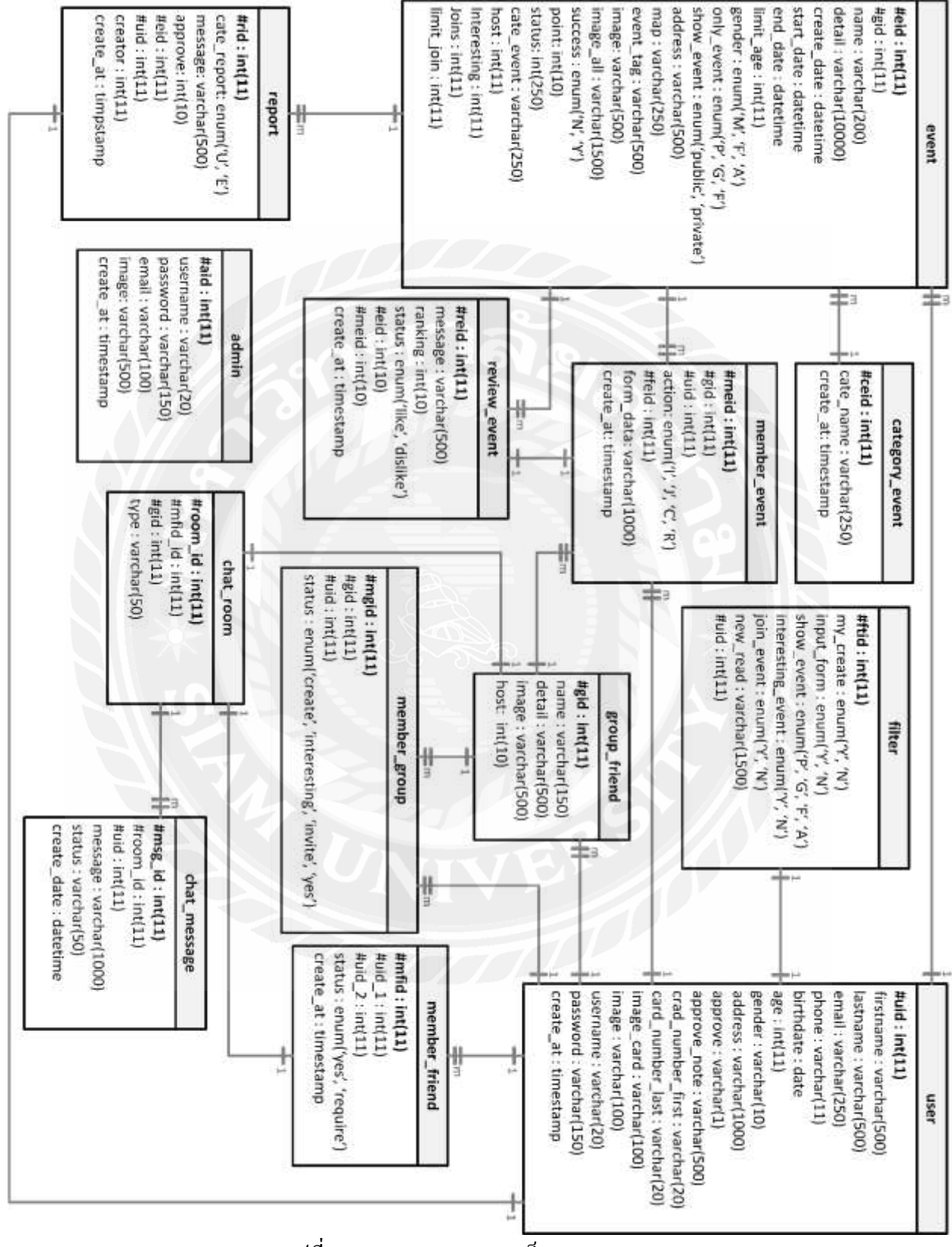

# 3.6 โครงสร้างของข้อมูล MySQL Database ER Diagram

รูปที่ 3.26 ER Diagram ของเว็บ Lanmark Point

### การออกแบบทางกายภาพ

4.1 โครงสร้างของเว็ปแอปพลิเคชัน (Web Application Structure Map)
4.1.1 โครงสร้างระบบของผู้ใช้

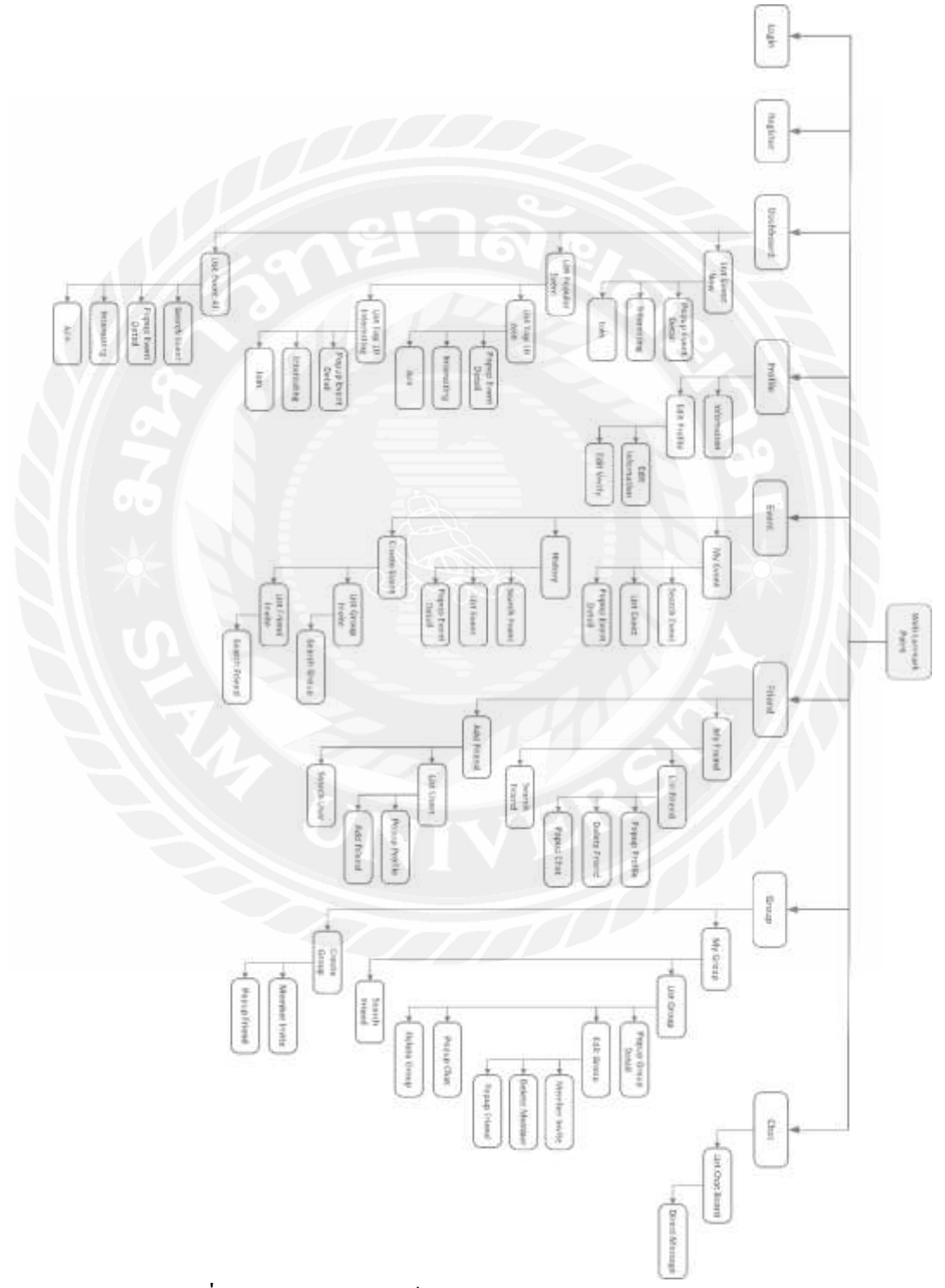

รูปที่ 4.1 โครงสร้างของเว็ปแอปพลิเคชัน Lanmark Point ของผู้ใช้

# บทที่ 4

| หน้าจอ                                | คำอธิบายรายละเอียด                                             |  |  |  |  |  |
|---------------------------------------|----------------------------------------------------------------|--|--|--|--|--|
| Login                                 | การเข้าสู่ระบบเพื่อยืนยันตัวตน                                 |  |  |  |  |  |
| Register                              | การลงทะเบียน เพื่อเข้าใช้งานระบบ                               |  |  |  |  |  |
| Dashboard                             | ระบบแสดงกิจกรรมต่างๆ เช่น กิจกรรมใหม่, กิจกรรมยอดนิยม 10       |  |  |  |  |  |
|                                       | อันดับ ทั้งการเข้าร่วมและที่สนใจ และกิจกรรมทั้งหมดที่มี        |  |  |  |  |  |
| List Event New                        | ระบบแสดงกิจกรรมที่เข้ามาใหม่สุดโดยมีจำนวน 12 กิจกรรมใหม่       |  |  |  |  |  |
|                                       | เท่านั้น                                                       |  |  |  |  |  |
| Popup Event Detail                    | ระบบจะแสดง Popup เกี่ยวกับกิจกรรมนั้นๆ โดยจะแสดงข้อมูลดังนี้   |  |  |  |  |  |
|                                       | • ชื่อกิจกรรม                                                  |  |  |  |  |  |
|                                       | <ul> <li>แสดง Tag กิจกรรมนั้น</li> </ul>                       |  |  |  |  |  |
|                                       | <ul> <li>แสดงจำนวนผู้เข้าร่วมและ ผู้สนใจ</li> </ul>            |  |  |  |  |  |
|                                       | <ul> <li>แสดงภาพที่เกี่ยวข้องกับกิจกรรม</li> </ul>             |  |  |  |  |  |
|                                       | <ul> <li>แสดงข้อมูลทั่วไป</li> </ul>                           |  |  |  |  |  |
|                                       | - แสดงสถานที่จัดกิจกรรม แสดงชื่อสถานที่และ Map Location        |  |  |  |  |  |
|                                       | <ul> <li>วันเวลาเริ่มและสิ้นสุดของกิจกรรม</li> </ul>           |  |  |  |  |  |
| $\mathcal{I} \not\approx \mathcal{I}$ | - วันที่สร้างกิจกรรม                                           |  |  |  |  |  |
|                                       | - แสดงประเภทกิจกรรมและ การแสดงกิจกรรมแบบใหน                    |  |  |  |  |  |
|                                       | - แสดง List ข้อมูลของ User ที่เป็นสมาชิกที่เข้าร่วมและวนใ      |  |  |  |  |  |
|                                       | กิจกรรม ถ้ากิจกรรมนั้นสิ้นสุคไปแล้ว                            |  |  |  |  |  |
|                                       | - จะแสดงข้อมูลรีวิว เช่น Ranking และแสดง List ข้อความของ       |  |  |  |  |  |
|                                       | สมาชิกที่เข้ามารีวิว                                           |  |  |  |  |  |
|                                       | <ul> <li>แสดงรายละเอียดเนื้อหากิจกรรมนั้นๆ</li> </ul>          |  |  |  |  |  |
| Interesting Event                     | การสนใจในกิจกรรม ผู้ใช้สามารถเลือกคลิกกิจกรรมนั้นได้ด้วยตนเอง  |  |  |  |  |  |
| Join Event                            | การเข้าร่วมกิจกรรม ผู้ใช้สามารถเข้าร่วมกิจกรรมนั้นได้          |  |  |  |  |  |
| List Popular Event                    | แสดงข้อมูลกิจกรรมเป็น Tab List ของกิจกรรมยอดนิยม โดยค่า        |  |  |  |  |  |
|                                       | เริ่มต้นระบบจะแสดงกิจกรรมยอดนิยมของการเข้าร่วมกิจกรรมก่อน      |  |  |  |  |  |
| List Top 10 Join                      | แสดงข้อมูลใน List 10 อันดับของกิจกรรมที่มีการเข้าร่วมมากที่สุด |  |  |  |  |  |
| List Top 10 Interesting               | แสดงข้อมูลใน List 10 อันดับของกิจกรรมที่มีคนสนใจมากที่สุด      |  |  |  |  |  |

ตรารางที่ 4.1 โครงสร้างของเว็ปแอปพลิเคชัน Lanmark Point ของผู้ใช้

| หน้าจอ           | คำอธิบายรายละเอียด                                              |  |  |  |  |  |  |
|------------------|-----------------------------------------------------------------|--|--|--|--|--|--|
| List Event All   | แสดงกิจกรรมทั้งหมดในตารางโดยจะจำกัดไว้ที่ 10 ข้อมูลในการ        |  |  |  |  |  |  |
|                  | แสดงข้อมูลในตารางแล้วเน้นให้มีการเปลี่ยนหน้าของตารางได้ โดยจ    |  |  |  |  |  |  |
|                  | กรองข้อมูลตามกิจกรรมที่สร้างล่าสุด                              |  |  |  |  |  |  |
| Search Event     | การพิมพ์ค้นหาชื่อกิจกรรมหรือ Tag กิจกรรม                        |  |  |  |  |  |  |
| Profile          | แสคงข้อมูลของผู้ใช้งาน และสามารถแก้ไขและทำการยืนยันตัวตนได้     |  |  |  |  |  |  |
|                  | หากยังไม่รับการอนุมัติ                                          |  |  |  |  |  |  |
| Information      | แสดงข้อมูลทั่วๆไปของผู้ใช้                                      |  |  |  |  |  |  |
| Edit Profile     | แสดง Tab List เพื่อที่จะเลือกจะแก้ไขข้อมูลผู้ใช้หรือทำการยืนยัน |  |  |  |  |  |  |
|                  | ตัวตน โดยการกดปุ่มปลดล็อค                                       |  |  |  |  |  |  |
| Edit Information | แก้ไขข้อมูลผู้ใช้ทั่วไปดังนี้                                   |  |  |  |  |  |  |
|                  | <ul> <li>Upload รูปภาพ Profile ใหม่</li> </ul>                  |  |  |  |  |  |  |
|                  | <ul> <li>เปลี่ยนชื่อ-นามสกุล</li> </ul>                         |  |  |  |  |  |  |
|                  | <ul> <li>แก้ไขวันเดือนปีเกิด</li> </ul>                         |  |  |  |  |  |  |
|                  | <ul> <li>แก้ไบเพศ</li> </ul>                                    |  |  |  |  |  |  |
|                  | <ul> <li>แก้ไขที่อยู่ Address</li> </ul>                        |  |  |  |  |  |  |
|                  | <ul> <li>แกไขรหัสผ่านใหม่</li> </ul>                            |  |  |  |  |  |  |
|                  | <ul> <li>ยืนยันรหัสผ่านเดิม</li> </ul>                          |  |  |  |  |  |  |
| Edit Verify      | แก้ไขข้อมูลยืนยันตัวตนได้ดังนี้                                 |  |  |  |  |  |  |
|                  | <ul> <li>กรอกเลขหน้าบัตรประชาชน</li> </ul>                      |  |  |  |  |  |  |
|                  | <ul> <li>กรอกเลขหลังบัตรประชาชน</li> </ul>                      |  |  |  |  |  |  |
|                  | <ul> <li>Upload รูปภาพถ่ายคู่กับบัตรประชาชน</li> </ul>          |  |  |  |  |  |  |
| Event            | แสดงเมนูของกิจกรรมต่างๆ ของผู้ใช้ทั้งกิจกรรมที่เข้าร่วมหรือสนใจ |  |  |  |  |  |  |
|                  | และ กิจกรรมที่สิ้นสุดแล้วเป็นประวัติกิจกรรม                     |  |  |  |  |  |  |
| My Event         | แสดงกิจกรรมที่ผู้ใช้นั้นได้ทำการเข้าร่วมกิจกรรมหรือสนใจกิจกรรม  |  |  |  |  |  |  |
|                  | นั้นๆ โดยกิจกรรมนั้นจะต้องยังไม่เสร็จสิ้นนอกจากผู้ใช้ทำการค้นหา |  |  |  |  |  |  |
|                  | กิจกรรม โดยระบบได้บันทึกข้อมูลผู้ใช้ให้เป็นสมาชิกของกิจกรรม     |  |  |  |  |  |  |
|                  | นั้นๆไปแล้ว ต่อให้แค่สนในกิจกรรมนั้นๆก็ตาม และนอกจากนั้นยัง     |  |  |  |  |  |  |
|                  | สามารถกรองการแสดงกิจกรรมได้ด้วย                                 |  |  |  |  |  |  |
| History          | แสดงกิจกรรมที่ผู้ใช้ได้เข้าร่วมหรือสนใจไปแต่กิจกรรมเหล่านั้น    |  |  |  |  |  |  |
|                  | จะต้องจบลงปแล้วเท่านั้น                                         |  |  |  |  |  |  |

| หน้าจอ                         | คำอธิบายรายละเอียด                                                     |  |  |  |  |  |  |
|--------------------------------|------------------------------------------------------------------------|--|--|--|--|--|--|
| Create Event                   | การสร้างกิจกรรมระบบจะให้ใส่ข้อมูลดังนี้                                |  |  |  |  |  |  |
|                                | 1. ประเภทกิจกรรมมี Check Box ให้เลือก                                  |  |  |  |  |  |  |
|                                | • แบบสาธารณะ                                                           |  |  |  |  |  |  |
|                                | <ul> <li>แบบกลุ่ม</li> </ul>                                           |  |  |  |  |  |  |
| Create Event                   | <ul> <li>เฉพาะกลุ่มเพื่อน</li> </ul>                                   |  |  |  |  |  |  |
|                                | 2. กำหนดเพศ ชาย, หญิงและ ทั้งหมดเป็น Check Box ให้เลือก                |  |  |  |  |  |  |
|                                | 3. กรอกชื่อกิจกรรม                                                     |  |  |  |  |  |  |
|                                | 4. กรอกปประเภทกิจกรรม                                                  |  |  |  |  |  |  |
|                                | 5. Upload ภาพกิจกรรมหลักและ Upload ภาพกิจกรรมที่เกี่ยวข้อง             |  |  |  |  |  |  |
|                                | 6. กรอกชื่อสถานที่กิจกรรม                                              |  |  |  |  |  |  |
|                                | 7. ปักจุดสถานที่จัดกิจกรรมใน Google Map ของระบบ                        |  |  |  |  |  |  |
| List Group Invite              | ระบบจะแสดงข้อมูลกลุ่มที่ผู้ใช้มี แต่จะแสดงได้ก็ต่อเมื่อผู้ใช้เลือกจัด  |  |  |  |  |  |  |
|                                | กิจกรรมแบบเฉพาะกลุ่มเพื่อเท่านั้น                                      |  |  |  |  |  |  |
| Search Group                   | ้ ค้นหาชื่อกลุ่มที่มี                                                  |  |  |  |  |  |  |
| List Friend Invite             | ระบบจะแสดงข้อมูลเพื่อนที่ผู้ใช้มี แต่จะแสดงได้ก็ต่อเมื่อผู้ใช้เลือกจัด |  |  |  |  |  |  |
| $\mathcal{O} \neq \mathcal{O}$ | กิจกรรมแบบเฉพาะกลุ่มเพื่อเท่านั้น                                      |  |  |  |  |  |  |
| Search Friend                  | ค้นหาชื่อเพื่อนที่มี                                                   |  |  |  |  |  |  |
| Friend                         | ระบบแสคงเมนูเพื่อนทั้งหมดที่ผู้ใช้มีและสามารถแชทโต้ตอบกันได้           |  |  |  |  |  |  |
| My Friend                      | แสดง List เพื่อนทั้งหมดที่ผู้ใช้มี และ สามารถแชทข้อความหาเพื่อน        |  |  |  |  |  |  |
|                                | คนนั้นได้ สามารถดูโปรไฟล์เพื่อนได้                                     |  |  |  |  |  |  |
| List Friend                    | แสดงข้อมูลเพื่อนเป็น List Card โดยข้อมูลที่เห็นหลักๆ ก็จะมี ภาพ        |  |  |  |  |  |  |
| List Friend                    | โปรไฟล์, ชื่อ Username เป็นต้น คลิกดูโปรไฟล์ได้และคลิด Popup           |  |  |  |  |  |  |
|                                | Chat ขึ้นมาได้ ลบเพื่อนได้                                             |  |  |  |  |  |  |

| หน้าจอ        | คำอธิบายรายละเอียด                                                                   |  |  |  |  |  |  |
|---------------|--------------------------------------------------------------------------------------|--|--|--|--|--|--|
| Popup Profile | แสดงเป็น Model และระบบได้แสดงข้อมูลดังนี้                                            |  |  |  |  |  |  |
|               | ● รูปภาพโปรไฟล์                                                                      |  |  |  |  |  |  |
|               | <ul> <li>ชื่อที่เป็นชื่อผู้ใช้ (Username)</li> </ul>                                 |  |  |  |  |  |  |
| Popup Profile | <ul> <li>จำนวนกิจกรรมที่สร้าง</li> </ul>                                             |  |  |  |  |  |  |
|               | <ul> <li>จำนวนกิจกรรมที่เข้าร่วม</li> </ul>                                          |  |  |  |  |  |  |
|               | <ul> <li>จำนวนกิจกรรมที่สนใจ</li> </ul>                                              |  |  |  |  |  |  |
|               | <ul> <li>จำนวนเพื่อนที่มี</li> </ul>                                                 |  |  |  |  |  |  |
|               | • จำนวนกลุ่มที่มี                                                                    |  |  |  |  |  |  |
|               | <ul> <li>วันเดือนปีเกิดและ ที่อยู่ (ส่วนนี้แล้วแต่เพื่อนคนนั้นจะใส่ข้อมูล</li> </ul> |  |  |  |  |  |  |
| N/C           | ส่วนนี้มาด้วยหรือไม่)                                                                |  |  |  |  |  |  |
| Delete Friend | การถบเพื่อนออก                                                                       |  |  |  |  |  |  |
| Popup Chat    | แสดงเป็น Model การแชท โดยใน Model ก็จะแสดง Direct Message                            |  |  |  |  |  |  |
|               | ประวัติการแชทที่มีข้อความที่คุยกัน                                                   |  |  |  |  |  |  |
| Add Friend    | การเพิ่มเพื่อน โดยระบบจะแสดงข้อมูลผู้ใช้ที่มีอยู่ในระบบทั้งหมดมา                     |  |  |  |  |  |  |
|               | แสดงใน List เรียงลำคับจากข้อมูลผู้ใช้ใหม่ไปเก่าและสามารถค้นหา                        |  |  |  |  |  |  |
| Z<br>K        | ชื่อผู้ใช้ได้เพื่อทำการเพิ่มเพื่อน                                                   |  |  |  |  |  |  |
| List Users    | แสดงข้อมูล List ผู้ใช้ทั้งหมดที่มีโดยจะแสดงเป็น List Card ที่มี                      |  |  |  |  |  |  |
|               | Username, รูปภาพโปรไฟล์, ชื่อนามสกุลและ เพศ สามารถดูโปรไฟล์                          |  |  |  |  |  |  |
|               | ได้                                                                                  |  |  |  |  |  |  |
| Search Users  | ค้นหาชื่อผู้ใช้ทั้งหมดได้ ที่มีอยู่ในระบบ                                            |  |  |  |  |  |  |
| Group         | ระบบแสดงเมนูกลุ่มทั้งหมดที่ผู้ใช้มีและสามารถแชทโต้ตอบกันได้                          |  |  |  |  |  |  |
| My Group      | แสดง List กลุ่มทั้งหมดที่ผู้ใช้มี และ สามารถแชทข้อความหากลุ่มนั้น                    |  |  |  |  |  |  |
|               | ได้ สามารถดูรายละเอียดกลุ่มได้                                                       |  |  |  |  |  |  |
| List Group    | แสดงข้อมูล List กลุ่มทั้งหมดที่มีโดยจะแสดงเป็น List Card ทีมี ชื่อ                   |  |  |  |  |  |  |
|               | กลุ่ม, รูปภาพกลุ่ม, จำนวนสมาชิกและ จำนวนกิจกรรมที่มี สามารถดู                        |  |  |  |  |  |  |
|               | รายละเอียดกลุ่มได้                                                                   |  |  |  |  |  |  |

| หน้าจอ             | คำอธิบายรายละเอียด                                                             |  |  |  |  |  |  |
|--------------------|--------------------------------------------------------------------------------|--|--|--|--|--|--|
| Popup Group Detail | แสดงเป็น Model และระบบได้แสดงข้อมูลดังนี้                                      |  |  |  |  |  |  |
|                    | <ul> <li>ชื่อกลุ่ม</li> </ul>                                                  |  |  |  |  |  |  |
|                    | <ul> <li>รายละเอียดเกี่ยวกับกิจกรรม</li> </ul>                                 |  |  |  |  |  |  |
|                    | <ul> <li>แสดง List สมาชิกที่มี</li> </ul>                                      |  |  |  |  |  |  |
|                    | <ul> <li>แสดง List กิจกรรมที่มี</li> </ul>                                     |  |  |  |  |  |  |
| Edit Group         | แก้ไขข้อมูลกลุ่มได้ดังนี้                                                      |  |  |  |  |  |  |
|                    | <ul> <li>Upload รูปภาพกลุ่มใหม่</li> </ul>                                     |  |  |  |  |  |  |
|                    | <ul> <li>เปลี่ยนชื่อกลุ่ม</li> </ul>                                           |  |  |  |  |  |  |
|                    | <ul> <li>แก้ ใงรายละเอียดเกี่ยวกลุ่ม</li> </ul>                                |  |  |  |  |  |  |
|                    | • ลบสมาชิกออก                                                                  |  |  |  |  |  |  |
|                    | <ul> <li>เพิ่มสมาชิกใหม่</li> </ul>                                            |  |  |  |  |  |  |
| Member Invite      | ระบบแสดง Model เพื่อนที่มี 2 Model ดังนี้                                      |  |  |  |  |  |  |
|                    | <ul> <li>Model ที่จะแสดงข้อมูลเพื่อนที่มีทั้งหมดแล้ว Invite ได้</li> </ul>     |  |  |  |  |  |  |
|                    | <ul> <li>Model เพื่อนที่เชิญ จะแสดงข้อมูล List เพื่อนที่เชิญแล้วและ</li> </ul> |  |  |  |  |  |  |
|                    | สามารถลบออกได้                                                                 |  |  |  |  |  |  |
| Delete Member      | การลบเพื่อนออกจากกลุ่ม                                                         |  |  |  |  |  |  |
| Popup Friend       | แสคง Model List ข้อมูลเพื่อนที่มีและ สามารถเชิญเข้ากลุ่มได้                    |  |  |  |  |  |  |
| Delete Group       | การลบกลุ่มและจะลบสมาชิกออกไปด้วย                                               |  |  |  |  |  |  |
| Create Group       | การสร้างกิจกรรมระบบจะให้ใส่ข้อมูลดังนี้                                        |  |  |  |  |  |  |
|                    | 1. กรอกชื่อกลุ่ม                                                               |  |  |  |  |  |  |
|                    | 2. Upload รูปภาพเกี่ยวกับกลุ่ม                                                 |  |  |  |  |  |  |
|                    | <ol> <li>กรอกรายละเอียดเกี่ยวกับกลุ่ม</li> </ol>                               |  |  |  |  |  |  |
|                    | 4. เชิญเพื่อนเข้าร่วมกิจกรรมได้ จาก Model List ข้อมูลเพื่อน                    |  |  |  |  |  |  |
| Chat               | แสดง List Chat จากเพื่อนหรือกลุ่ม โดยจะแสดงข้อกวามล่าสุดของแต่                 |  |  |  |  |  |  |
|                    | ละเพื่อนหรือกลุ่ม                                                              |  |  |  |  |  |  |
| List Chat Board    | แสดงข้อมูล List Chat จากเพื่อนหรือกลุ่ม โดยจะแสดงเป็น ตารางที่มี               |  |  |  |  |  |  |
|                    | รูปภาพ, ชื่อเพื่อนหรือกลุ่ม, เวลาที่ส่งข้อความมาและ จะแสดง                     |  |  |  |  |  |  |
|                    | ข้อความถ่าสุด หากผู้ใช้ยังไม่ได้อ่านข้อความจากผู้ส่งมานั้นก็จะมี               |  |  |  |  |  |  |
| List Chat Board    | Notification เป็นเลขบอกจำนวนข้อความที่ส่งมาใหม่และยังไม่ได้อ่าน                |  |  |  |  |  |  |
| Direct Message     | แสดงประวัติการแชทที่มีข้อความที่คุยกัน                                         |  |  |  |  |  |  |

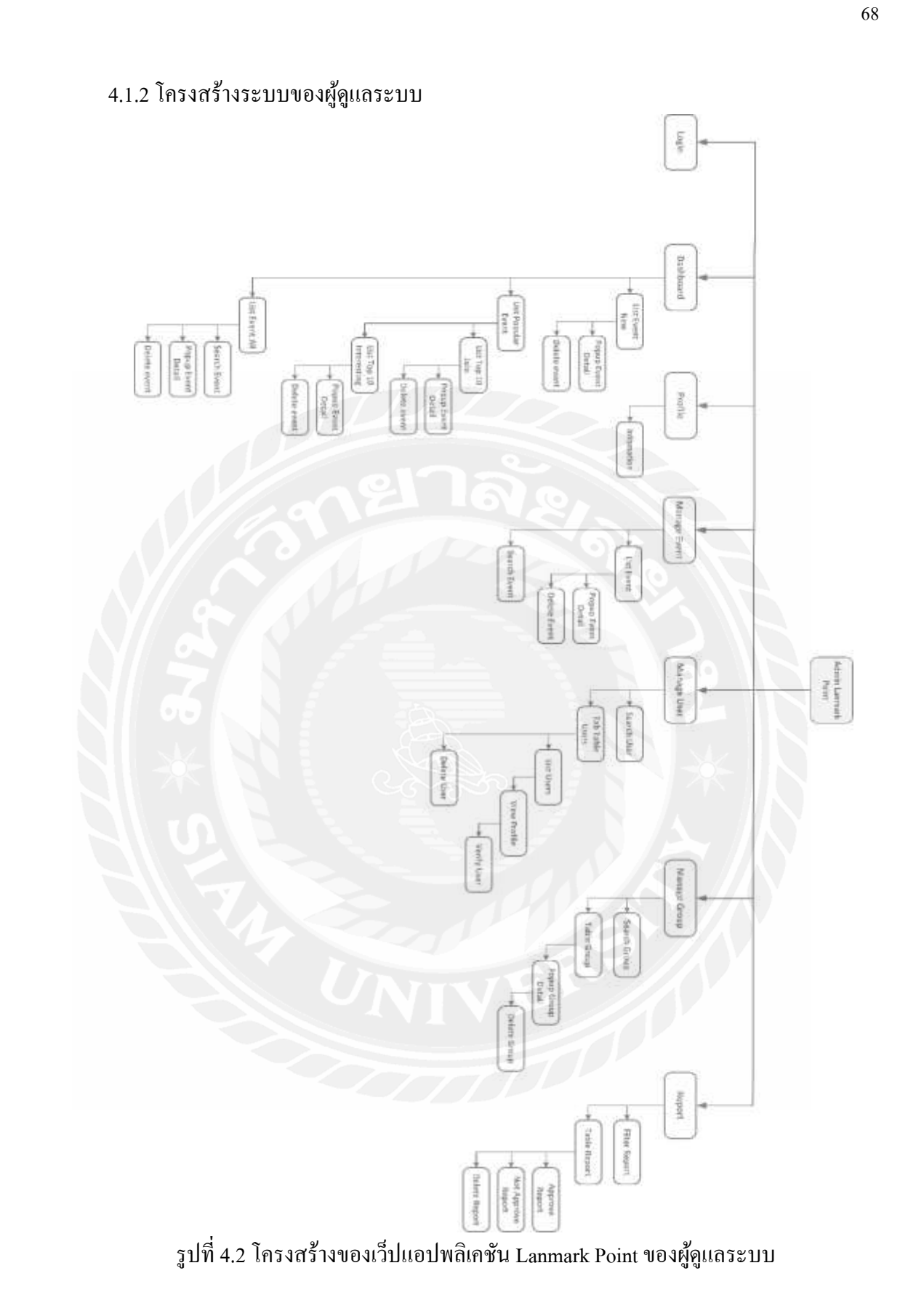

| หน้าจอ                                | คำอธิบายรายละเอียด                                                                                                  |  |  |  |  |  |
|---------------------------------------|----------------------------------------------------------------------------------------------------|--|--|--|--|--|
| Login                                 | การเข้าสู่ระบบเพื่อยืนยันตัวตน                                                                                      |  |  |  |  |  |
| Dashboard                             | ระบบแสดงกิจกรรมต่างๆ เช่น กิจกรรมใหม่, กิจกรรมยอดนิยม 10<br>อันดับ ทั้งการเข้าร่วมและที่สนใจ และกิจกรรมทั้งหมดที่มี |  |  |  |  |  |
| List Event New                        | ระบบแสดงกิจกรรมที่เข้ามาใหม่สุดโดยมีจำนวน 12 กิจกรรมใหม่<br>เท่านั้น                                                |  |  |  |  |  |
|                                       | เทานน                                                                                                    |  |  |  |  |  |
| Popup Event Detail                    | ระบบงะแสดง Popup เกยวกบกงกรรมนนๆ เดยจะแสดงขอมูลดงน                                                                  |  |  |  |  |  |
|                                       | • ชื่อกิจกรรม                                                                                                    |  |  |  |  |  |
|                                       | <ul> <li>แสดง Tag กิจกรรมนั้น</li> </ul>                                                                            |  |  |  |  |  |
| N// 4                                 | <ul> <li>แสดงจำนวนผู้เข้าร่วมและ ผู้สนใจ</li> </ul>                                                                 |  |  |  |  |  |
|                                       | <ul> <li>แสดงภาพที่เกี่ยวข้องกับกิจกรรม</li> </ul>                                                                  |  |  |  |  |  |
|                                       | <ul> <li>แสดงข้อมูลทั่วไป</li> </ul>                                                                                |  |  |  |  |  |
|                                       | - แสดงสถานที่จัดกิจกรรม แสดงชื่อสถานที่และ Map                                                                      |  |  |  |  |  |
|                                       | Location                                                                                                    |  |  |  |  |  |
|                                       | <ul> <li>วันเวลาเริ่มและสิ้นสุดของกิจกรรม</li> </ul>                                                                |  |  |  |  |  |
| $\mathcal{O} \rightarrow \mathcal{O}$ | - วันที่สร้างกิจกรรม                                                                                                |  |  |  |  |  |
|                                       | <ul> <li>แสดงประเภทกิจกรรมและ การแสดงกิจกรรมแบบไหน</li> </ul>                                                       |  |  |  |  |  |
|                                       | - แสคง List ข้อมูลของ User ที่เป็นสมาชิกที่เข้าร่วมและวนใจ                                                          |  |  |  |  |  |
|                                       | กิจกรรม ถ้ากิจกรรมนั้นสิ้นสุดไปแล้ว                                                                                 |  |  |  |  |  |
|                                       | - จะแสดงข้อมูลรีวิว เช่น Ranking และแสดง List ข้อความ                                                               |  |  |  |  |  |
|                                       | ของสมาชิกที่เข้ามารีวิว                                                                                             |  |  |  |  |  |
|                                       | <ul> <li>แสดงรายละเอียดเนื้อหากิจกรรมนั้นๆ</li> </ul>                                                               |  |  |  |  |  |
|                                       | • ถบกิจกรรมได้                                                                                                    |  |  |  |  |  |
| Delete Event                          | ลบกิจกรรมออกรวมทั้งสมาชิกทั้งหมดด้วย                                                                                |  |  |  |  |  |
| List Popular Event                    | แสดงข้อมูลกิจกรรมเป็น Tab List ของกิจกรรมยอดนิยม โดยค่า                                                             |  |  |  |  |  |
|                                       | เริ่มต้นระบบจะแสดงกิจกรรมยอดนิยมของการเข้าร่วมกิจกรรมก่อน                                                           |  |  |  |  |  |
| List Top 10 Join                      | แสดงข้อมูลใน List 10 อันดับของกิจกรรมที่มีการเข้าร่วมมากที่สุด                                                      |  |  |  |  |  |
| List Top 10 Interesting               | แสดงข้อมูลใน List 10 อันดับของกิจกรรมที่มีคนสนใจมากที่สุด                                                           |  |  |  |  |  |
| List Event All                        | แสดงกิจกรรมทั้งหมดในตารางโดยจะจำกัดไว้ที่ 10 ข้อมูลในการ                                                            |  |  |  |  |  |
|                                       | แสคงข้อมูลในตารางแล้วเน้นให้มีเปลี่ยนหน้าของตารางได้ โดยจะ                                                          |  |  |  |  |  |

ตารางที่ 4.2 โครงสร้างของเว็ปแอปพลิเคชัน Lanmark Point ของผู้ดูแลระบบ

| หน้าจอ       | คำอธิบายรายละเอียด                                                    |  |  |  |  |  |  |
|--------------|-----------------------------------------------------------------------|--|--|--|--|--|--|
|              | Sort ข้อมูลตามกิจกรรมที่สร้างล่าสุด                                   |  |  |  |  |  |  |
| Search Event | การพิมพ์ก้นหาชื่อกิจกรรมหรือ Tag กิจกรรม                              |  |  |  |  |  |  |
| Profile      | แสดงข้อมูลของผู้ใช้งาน และสามารถแก้ไขและทำการยืนยันตัวตนได้           |  |  |  |  |  |  |
|              | หากยังไม่รับการอนุมัติ                                                |  |  |  |  |  |  |
| Information  | แสดงข้อมูลทั่วๆไปของผู้ดูและระบบ                                      |  |  |  |  |  |  |
| Manage Event | แสดงตารางข้อมูลเกี่ยวกับกิจกรรมและสามารถค้นหากิจกรรมได้ยัง            |  |  |  |  |  |  |
|              | ดูรายะเอียดเกี่ยวกับกับกิจกรรมและ ลบกิจกรรมได้อีกด้วย                 |  |  |  |  |  |  |
| List Event   | แสดงตาราง List กิจกรรมที่มีทั้งหมดโดยจำกัด 12 แถวแต่สามารถ            |  |  |  |  |  |  |
|              | เปลี่ยนหน้าการแสดงกิจกรรมได้                                          |  |  |  |  |  |  |
| Manage User  | แสดงตารางข้อมูลของผู้ใช้ทั้งหมดและจะแยกเป็น Tab List ข้อมูล 4         |  |  |  |  |  |  |
|              | แบบดังนี้                                                             |  |  |  |  |  |  |
|              | <ul> <li>ข้อมูลผู้ใช้ยังไม่ยืนยันตัวตน</li> </ul>                     |  |  |  |  |  |  |
|              | <ul> <li>ข้อมูลผู้ใช้รอการอนุมัติ</li> </ul>                          |  |  |  |  |  |  |
|              | <ul> <li>ข้อมูลผู้ใช้อนุมัติแล้ว</li> </ul>                           |  |  |  |  |  |  |
|              | <ul> <li>ข้อมูลผู้ใช้ที่ไม่ได้รับการอนุมัติ</li> </ul>                |  |  |  |  |  |  |
| Search Users | ค้นหาชื่อผู้ใช้ทั้งหมดได้ ที่มีอยู่ในระบบ                             |  |  |  |  |  |  |
| List Users   | แสดงข้อมูล List ผู้ใช้ทั้งหมดที่มีโดยจะแสดงเป็นตารางที่มี Username,   |  |  |  |  |  |  |
|              | รูปภาพโปรไฟล์, ชื่อนามสกุลและ เพศ สามารถดูรายละเอียคโปรไพ             |  |  |  |  |  |  |
|              | ได้ เพื่อทำการอนุมัติ                                                 |  |  |  |  |  |  |
| View Profile | แสดงข้อมูลทั่วไปของผู้ใช้ และ ข้อมูลอนุมัติที่มีทั้งหมด               |  |  |  |  |  |  |
| Verify User  | แสดงข้อมูล ชื่อนามสกุล, วันเดือนีเกิด, เลขบัตรประชาชนหน้าและ          |  |  |  |  |  |  |
|              | หลังและรูปภาพถ่ายคู่กับบัตร การอนุมัติผู้ใช้จะมีให้เลือกว่า จะอนุมัติ |  |  |  |  |  |  |
|              | หรือไม่                                                               |  |  |  |  |  |  |
| Delete User  | ลบข้อมูลเกี่ยวกับผู้ใช้ทั้งหมด                                        |  |  |  |  |  |  |
| Manage Group | แสดงตารางข้อมูลของกลุ่มทั้งหมดและสามารถดูรายละเอียดกลุ่มได้           |  |  |  |  |  |  |
|              | ค้นหากลุ่มได้                                                         |  |  |  |  |  |  |
| Search Group | ค้นหาชื่อกลุ่มที่มี                                                   |  |  |  |  |  |  |

| หน้าจอ             | คำอธิบายรายละเอียด                                                |  |  |  |  |
|--------------------|-------------------------------------------------------------------|--|--|--|--|
| Table Group        | แสดงตารางข้อมูลกลุ่มโดยจะมี List ข้อมูลแสดงดังนี้                 |  |  |  |  |
|                    | • ชื่อกลุ่ม,                                                      |  |  |  |  |
|                    | <ul> <li>รูปภาพกลุ่ม</li> </ul>                                   |  |  |  |  |
| Table Group        | <ul> <li>จำนวนสมาชิกและ จำนวนกิจกรรมที่มี</li> </ul>              |  |  |  |  |
|                    | <ul> <li>สามารถดูรายละเอียดกลุ่มได้</li> </ul>                    |  |  |  |  |
| Popup Group Detail | แสดงเป็น Model และระบบได้แสดงข้อมูลดังนี้                         |  |  |  |  |
|                    | • ชื่อกลุ่ม                                                       |  |  |  |  |
|                    | <ul> <li>รายละเอียดเกี่ยวกับกิจกรรม</li> </ul>                    |  |  |  |  |
|                    | <ul> <li>แสดง List สมาชิกที่มี</li> </ul>                         |  |  |  |  |
| N//4               | <ul> <li>แสดง List กิจกรรมที่มี</li> </ul>                        |  |  |  |  |
| Delete Group       | การถบกลุ่มและจะลบสมาชิกออกไปด้วย                                  |  |  |  |  |
| Report             | แสดงข้อมูลรายงานเป็นตารางและสามารถจัดการต่างๆ ค้นหารายงาน         |  |  |  |  |
| 5                  | ต่างๆ ได้ด้วย                                                     |  |  |  |  |
| Filter Report      | ระบบจะกรองการายงานจากการค้นหาจาก List Input ด้านบนของ             |  |  |  |  |
|                    | ตารางรายงาน                                                       |  |  |  |  |
| Table Report       | แสดงตารางข้อมูลกลุ่ม โดยจะมี List ข้อมูลแสดงดังนี้                |  |  |  |  |
|                    | • รหัสรายงาน                                                      |  |  |  |  |
|                    | <ul> <li>ประเภทของรายงาน (รายงานผู้ใช้, รายงานกิจกรรม)</li> </ul> |  |  |  |  |
|                    | <ul> <li>รายละเอียดรายงาน</li> </ul>                              |  |  |  |  |
| Table Report       | <ul> <li>สถานะจากผู้ดูแลระบบ</li> </ul>                           |  |  |  |  |
|                    | <ul> <li>รหัสและชื่อของ กิจกรรมหรือผู้ใช้ที่ถูกรายงาน</li> </ul>  |  |  |  |  |
|                    | <ul> <li>รหัสและชื่อของผู้รายงาน</li> </ul>                       |  |  |  |  |
|                    | • วันเวลาที่รายงาน                                                |  |  |  |  |
| Approve Report     | แสดง Model การจัดการข้อมูลรายงาน โดยจะมีให้เลือกจาก Select        |  |  |  |  |
|                    | Option ให้เถือกอนุมัติ                                            |  |  |  |  |
| Not Approve Report | แสดง Model การจัดการข้อมูลรายงาน โดยจะมีให้เลือกจาก Select        |  |  |  |  |
|                    | Option ให้เลือกไม่อนุมัติ                                         |  |  |  |  |
| Delete Report      | แสดง Model การจัดการข้อมูลรายงานโดยจะมีให้ ลบการรายงานนี้ได้      |  |  |  |  |

### 4.2 ระบบแนะนำกิจกรรมตามความชอบของแต่ละบุคคล (Personalized Recommendation)

เว็ปแอพลิแคชัน Lanmark Point มีระบบคัดกรองกิจกรรมตามความประสงค์ของผู้ใช้โดย ระบบจะแจ้งข่าวกิจกรรมใหม่ๆ ที่สามารถเข้าไปดูรายละเอียดเพิ่มเติมเกี่ยวกิจกรรมนั้นๆ นอกจากนั้นการสร้างกิจกรรมต่างผู้สร้างสามารถกำหนดขอบเขตของกิจกรรมนั้นๆได้ ซึ่งจะทำให้ เจอผู้ชอบและสนใจกิจกรรมที่ในทิศทางเดียวกัน การแสดงข้อมูลกิจกรรมในหน้าหลักจะมีข้อมูล ที่ แสดงกิจกรรมที่เป็น Population จำนวน 10 อันดับของกิจกรรมที่มีผู้ใช้เข้าร่วมและผู้ที่สนใจใน กิจกรรม

## 4.2 การออกแบบส่วนติดต่อผู้ใช้งาน (User Interface Design)

## **4.2.1** ผู้ใช้งาน

เว็ปแอปพลิเคชัน Lanmark Point ทำหน้าที่เป็นตัวกลางสำหรับกลุ่มคนที่ต้องการแบ่งปัน ประสบการณ์และค้นหาเพื่อนที่ชื่นชอบการทำกิจกรรมเหมือนๆ กัน ในการออกแบบส่วนติคต่อกับ ผู้ใช้นั้นจะยึคหลักการ UX/UI เป็นหลัก โดยคำนึงถึงความพึงพอใจและการใช้งานที่ง่ายต่อผู้ใช้ ด้วย การออกแบบที่เรียบง่าย โดยผู้ใช้สามารถใช้งานระบบได้ด้วยตนเอง ดังนั้นรูปแบบ ตัวอักษรการ จด้วางตำแหน่ง Object ต่างๆ จะเป็นที่กุ่นเคยของผู้เคยใช้อยู่แล้ว โดยมีรายละเอียดดังนี้

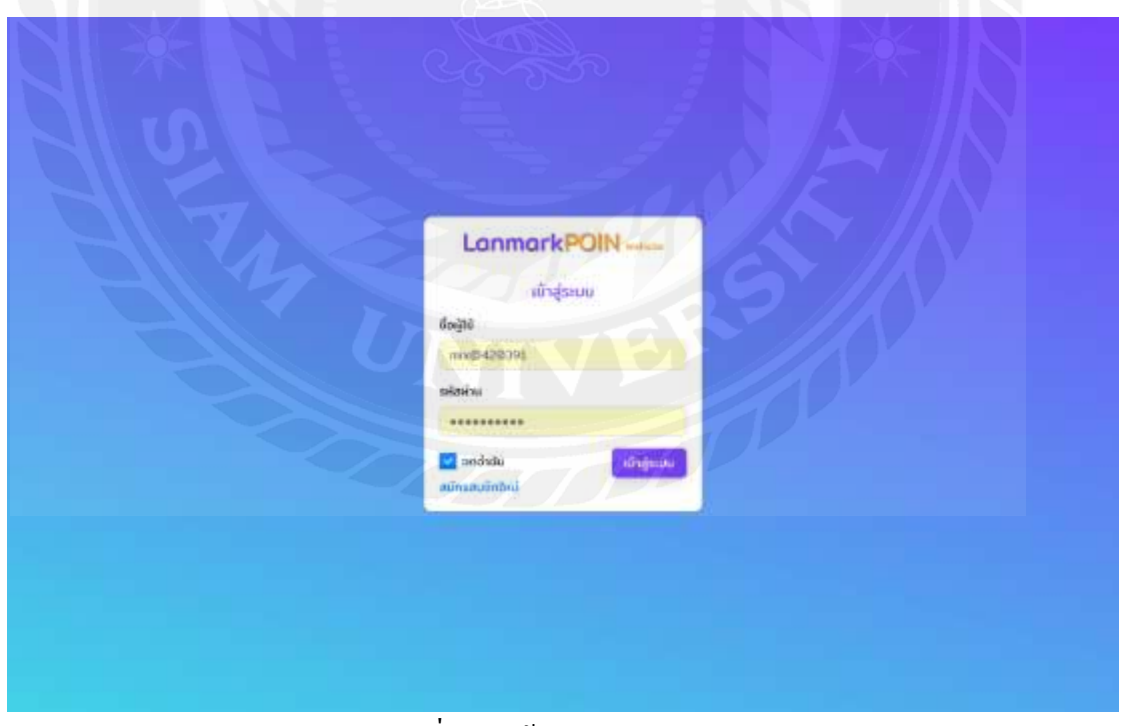

รูปที่ 4.3 หน้า Login (Desktop)

| La                      | nmark      | POIN  | fuhally   |
|-------------------------|------------|-------|-----------|
|                         | ເບົາສູ່:   | STUU. |           |
| ชีรติอติ                |            |       |           |
| mis@420                 | 1006       |       |           |
| sitashu                 |            |       |           |
| ******                  | ***        |       |           |
| 💟 อดสำลัง<br>อนักรอบมีค | u<br>Zenij | 9     | สาสู่ระบบ |
| P                       | P          | 23    |           |
|                         |            |       |           |

รูปที่ 4.4 หน้า Login (Mobile)

จากรูปที่ 4.3 และ 4.4 หน้า Login เป็นหน้าแรกเมื่อผู้ใช้เข้ามาสู่เว็ป โดยจะให้กรอกชื่อผู้ใช้ และ รหัสผ่าน ด้านล่างมี Check Box ให้ติ๊ก "จดจำฉัน" เพื่อให้จดจำ Account ของผู้ใช้ได้ ด้าน ล่างสุดจะมีลิงค์ให้ไปยังหน้าสมัครสมาชิกในกรณีที่ไม่มี Account หรือเป็นผู้ใช้ใหม่

| Lo                | nmarkPOIN              |       |
|-------------------|------------------------|-------|
|                   | สนัครสมเย็ก            |       |
| - So              | unuaga                 |       |
| namée .           | pearunanya             |       |
| Inst              | unidada                |       |
| r-mphiling in     | m                      |       |
| รับปรื่อน/ปี เกิด |                        |       |
| summit            |                        |       |
| C antra           | 🗇 umezija 🛛 🙆 Tubuyaan |       |
| fog               |                        |       |
| ananfag0++34      |                        |       |
| 6oqró             |                        |       |
| numbers           |                        |       |
| stain             | Buikunëtninu           |       |
| manufatha         | mindiatuminin          |       |
| unipetu           | B outer                | linge |

รูปที่ 4.5 หน้า Register (Desktop)

| ชื่อ<br>กรอกชื่อ<br>บาบสกุล<br>กรอกนามสกุล<br>Email<br>example@mail.com<br>เมอร์มือถือ |
|----------------------------------------------------------------------------------------|
| กรอกชื่อ<br>บามสกุล<br>กรอกนามสกุล<br>Email<br>example@moil.com<br>เมอร์มือถือ         |
| นามสกุล<br>กรอกนามสกุล<br>Email<br>example@mail.com<br>เมอร์มือถือ                     |
| nsอกนามสกุล<br>Email<br>example@mail.com<br>ເມວຣ໌ນົວຄົວ                                |
| Email<br>example@mail.com<br>ເບວຣ໌ນົວຄົວ                                               |
| example@moil.com<br>ເບວຣ໌ນົວຄົວ                                                        |
| เมอร์มือถือ<br>(89x-พระพระ                                                             |
| (09x-x00000)                                                                           |
| CAPITA STRAND                                                                          |
| วัน/เดือน/ปี เกิด                                                                      |
| =                                                                                      |
| เพศชาย เพศหญิง 🥝 ไม่ระบุเพศ                                                            |
| ที่อยู่                                                                                |
| ทรอกที่อยู่มีจจุบัน                                                                    |
|                                                                                        |
| 4.000                                                                                  |
| 00000                                                                                  |
| กรอกขอผูเข                                                                             |
| รศัสผ่าน                                                                               |
| กรอกรหัสผ่าน                                                                           |
| ยืนยันรหัสผ่าน                                                                         |

รูปที่ 4.6 หน้า Register (Mobile)

จากรูปที่ 4.5 และ 4.6 หน้าลงทะเบียนสำหรับผู้ใช้งานรายใหม่ เพื่อใช้เป็นข้อมูลในการ ยืนยันตัวตนสำหรับเข้าใช้งานระบบ โดยการสมัครสมาชิกจะต้องกรอกข้อมูล ชื่อ, นามสกุล, Email, เบอร์มือถือ, วันเดือนปีเกิด, เถือกเพศ, ที่อยู่ (ในส่วนนี้ไม่จำเป็นต้องกรอกก็ได้), ตั้งชื่อผู้ใช้, รหัสผ่านและ ยืนยันรหัสผ่าน ด้านล่างจะมี Link กลับไปยังหน้า Login และมีปุ่ม "บันทึกข้อมูล"

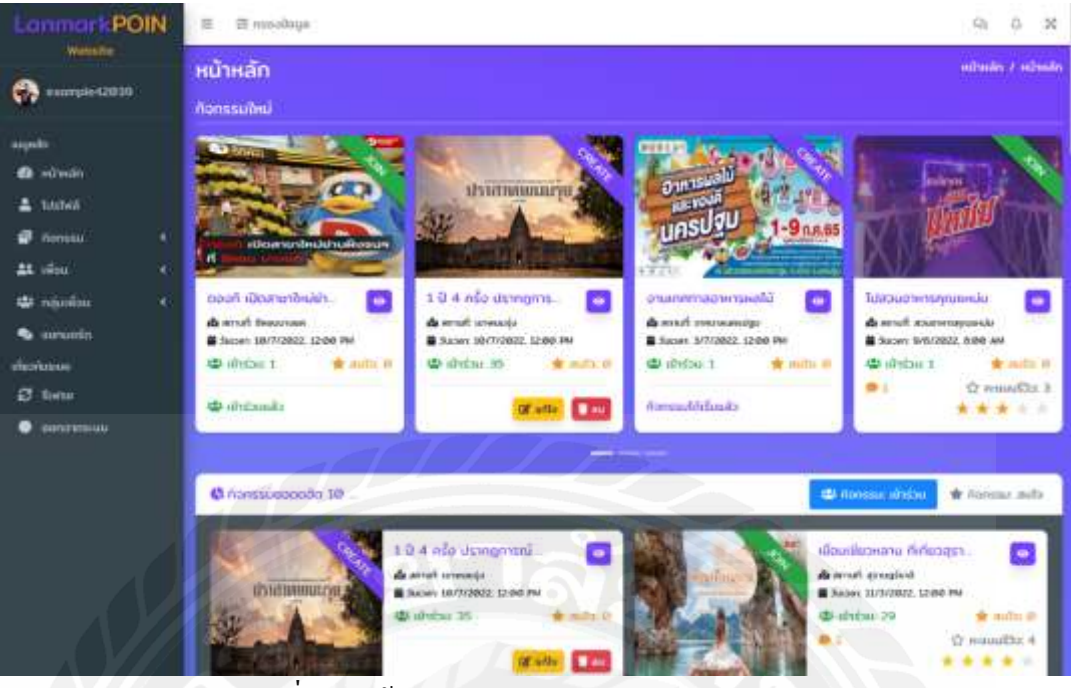

รูปที่ 4.7 หน้า Dashboard : กิจกรรมใหม่ (Desktop)

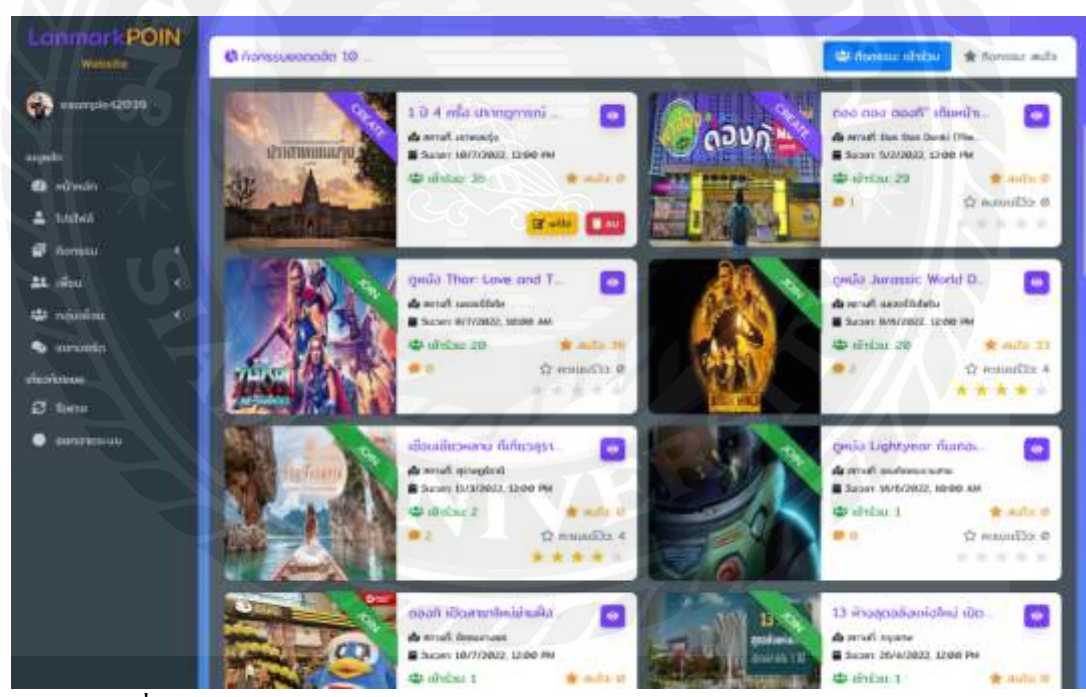

รูปที่ 4.8 หน้า Dashboard : กิจกรรมยอคฮิต 10 อันดับของมีคนเข้าร่วม (Desktop)

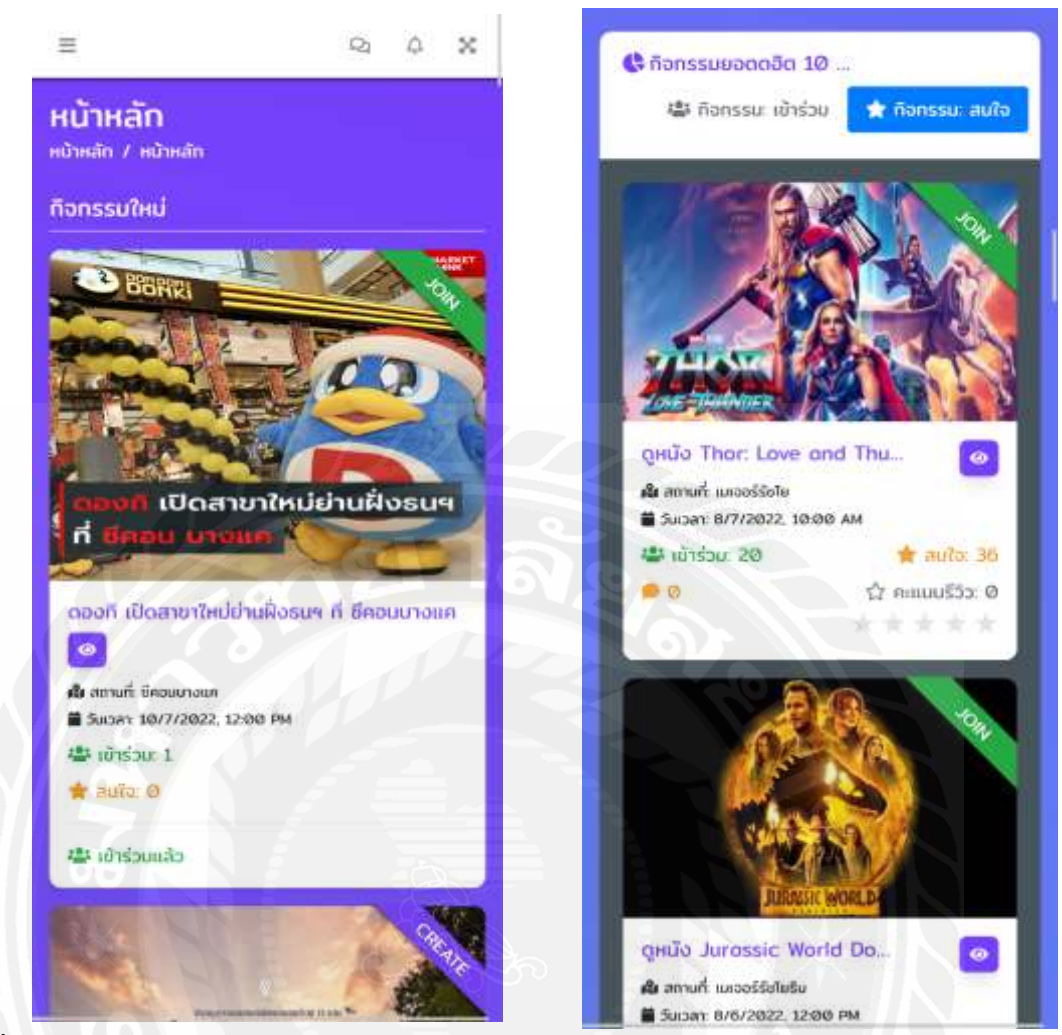

รูปที่ 4.9 และ 4.10 หน้า Dashboard : กิจกรรมใหม่และ กิจกรรมขอคฮิต 10 อันดับของมีคนเข้าร่วม (Mobile)

จากรูปที่ 4.7 – 4.10 หน้า Dashboard จะเป็นหน้าแรกเมื่อ Login เข้ามาจะเจอหน้านี้เป็น หน้าแรก โดยหลักๆ หน้านี้จะแสดงข้อมูลกิจกรรมทั้งหมด แต่จะแยกกลุ่มการแสดงกิจกรรมดังนี้

- แสดงกิจกรรมใหม่ 12 กิจกรรมใหม่ๆ
- แสดงกิจกรรมขอดฮิต 10 อันดับ โดยจะมี Tab แยกเป็นกิจกรรมขอดเข้าร่วมและ กิจกรรมขอดสนใจ
- แสดงกิจกรรมทั้งหมด

้โดยกิจกรรมที่เอามาแสดงนั้นจะเป็นในรูปแบบ List Card โดยจะแสดงข้อมูลดังนี้

- รูปภาพหลักของกิจกรรม
- สถานที่จัดกิจกรรม
- วันเวลาที่จะเริ่มกิจกรรม

- จำนวนผู้เข้าร่วมกิจกรรม
- จำนวนผู้สนใจกิจกรรม
- Ribbon จะแสดงแถบสีและข้อความที่บอกสถานะ ของการผู้ใช้ที่ได้มีส่วนร่วมใน กิจกรรมไม่ว่าจะเป็น Create (คนสร้างำกิจกรรม), Join (การเข้าร่วมกิจกรรม)และ Interesting (การสนใจในกิจกรรม)

ด้านถ่างของ Card List กิจกรรมนั้นจะแสดงปุ่ม Action ต่างๆ ที่แตกต่างขึ้นอยู่กับสถานะ ของผู้ใช้ที่มีส่วนร่ามในกิจกรรม หากผู้ใช้ไม่ได้มีส่วนร่วมใดๆ ในกิจกรรมนั้นๆ ก็จะมี 2 ปุ่มแสดง ออกมา ปุ่มเข้าร่วมกิจกรรมและ ปุ่มสนใจกิจกรรม หากผู้ใช้สนใจในกิจกรรมนั้นก็จะมีแค่ปุ่มเข้า ร่วมกิจกรรมเท่านั้น หากกิจกรรมนั้นจบลงหรือสิ้นสุดลงแล้ว ก็จะแสดงเป็นจำนวนข้อความที่มี สมาชิกมากอมเม้นและ ให้ดาวที่แสดงคะแนนกิจกรรมสูงสุด 5 คะแนน

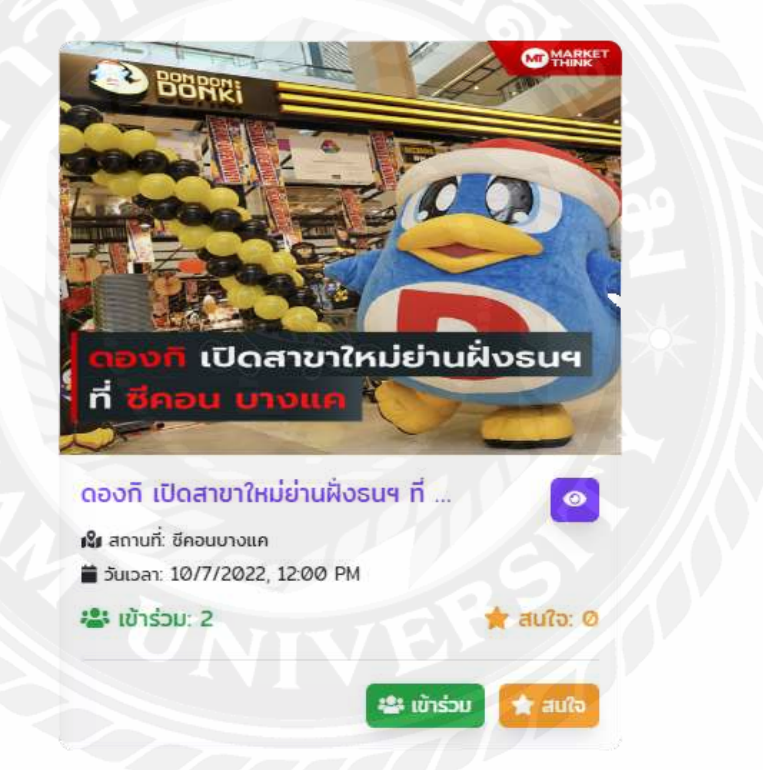

รูปที่ 4.11 Card Event ที่ผู้ใช้ยังไม่มีส่วนร่วมใดๆกับกิจกรรมนี้

จากรูปที่ 4.11 จะเป็นการแสดง Card Event แบบปกติ จะสังเกตได้ว่าปุ่มด้านล่างจะมีแก่ ปุ่ม "เข้าร่วม" และ "สนใจ" นั้นแสดงว่าผู้ใช้ยังไม่ได้เข้าร่วมกิจกรรมนี้และยังไม่ได้สนใจใน กิจกรรมนี้ ซึ่งผู้ใช้สามารถเลือกคลิกได้ว่าจะเข้าร่วมกิจกรรมเลยหรือสนใจในกิจกรรมนี้ไว้ก่อน แต่ ทั้งสอง Action นี้ก็จะถูกจัดเก็บไว้ใน "กิจกรรมของฉัน" ของผู้ใช้เช่นกัน

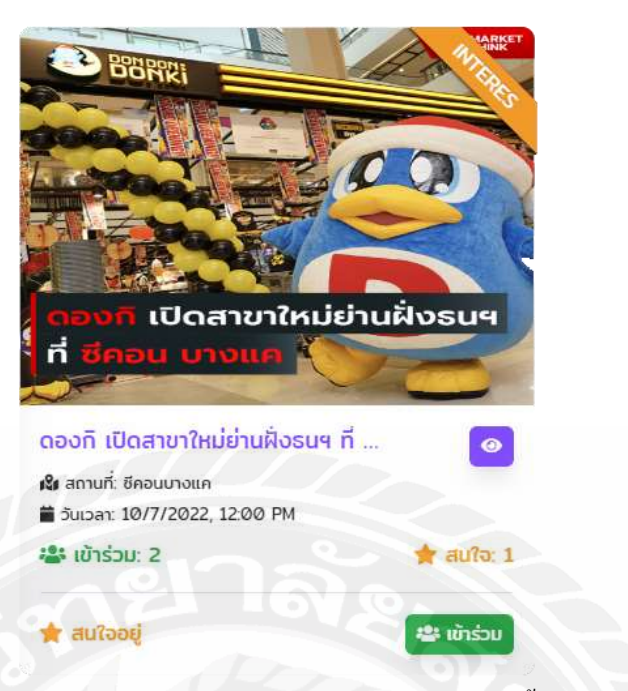

รูปที่ 4.12 Card Event ที่ผู้ใช้กดสนใจในกิจกรรมนี้แล้ว

จากรูปที่ 4.12 จะเป็นการแสดง Card Event ที่มีผู้ใช้ได้ทำการสนใจในกิจกรรมนี้เรียบร้อย แล้วจะสังเกตจากภาพได้ว่าปุ่มด้านล่างจะเปลี่ยนไปจะมีสถานะด้านซ้ายบอกไว้ว่า "สนใจอยู่" และ ทางด้านขวาจะมีปุ่มให้กดเข้าร่วมกิจกรรม ซึ่งแสดงว่าผู้ใช้สามารถเปลี่ยนสถานะจากสนใจไปเป็น เข้าร่วมกิจกรรมได้ และ Ribbon ด้านบนบอกสถานะเพิ่มมาอีกด้วย

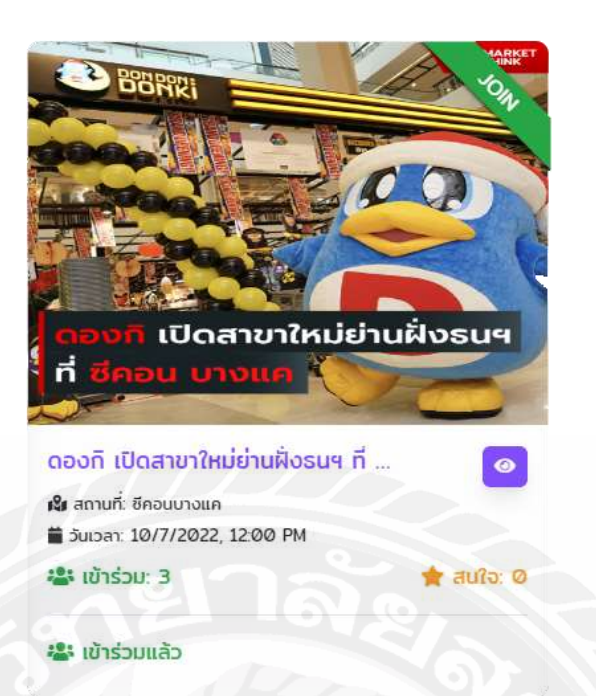

รูปที่ 4.13 Card Event ที่ผู้ใช้กดเข้าร่วมในกิจกรรมนี้แล้ว

จากรูปที่ 4.13 จะเป็นการแสดง Card Event ที่มีผู้ใช้ได้ทำการเข้าร่วมในกิจกรรมนี้ เรียบร้อยแล้วจะสังเกตจากภาพได้ว่าปุ่มด้านล่างจะหายไปหมดนั้นและเปลี่ยนสถานะทางด้านซ้าย เป็น "เข้าร่วมแล้ว" และ Ribbon ด้านบนบอกสถานะ "Join" เป็นสีเขียว

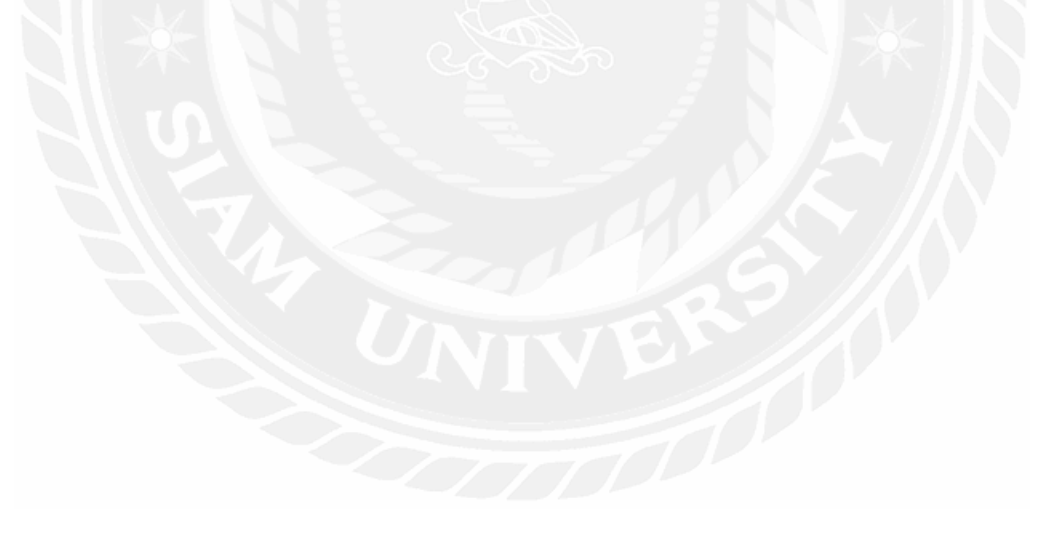

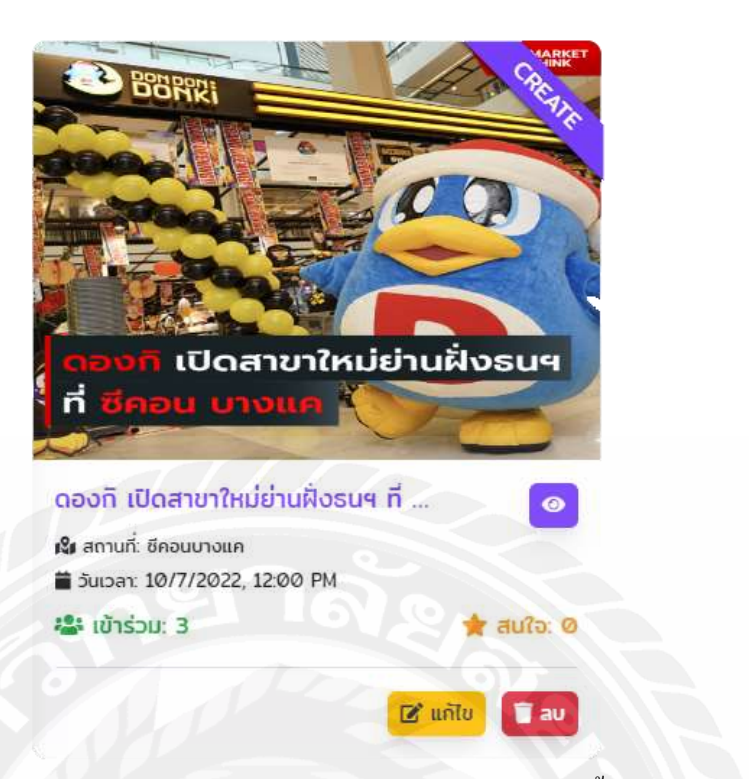

รูปที่ 4.14 Card Event ที่ผู้ใช้ที่เป็นผู้สร้างกิจกรรมนี้

จากรูปที่ 4.14 จะเป็นการแสดง Card Event ที่มีผู้ใช้เป็นคนสร้างกิจกรรมหรือเป็น "Host" โดยRibbon ด้านบนบอกสถานะ "Create" เป็นสีม่วง ส่วนด้านล่างจะมีปุ่ม "แก้ไข" และ "ปุ่มลบ" กิจกรรม ซึ่งผู้ใช้ที่เป็นคนสร้างกิจกรรมนั้นสามารถแก้ไขกิจกรรมกับลบกิจกรรมได้

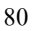

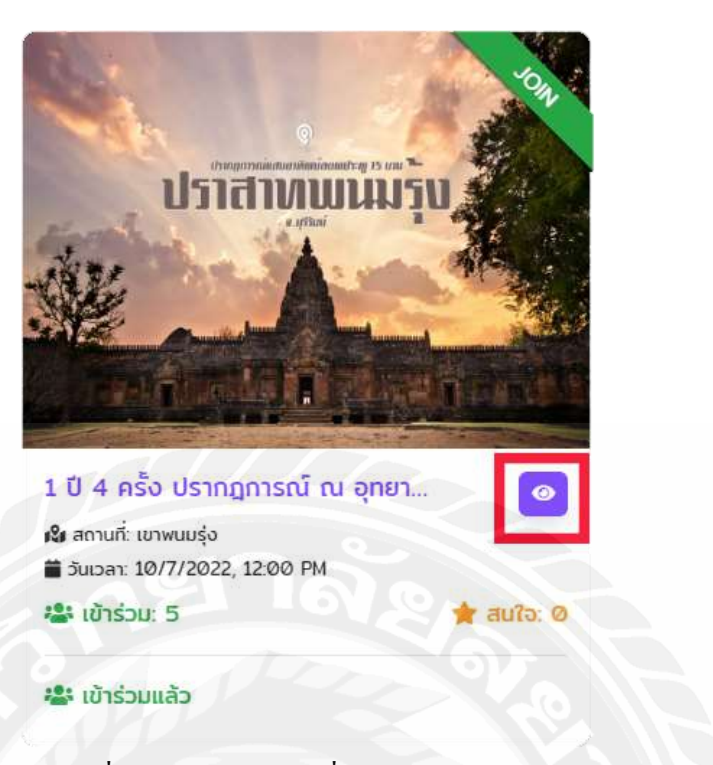

รูปที่ 4.15 Card Event เพื่อคลิกดูรายละเอียด

จากรูปที่ 4.15 Card Event จะมีการแสดงปุ่มไอคอนรูปลูกตาที่เป็นสีม่วงมุมด้านขวาของ ทุก Card Event เมื่อผู้ใช้คลิกก็จะแสดงรายละเอียดกิจกรรมขึ้นมาเป็น Model รายละเอียด

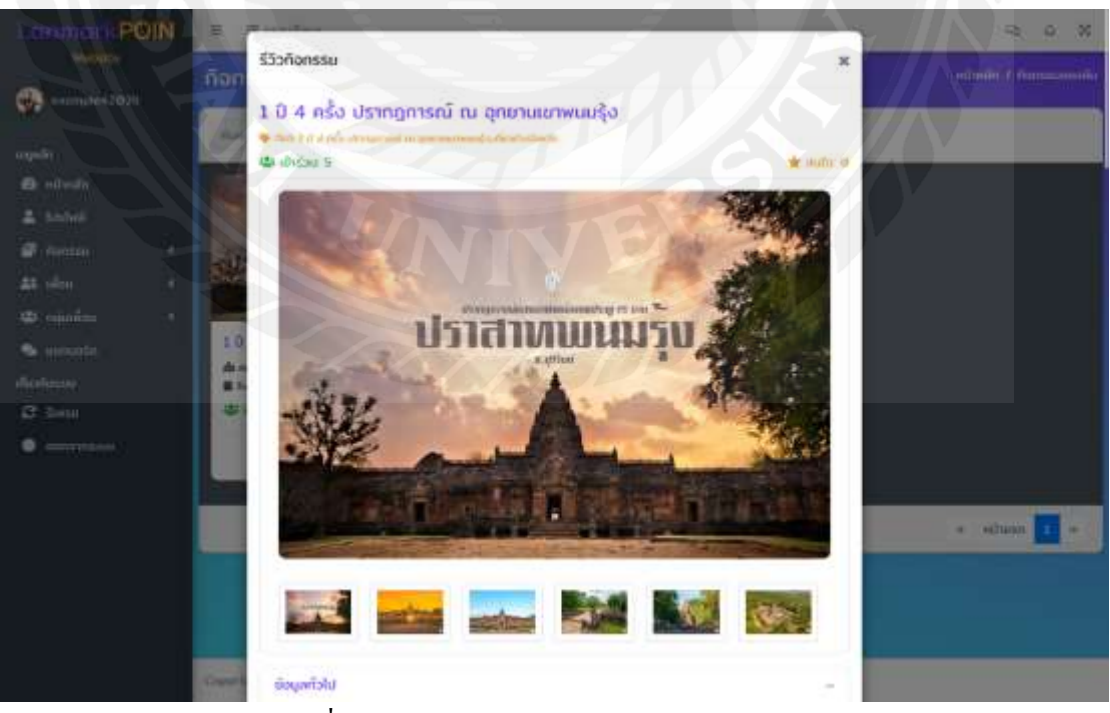

รูปที่ 4.16 Model รายละเอียดกิจกรรม (Desktop)

| Loomerk POIN =        |                                                                                              |                                                                                                    | 1                 | 18 ·            |                     |
|-----------------------|----------------------------------------------------------------------------------------------|----------------------------------------------------------------------------------------------------|-------------------|-----------------|---------------------|
| (ñor<br>(************ | อังมูลที่ว่าน                                                                                |                                                                                                    |                   | -               | reilmin / formannin |
| ungedit .             | du amuridoñanssu:                                                                            |                                                                                                    |                   |                 |                     |
|                       | แหนที่ ดาระเรียน                                                                             |                                                                                                    |                   | 13              |                     |
| 2 Anna 1              |                                                                                              |                                                                                                    |                   |                 |                     |
| - Consisten - 1       |                                                                                              |                                                                                                    |                   | 8               |                     |
| distante i            |                                                                                              |                                                                                                    |                   | +               |                     |
| •                     | Congle<br>manaformati unanto<br>Succer: Institutto 12 de Par- 1077/20                        | 1044464 (1944444)<br>172 (2000-04)                                                                                                    | i sarandyardan va | - difference of |                     |
|                       | <ul> <li>มีรองกัสโระ พระ2000 ระยางงาง</li> <li>กำหนดดำนวนผู้เก็บร่วมสังการมะ 100</li> </ul>  |                                                                                                    |                   |                 | a schuste 🖬 a-      |
|                       | € iner källinen Latine<br>E förssantnibr somfenerfornjuf<br>E sansfranssansen Päänc<br>aurän | Sublimant Control Control Cont |                   |                 |                     |

รูปที่ 4.17 Model รายละเอียคกิจกรรม : ข้อมูลทั่วไปเกี่ยวกับกิจกรรม (Desktop)

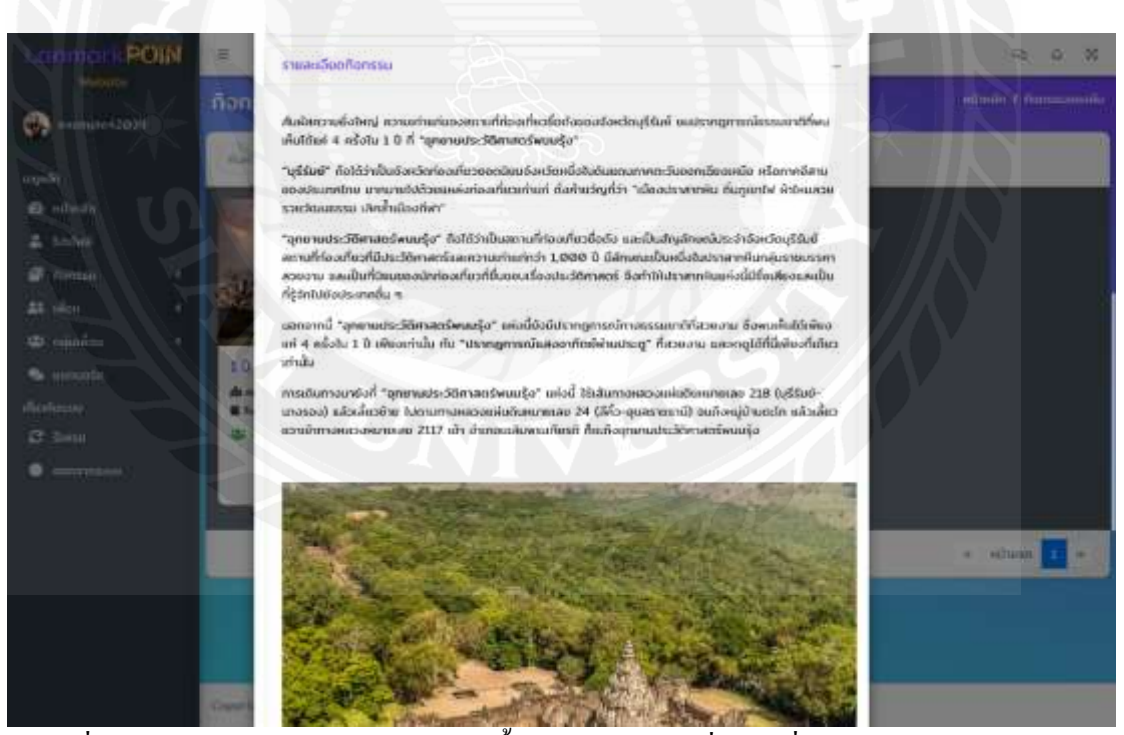

รูปที่ 4.18 Model รายละเอียดกิจกรรม : เนื้อหารายละเอียดเพิ่มเติมเกี่ยวกับกิจกรรม (Desktop)

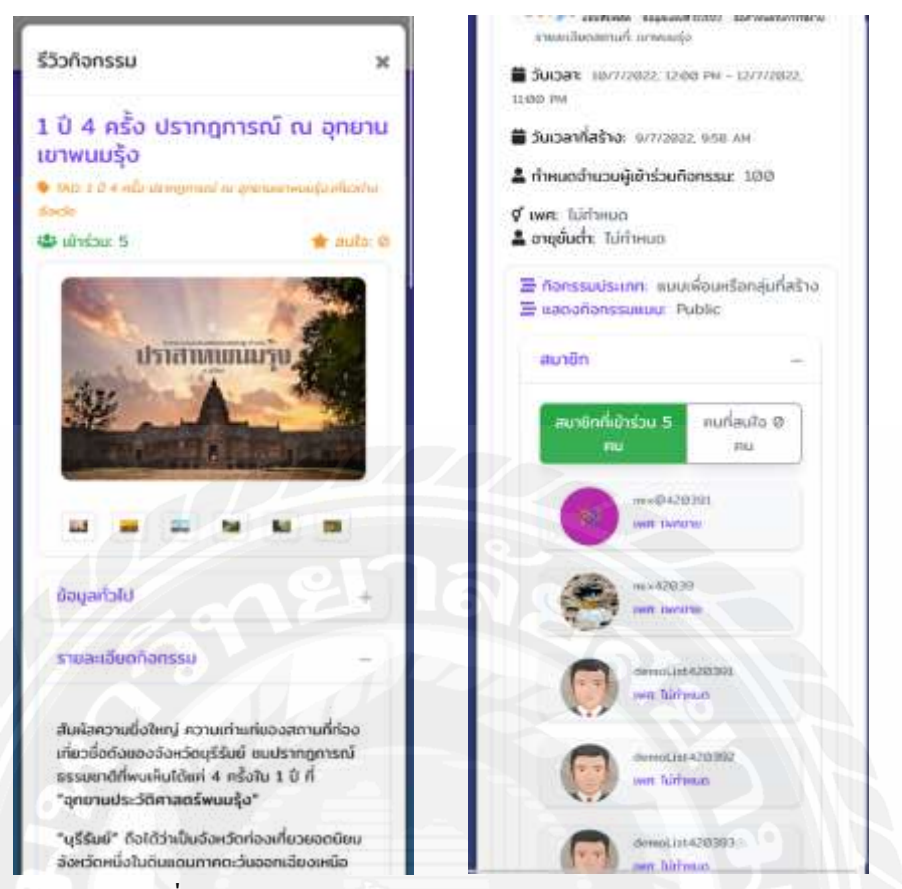

รูปที่ 4.19 และ 4.20 Model รายละเอียคกิจกรรม (Mobile)

จากรูปที่ 4.16 – 4.20 จะเป็นการแสดง Model รายละเอียดดกิจกรรมดังนี้ ชื่อกิจกรรม, Tag กิจกรรม, จำนวนผู้เข้าร่วม, จำนวนผู้สนใจในกิจกรรม ด้านล่างมีรูปภาพประกอบเกี่ยวกับกิจกรรม จำนวนสูงสุด 6 รูปรวมทั้งรูปภาพหลัก

ข้อมูลทั่วไปจะประกอบไปด้วย

- วันเวลาเริ่มและสิ้นสุดของกิจกรรม
- วันที่สร้างกิจกรรม
- กำหนดจำนวนผู้เข้าร่วมกิจกรรม, เพศและ อายุชั้นต่ำของการเข้าร่วมกิจกรรม
- แสดงประเภทกิจกรรม
- แสดงกิจกรรมแบบสาธารณะหรือ ส่วนตัว
- แสดง List ของสมาชิกที่เข้าร่วมและสนใจในกิจกรรม
- ข้อมูล Ranking คะแนนรีวิวและ ข้อความของการรีวิว จะแสดงได้ก็ต่อเมื่อกิจกรรมนี้ สิ้นสุดลงไปแล้ว
- แสดงผู้สร้างกิจกรรม

แสดงรายละเอียดกิจกรรม เนื้อหาเพิ่มเติม

| LonmarkPOIN                                                                                                    | K G G                                                                                                    |
|----------------------------------------------------------------------------------------------------|----------------------------------------------------------------------------------------------------|
| WANGED                                                                                                    | แก้ไขกิจกรรม พังพัก / เป็นที่แสดง                                                                                                    |
| example42039                                                                                                    |                                                                                                    |
| napríli<br>nábodn<br>tastorii<br>tastorii<br>tastorii<br>tastorii<br>naparino<br>naparino<br>tastorii<br>tastorii<br>tas | *ໄດ້ຄັກຮອຍ<br>1.0.4 ອີໂລ ປະອາຊາການໂ າວ ຊາຍະພອກຫມະມູ່ອ<br>*ຫາກແຮ້ດກ<br>*ຫາກແຮ້ວກ<br>*ຫາກແຮ້ວກ<br>ສະເລັກການຮັບກັບຊ່າງການເກັດແຕ່ການເກັດແຕ່ການເຮັດແຮງແຮງແຮງການແຮງແຮງການການສະເຫດການການສະເຫດ<br>ສະເລັກການຮັບກັບຊ່າງການສະເຫດຍາຍເຫດຍະເຮັດແຮງແຮງແຮງແຮງ<br>ສະເລັກການຮັບກັບຊ່າງການສະເຫດຍາຍເຫດຍະເຮັດແຮງແຮງ<br>ສະເຫດຍາຍເຫດຍາຍ<br>ເຫດຍາຍຄະຍາຍຄະຍາຍຄະຍາຍ<br>ເຫດຍາຍຄະຍາຍຄະຍາຍຄະຍາຍຄະຍາຍຄະຍາຍຄະຍາຍຄະຍາຍຄ                        |
|                                                                                                    | ແອກອກນີ້ "ອຸກາກແຮ່ຮະດີມີການຄອ້ພາມຢູ່ວ" ແຫ່ວຕໍ່ຮັບສາກັກ.<br>ລາຍັດສິນແຮ່ຮະດີ ທີ່ເວລາ ແລະກາງໄດ້ກີ່ມີເຫັດຕໍ່ຮັບສາກັນ.<br>ການເດັ່ນກາວມານິດຳ "ອຸກາກແປນເວີອີກາສອາລົມແຮ່ງວ" ແຫ່ວ່າ ໃນເປັນກາວແລະເລຍແຫ່ນສະມານ 200 (ປູໂມ່ນຍົ-ບາວຣວ) ແລ້ວເລີ່ມວ່າ ໃນການກາວແຜນນັ້ນແລະກາຣສາ 24<br>(ທີ່ກ່ວ-ອຸນສະການານີ້ ແຮ່ວ່າອາມີແກ້ວ່າ ແລ້ວເລື້ອຍສາການກາວແຜນແຜນ 2017 ເມີ່າ ສາມາຣເລຍັນສະແຕ່ແຕ່ ກັດແຕ່ລະການປະເວດີການກາວສາມວນນັ້ນເປັນແພກແລະ 24 |

รูปที่ 4.21 หน้าของการแก้ไขข้อมูลกิจกรรม (Desktop)

| ซื่อกิจ                                              | nssu                                                         | ŧ                                                           |                                                            |                                                             |                                                                       |                                                                          |                                                               |                |
|------------------------------------------------------|--------------------------------------------------------------|-------------------------------------------------------------|------------------------------------------------------------|-------------------------------------------------------------|-----------------------------------------------------------------------|--------------------------------------------------------------------------|---------------------------------------------------------------|----------------|
| 10                                                   | 4 nš                                                         | อ ปราเ                                                      | ngons                                                      | ໜ້ ໜ                                                        | อุกมาเ                                                                | แบาพ                                                                     | นมรุ้ง                                                        |                |
| รายส                                                 | ເເລີຍດ                                                       | 0                                                           |                                                            |                                                             |                                                                       |                                                                          |                                                               |                |
| 2                                                    | в                                                            | U                                                           |                                                            | Mitz                                                        | A                                                                     | i e                                                                      |                                                               |                |
| =                                                    | 10                                                           | <b>m</b> * 1                                                | <b>⊞</b> *                                                 | 60                                                          |                                                                       | -                                                                        |                                                               |                |
| ×                                                    | 4/2                                                          | ?                                                           |                                                            |                                                             |                                                                       |                                                                          |                                                               |                |
| ประวั<br>"บุรีร์<br>จังหว<br>กาคลั<br>กูเบา<br>ทีฟา" | รัติศาส<br>โมย์"<br>วัดหนึ่<br>วัสามข<br>เก่าแก<br>ไฟ ผ้า    | เตร์พม<br>ถือได้ว่<br>วานดิม<br>เองประ<br>1 ดั้งค่<br>ไหมสว | มมรุ้ง"<br>ทเป็นส<br>แตนก<br>แทศไท<br>ทชวัญ<br>ยะ รวด      | รังหวัดเ<br>าคตะวัย<br>เข มาก<br>ที่ว่า "แ<br>มวัฒนะ        | ข่องเที่ย<br>มออกเส<br>มายไป<br>มืองปร                                | ขวยอ<br>ฉียงต<br>ได้วยแ<br>ถาสาค<br>ลิคล้ำ                               | กนิยม<br>เนือ หร่<br>เหล่งที่<br>หิน กิ่น<br>เมือง            | รือ            |
| "อุกเ<br>ท่องเ<br>บุรีรัเ<br>เท่าะ<br>ทีมทะ<br>ท่องเ | รามปร<br>ที่ยวยื่<br>มมี ลก<br>ที่กว่า<br>สุ่มราน<br>ที่ขวกั | ะะวัติศ<br>อดัง เ<br>ทนที่ท่ะ<br>1,000<br>เปรรค<br>เชิ่มชอ  | าสตร์<br>เละเป็น<br>องเที่ย<br>2 ปี มี<br>า สวย<br>บเรื่อง | พนมรุ้ง<br>มสัญลัก<br>วที่มีปร<br>จักษณ<br>งาม แ<br>ประวัติ | า" ถือไ<br>เษณ์ปร<br>ะวิติศา<br>แป็นห<br>≽เป็นใ<br>สาสตร์<br>เว็บเร่ะ | ได้ว่าเป็<br>ระจำอ่<br>เสตร์ม<br>นึ่งใน<br>ที่มียม<br>ร้องที่<br>เรือบไป | ในสถาเ<br>้จหวัด<br>เละควา<br>ปราสาเ<br>ของนัก<br>าให้<br>ถัง | มที่<br>ม<br>เ |

รูปที่ 4.22 หน้าของการแก้ไขข้อมูลกิจกรรม (Mobile)

จากรูปที่ 4.21 และ 4.22 หน้าของการแก้ไขข้อมูลกิจกรรมจะแสดงและกรอกได้ก็คือ ชื่อ กิจกรรมใหม่, รายละเอียดกิจกรรมใหม่, Tag การค้นหากิจกรรมใหม่, Upload รูปภาพหลักของ กิจกรรมและ Upload ภาพที่เกี่ยวกับกิจกรรมไม่เกิน 5 ภาพ หากผู้ใช้ได้ทำการกดบันทึกหรือการ ยกเลิกการแก้ไข ระบบจะย้อนกลับไปยังหน้า "หน้ากิจกรรมของฉัน"

| exemple-42030                                                                                                    | IUSIWA                                                                                                    |                                                                                                    |                                                                                                    |
|----------------------------------------------------------------------------------------------------|----------------------------------------------------------------------------------------------------|----------------------------------------------------------------------------------------------------|----------------------------------------------------------------------------------------------------|
| egenin<br>indruden<br>indruden | Accumpled 2030<br>Accumpled 2030<br>Communication<br>Communication<br>Accumpled 2030<br>Communication<br>Communication<br>Accumpled 2030<br>Accumpled 2030<br>Ac | a futboldge futbolgens<br>futboldge futbolgens<br>frenge Pathe<br>d<br>fi<br>fi<br>fi<br>fi<br>fi<br>fi<br>fi<br>fi<br>fi<br>fi<br>fi<br>fi<br>fi | Teleroritotisi<br>Taaliroolaftasi<br>Taaliroolaftasi<br>Guago<br>Ifoolite<br>Welioofo<br>Gessoopses<br>Liansen<br>Iiiiiiiiiiiiiiiiiiiiiiiiiiiiiiiiiiiii |
|                                                                                                    | B 3a/16ou/Differ                                                                                                    | fieig<br>discusser 357/3 modinging o units                                                                                                    | ad 11                                                                                                    |
|                                                                                                    | រូវ                                                                                                    | ที่ 4.23 หน้า Profile (D                                                                                                    | esktop)                                                                                                    |

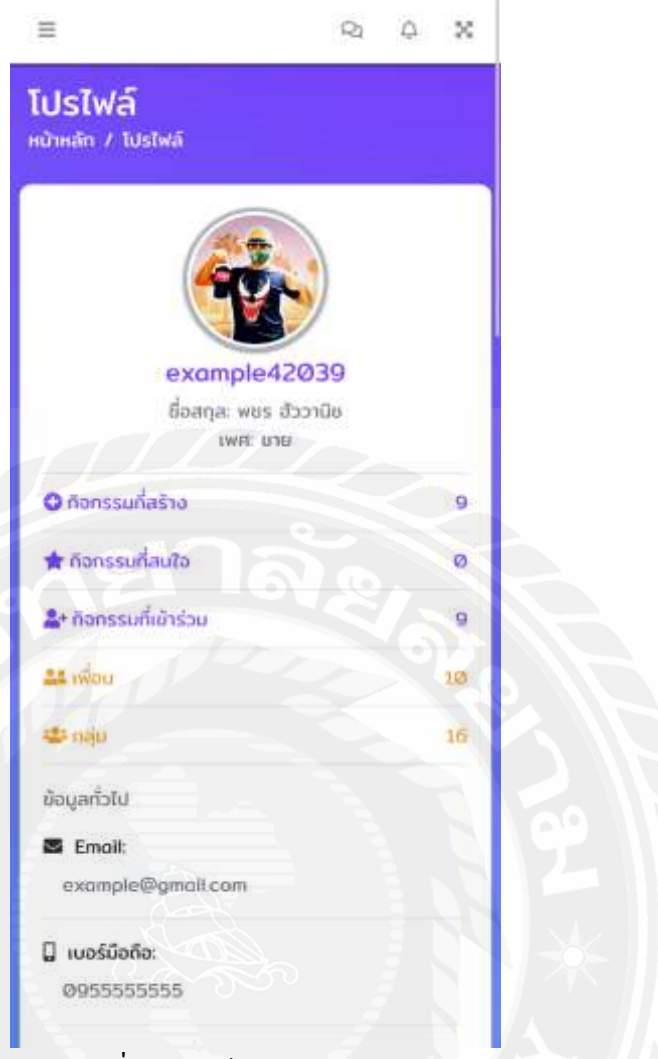

รูปที่ 4.24 หน้า Profile (Mobile)

จากรูปที่ 4.23 และ 4.24 หน้าโปรไฟล์ จะแสดงข้อมูลแบ่งเป็นกลุ่มใหญ่ๆ โดยกลุ่มแรกจะ เป็นข้อมูลแสดงข้อมูลทั่วไปดังนี้ รูปภาพ, ชื่อผู้ใช้, ชื่อนามสกุล, เพศ, จำนวนกิจกรรมที่เข้าร่วม, จำนวนกิจกรรมที่สนใจ, จำนวนกิจกรรมที่สร้างเอง, จำนวนเพื่อน, จำนวนกลุ่ม, อีเมล, เบอร์มือถือ และที่อยู่

กลุ่มที่สองจะเป็นข้อมูลที่สามารถแก้ไขได้โดยจะเป็น List Tab โดยจะมีแก้ไขข้อมูลทั่วไป แบบปกติและ การยืนยันตัวตน

| LanmarkPOIN                                                                                                    | naodinys 🗉 🗧                                                                                                    |                    |                                                                                       | 91 Q. X.              |
|----------------------------------------------------------------------------------------------------|----------------------------------------------------------------------------------------------------|--------------------|---------------------------------------------------------------------------------------|-----------------------|
| Website                                                                                                    | ไปรไฟล์                                                                                                    |                    |                                                                                       | ndrado / Sabid        |
| auguden<br>Construction<br>Construction<br>Constru | example42039<br>diage was florin<br>ant and                                                                                                    |                    | พริสปัญภา (โมสิมชังทม<br>66<br>พรร<br>54/16564/0 166<br>19-02-1995<br>1 ได้ระเกษะ/โฟฟ | unanja<br>Aboniu      |
| <ul> <li>usruusio</li> <li>dioriterus</li> <li>dioriterus</li> <li>dioriterus</li> <li>asenantsusu</li> </ul>                                                                                                    | Annecufunts      Annecufunts      A | а<br>а<br>10<br>14 | savelhidisuls: uvau                                                                   | COUNTING OF CONTINUES |
|                                                                                                    | B 30/1600/0/mm                                                                                                    |                    | (Domestic)                                                                            |                       |

รูปที่ 4.25 หน้า Profile แสดง Tab ยืนยันตัวตน (Desktop)

| ແກ້ໄໝ້ວນຸ  | a - 6000             | ຕົວຕາມ                                             |     |                          |  |
|------------|----------------------|----------------------------------------------------|-----|--------------------------|--|
| da C       |                      |                                                    |     |                          |  |
| wus        |                      |                                                    | 3   |                          |  |
| นามสกุล    |                      |                                                    |     | $\overline{\mathcal{A}}$ |  |
| ສັງວານີຍ   |                      | 16                                                 | 1.0 |                          |  |
| ວັນ/ເດືອນ/ | ปี เกิด              |                                                    |     | 0                        |  |
| 19-02-     | 1995                 |                                                    | 20  |                          |  |
| * Manazani | illuid               |                                                    |     |                          |  |
| เลยหม้ามัต | รประชาชน             |                                                    |     |                          |  |
| 1 жижи     | XXXXXX XX 3          | ×                                                  |     |                          |  |
|            |                      | nun eine<br>hannen<br>hannen<br>hannen<br>metaathe | 8   |                          |  |
| เลขหลังบัต | 15                   |                                                    |     |                          |  |
| MED-xx     | (MIN MININ SI - 16 M | 2                                                  |     |                          |  |
|            |                      |                                                    |     |                          |  |

รูปที่ 4.26 หน้า Profile แสดง Tab ยืนยันตัวตน (Mobile)

จากรูปที่ 4.25 และ 4.26 Tab การยืนยันตัวตนในหน้าโปรไฟล์ จะแสดงข้อมูล ชื่อ, นามสกุล และ วันเดือนปีเกิด ที่ดูได้แต่ไม่สามารถแก้ไข หากจะแก้ไขสามส่วนนี้ต้องไปแก้ไขที่ Tab การแก้ไขข้อมูลทั่วไป ส่วนข้อมูลด้านล่างที่เป็นสีเขียวนั้นคือข้อมูลที่สามารถกรอกแก้ไขได้โดยจะ มีให้กรอกดังนี้ เลขหน้าบัตรประชาชน, เลขหลังบัตรประชาชนและ Upload รูปภาพถ่ายคู่กับบัตร ประชาชน

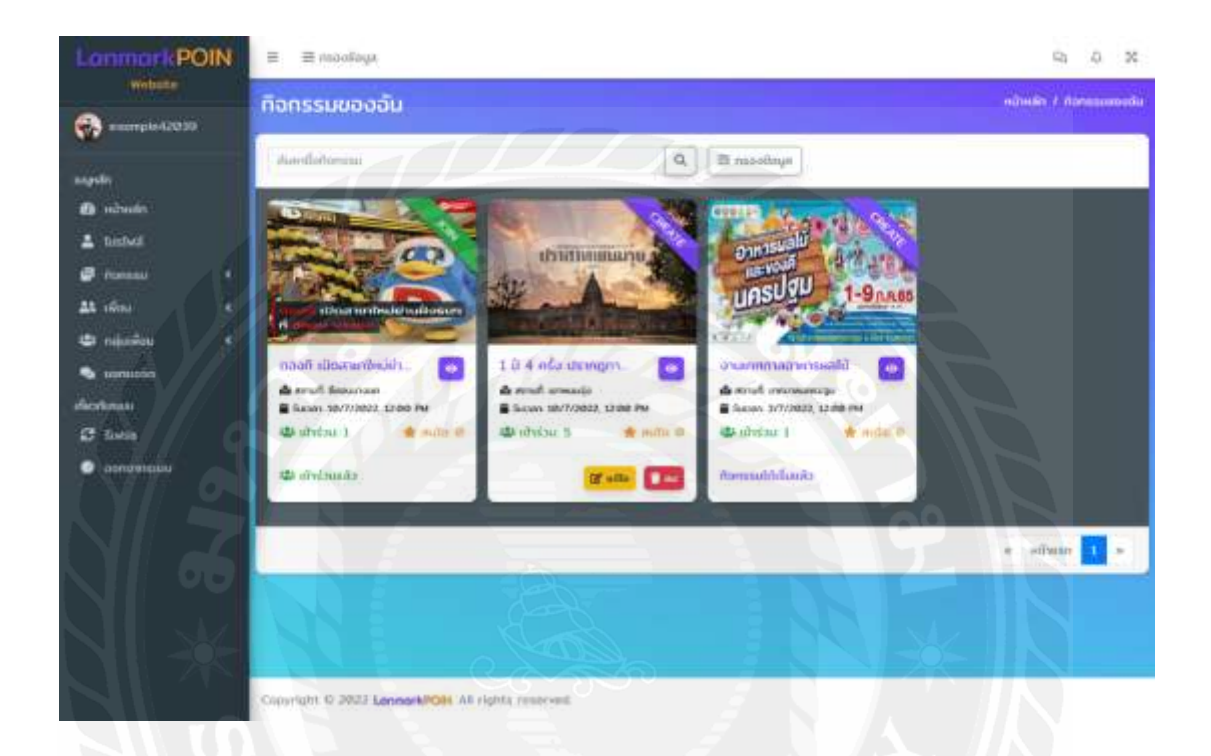

# รูปที่ 4.27 หน้ากิจกรรมของฉัน (Desktop)

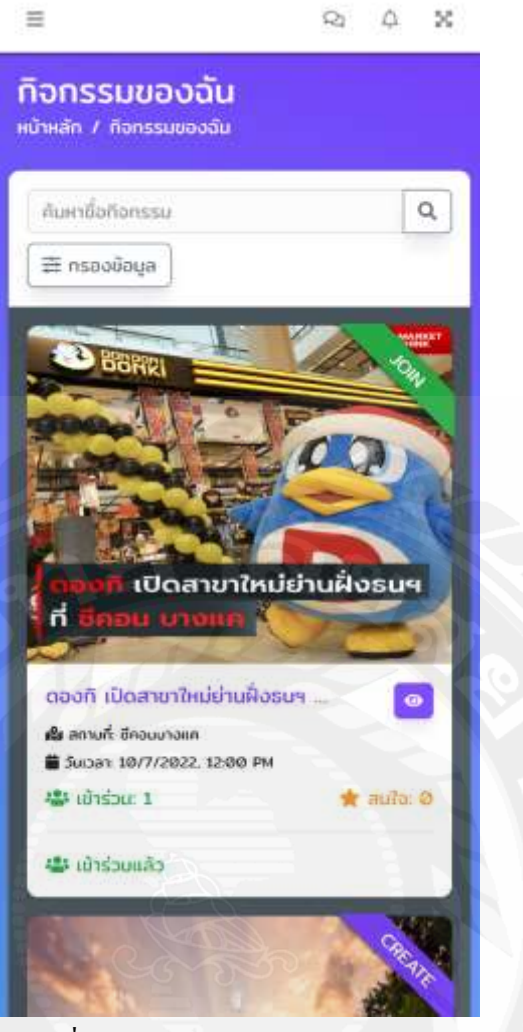

รูปที่ 4.28 หน้ากิจกรรมของฉัน (Mobile)

จากรูปที่ 4.27 และ 4.28 หน้ากิจกรรมของฉันจะแสดงกิจกรรมของฉันนั้นจะแสดง กิจกรรมทั้งหมดที่เราได้มีส่วนร่วมทั้งหมดไม่ว่ากิจกรรมที่สร้าง, กิจกรรมที่เข้าร่วมและ กิจกรรมที่ สนใจแต่จะไม่แสดงกิจกรรมที่เสร็จสิ้นหรือจบไปแล้วนอกจากค้นหาชื่อกิจกรรมของฉัน

ข้อมูลกิจกรรมจะแสดงทั้งหมดที่ไม่ยังเสร็จสิ้น แต่ผู้ใช้สามารถกรองการแสดงกิจกรรม ของฉันได้โดยการคลิกปุ่ม กรองข้อมูลก็จะเป็นการแสดง Model การกรองข้อมูลกิจกรรมตามความ ต้องการของผู้ใช้ อย่างเช่น อยากจะกรองกิจกรรมที่เข้าร่วมเท่านั้นให้มาแสดงหรือ กิจกรรมที่สนใจ เท่านั้นให้มาแสดง เป็นต้น ดังรูป 4.29 (หน้าถัดไป)

| <b>่</b> ี่ ี่ กรองข้อมูลทิจกรรม       | ×    |
|----------------------------------------|------|
| กรองผสดงกิจกรรม: (A)                   |      |
| 🦳 เฉพาะกิจกรรมแบบสาธารณะ               |      |
| 🔵 เอพาะที่จกรรมแบบกลุ่ม                |      |
| 🔵 เฉพาะกิจกรรมแบบเพื่อน                |      |
| 🥝 แสดงกิจกรรมทั้งหมด                   |      |
| กรองเฉพาะกิจกรรมที่สร้างเอง: (N)       |      |
| 🔿 🗸 ເປັດ 🥪 🗙 ປັດ                       |      |
| กรองเฉพาะก็อกรรมสนใจ (Interesting): (N | 0    |
| 🗸 iða 🚫 x ða                           |      |
| กรองเฉพาะกิจกรรมเข้าร่วม (Join): (N)   |      |
| 🗸 🖸 🖉 🗙 Đạ                             |      |
| 🛙 กิจกรรมที่สร้าง) 🚖 กิจกรรมที่สนใจ    |      |
| 📽 กิจกรรมที่เข้าร่วม                   |      |
| ເຮັດຄຳເຣັ່ມຕັບ                         |      |
| A A                                    |      |
| 🔒 บันทึกการเปลี่ยนแปลง                 | Ja   |
|                                        | 1929 |

รูปที่ 4.29 Model การกรองข้อมูลกิจกรรม (Mobile)

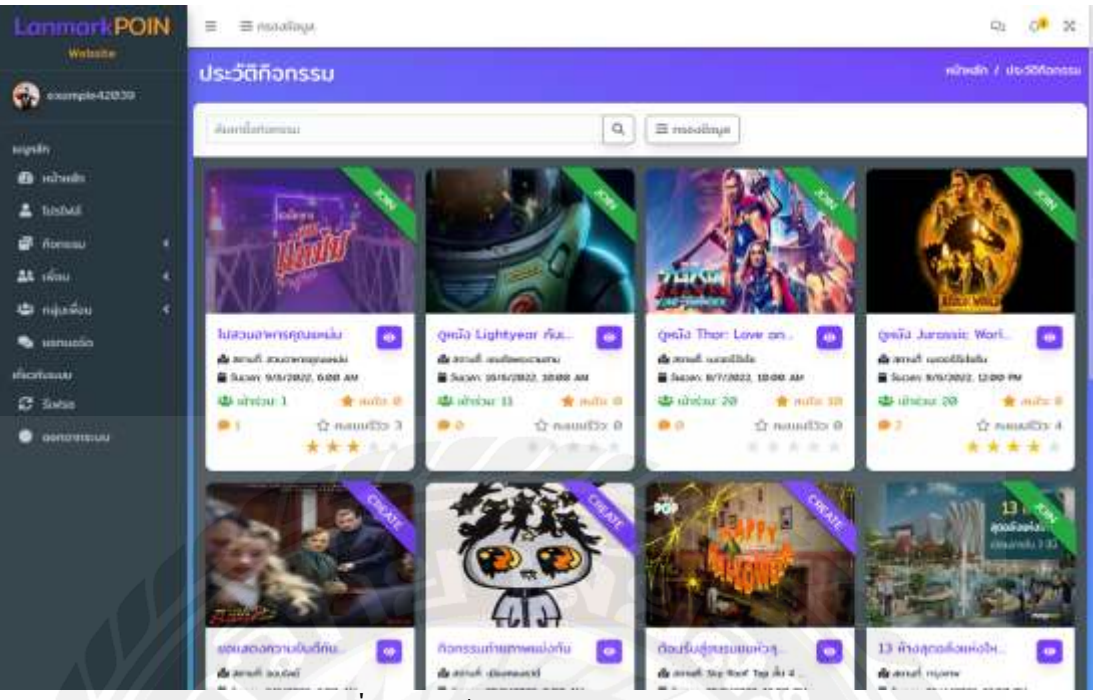

รูปที่ 4.30 หน้าประวัติกิจกรรม (Desktop)

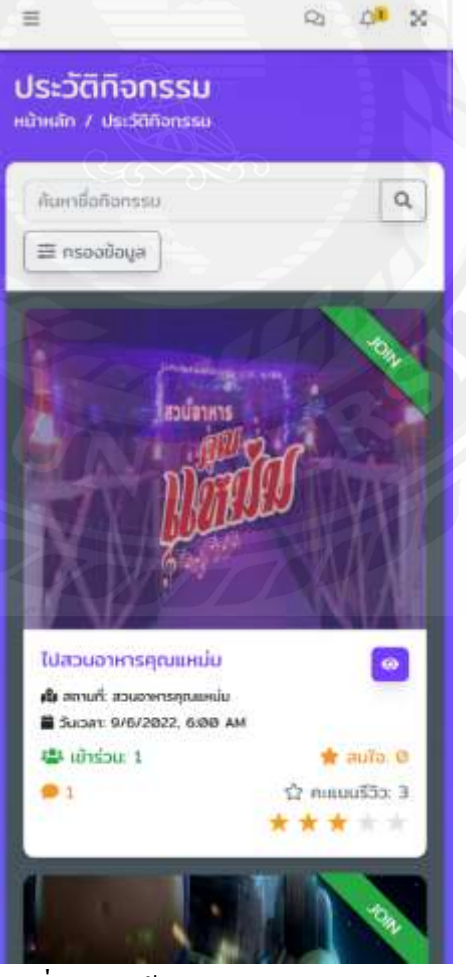

รูปที่ 4.31 หน้าประวัติกิจกรรม (Mobile)

จากรูปที่ 4.30 และ 4.31 หน้าประวัติกิจกรรมจะแสดงข้อมูลกิจกรรมทั้งหมดที่ผู้ใช้ได้มี ส่วนร่วมแต่กิจกรรมนั้นจะเป็นกิจกรรมที่เสร็จสิ้นแล้ว สังเกตจากภาพกิจกรรมทั้งหมดจะแสดง ข้อมูล Ranking ดาวและ คะแนนรีวิวและ จำนวน Comment ที่ได้รับการรีวิว แต่ไม่สามารถทำอะไร เกี่ยวกับกิจกรรมที่เสร็จสิ้นได้เลย นอกจากดูรายละเอียดได้อย่างเดียว

| Lonmark POIN                                                                                                    | 😑 🚍 плаобаря                                                                                                    |                                                                                                    | R 🕫 X          |
|----------------------------------------------------------------------------------------------------|----------------------------------------------------------------------------------------------------|----------------------------------------------------------------------------------------------------|----------------|
| escripte42009                                                                                                    | สร้างกิจกรรม                                                                                                    | ani na                                                                                                    | in / alteñasse |
| uugaalin<br>D addimäin<br>L falabeä<br>D falassia<br>D falassia<br>L möjurillan<br>M menuaden<br>sherethenune<br>D falaben<br>M soonormusku                                                                                                    | Usannfaittese ausanga usannabarikau<br>♥ rinacoan:<br>ura waga ♥ rinacan<br>*dofonssa:<br>*dofonssa:<br>Piscas aome tagt here | Изшибноги<br>doonstheau         Изшоолефики<br>doonstheau           *Sicont         Вонол/20022 12586 АМ - ангел/20022 1258 РМ           2< 40 = 7         1 |                |
|                                                                                                    | Top Aprilson                                                                                                    | disannifienssae                                                                                                    |                |
| م الا                                                                                                    | รูปที่ 4.32 หน้าสร้างกิจกรร                                                                                                   | ม (Desktop)                                                                                                    |                |
| LonmarkPOIN                                                                                                    | 🖻 "gunverdin:                                                                                                    | ເລືອກປຣເມກາກັວກະຣະນະບໍ່ມ<br>🖻 ການຕໍ່ມາ (ໄມ່ກັນ 5 ການ)                                                                                                    |                |
| Exampled 2019<br>negrifi<br>in sidhwifi<br>in sidhwifi<br>if fancasu (<br>tat sidau (<br>tat sidau (<br>tat si |                                                                                                    |                                                                                                    |                |

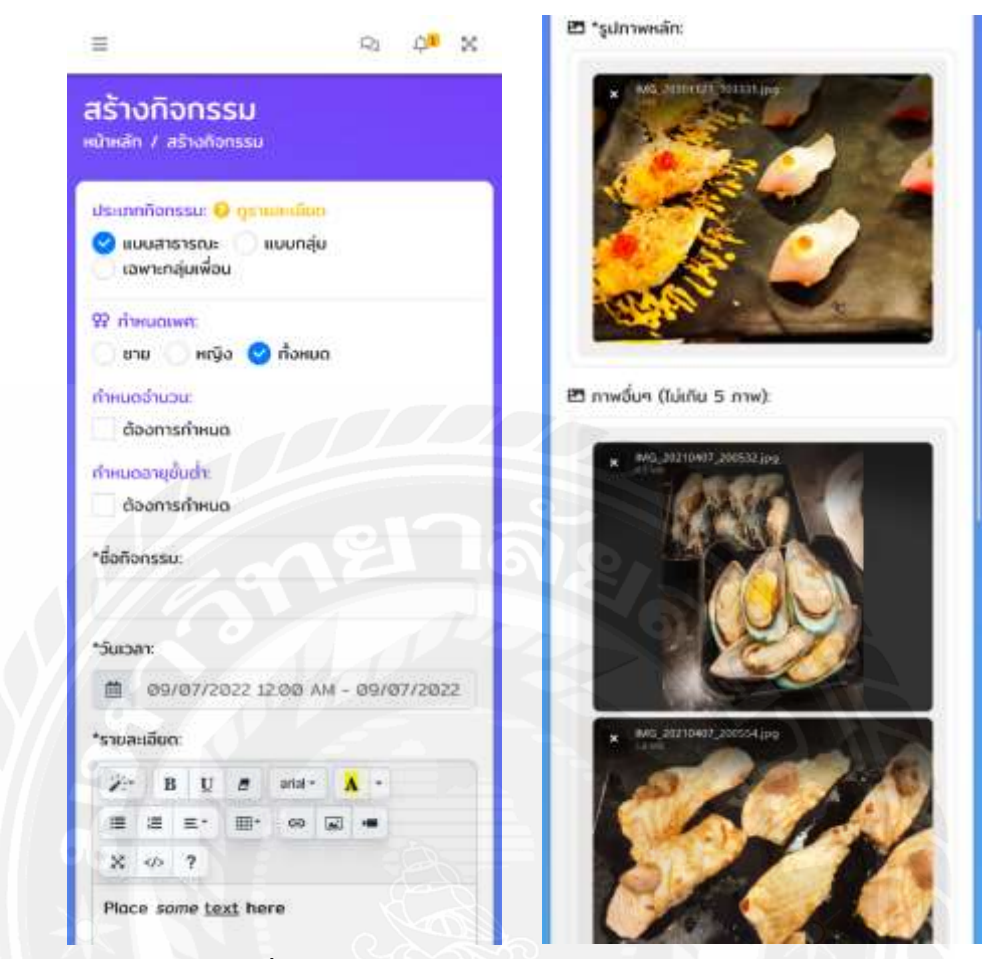

# รูปที่ 4.34 และ 4.35 หน้าสร้างกิจกรรม (Mobile)

| Lanmark POIN                        | T T reactions                                                          |                                           |                                                                                                    | R 08 X       |
|-------------------------------------|------------------------------------------------------------------------|-------------------------------------------|----------------------------------------------------------------------------------------------------|--------------|
| Anorale (2019)                      | สร้างทิจกรรม                                                           |                                           |                                                                                                    | n Z athonosu |
| anganits<br>anganits<br>anganits    | งรับแกรร์วินาสามา 🤤 กรุกเทศเกินก<br>เหมนสาธารณะ แมนกรุ่ม 🕥 เฉพาะกลุ่มง | ten C                                     | 2///                                                                                                    |              |
| 🛔 lustwi                            | อนมพืชน 🥥 แมลกลุ่ม                                                     |                                           |                                                                                                    |              |
| 🖉 fiensser 🛛 4                      | densiti                                                                |                                           |                                                                                                    | 10           |
| tt dos €<br>Conjudeo €<br>So amarin | Kardona)<br>Pepungaloran 15                                            |                                           | Аонио — А                                                                                                    | kati         |
| electores<br>El Sece<br>I antonom   | estados 23.<br>formación 2<br>structura                                | reporter til<br>formande a<br>første stat | eta anticia da anticia da anticica da anticica da anti |              |
|                                     | Despended I<br>despenden Z<br>Exemption                                | Sino Moliny<br>Accounter 1                |                                                                                                    |              |
|                                     |                                                                        |                                           | a spina                                                                                                    | n <b>1</b> - |
|                                     | 🖶 stadilardau<br>🔵 soumaran 💿 soudauda (somenijani                     | out)                                      |                                                                                                    |              |

รูปที่ 4.36 หน้าสร้างกิจกรรม : เลือกเฉพาะกลุ่มเพื่อนและเลือกกลุ่มที่มี (Desktop)

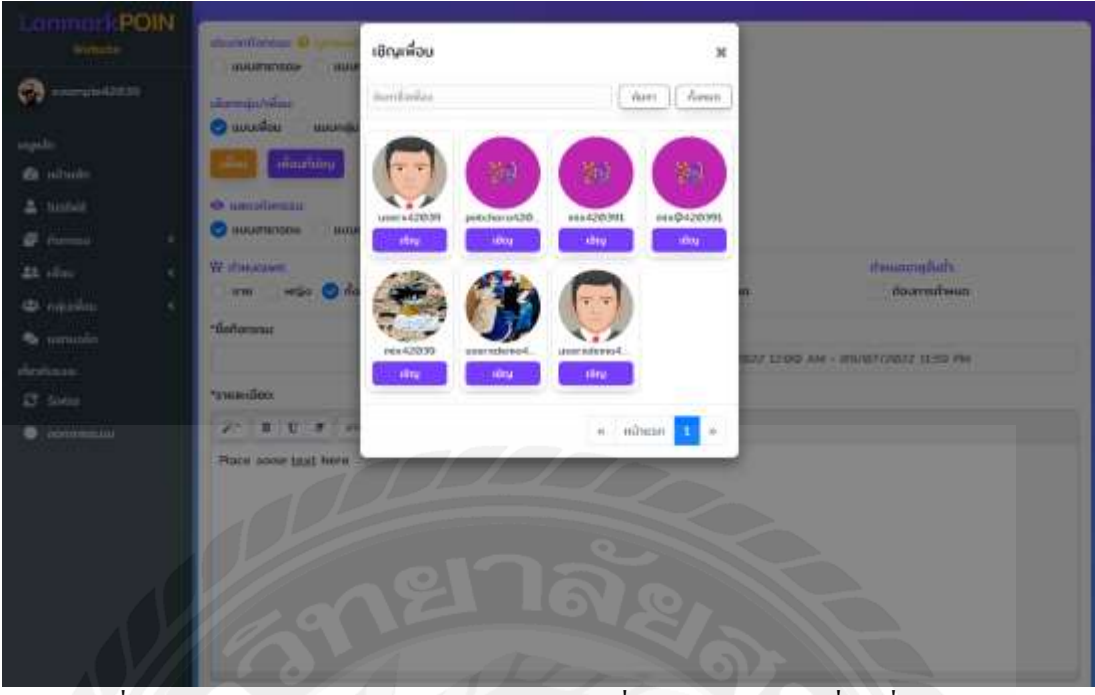

รูปที่ 4.37 หน้าสร้างกิจกรรม : เลือกเฉพาะกลุ่มเพื่อนและเลือกจากเพื่อนที่มี (Desktop)

จากรูปที่ 4.32 - 4.37 หน้าสร้างกิจกรรม โดยอันดับแรกจะให้เลือกประเภทกิจกรรม แบบ สาธารณะ, แบบกลุ่มและ แบบเฉพาะกลุ่มเพื่อน หากเลือกแบบเฉพาะกลุ่มเพื่อนก็จะมีให้เลือกเชิญ เพื่อนหรือกลุ่ม หากเลือกที่จะเชิญเพื่อนก็จะแสดงแบบรูปที่ 4.37 แต่หากเลือกเชิญแบบกลุ่มก็จะ แสดงแบบรูปที่ 4.36

จากนั้นก็จะมีให้กำหนดเพศ, กำหนดจำนวนผู้เข้าร่วมกิจกรรมและ กำหนดอายุในการเข้า ร่วมกิจกรรม ด้านล่างก็จะมีให้กรอกชื่อกิจกรรม วันเริ่มและสิ้นสุดของกิจกรรม กรอกรายละเอียด กิจกรรม ด้านล่างการกรอกรายละเอียดกิจกรรมก็จะมีให้กรอก Tag กิจกรรม (Tag มีไว้เพื่อค้นหา เกี่ยวกิจกรรมได้ง่ายขึ้น) แล้วก็มีให้กำหนดประเภทกิจกรรมหากผู้ใช้ไม่ได้กรอกประเภทกิจกรรม ระบบจะทำการเซ็ตค่าเริ่มต้นเป็นกิจกรรมประเภททั่วไปให้

ด้านถ่างลงจากการกรอกรายละเอียด, Tag และ ประเภทกิจกรรมก็จะมีให้ Upload รูปภาพ กิจกรรม โดยจะแบ่งเป็นสองฝั่ง โดยฝั่งแรกจะเป็นภาพหลักของกิจกรรมซึ่งจำเป็นต้องมี ส่วนฝั่งที่ สองจะเป็นภาพอื่นๆ เพิ่มเติมที่เกี่ยวกับกิจกรรมซึ่ง Upload ได้สูงสุดได้แค่ 5 ภาพเท่านั้นในฝั่งนี้ไม่ จำเป็นต้อง Upload ก็ได้ระบบไม่ได้บังคับเหมือนกับฝั่งแรกตัวอย่างดัง รูปภาพที่ 2.33 และ 2.35

ลงมาด้านล่างสุดของการสร้างกิจกรรมก็จะเป็นในส่วนของการกรอกสถานที่และปั๊กมุด สถานที่จัดกิจกรรมไว้บน Map ดังภาพที่ 4.38 (หน้าถัดไป) โดยจะมีให้กรอกสถานที่จัด, ระบุลิงค์ Map และรายละเอียดสถานที่

| 🖧 าสสามที่ชัด:                       | <b>Ο</b> siyBon Map:                                                                                                    |     |                |
|--------------------------------------|----------------------------------------------------------------------------------------------------|-----|----------------|
| namper.                              | Ef Trislânî Google map                                                                                                    |     | Ŷ              |
| Inttps://www.google.com/mops/search/ | -                                                                                                    |     |                |
| แผนที่ ดาวเป็ยน                      | LATE                                                                                                    | LNG |                |
|                                      | 0                                                                                                    | 0   |                |
|                                      | รายละเอียดสถานที่                                                                                                    |     |                |
|                                      |                                                                                                    |     |                |
| •                                    |                                                                                                    |     |                |
|                                      |                                                                                                    |     |                |
|                                      | and the second second se |     |                |
|                                      | +                                                                                                    |     |                |
|                                      | 707-10-0                                                                                                    |     |                |
|                                      | III sarunalaruláru.                                                                                                    |     |                |
|                                      |                                                                                                    |     | + เพิ่มถือกรรม |

รูปที่ 4.38 หน้าสร้างกิจกรรม : การกรอกสถานที่และปักมุคบน Map ของกิจกรรม

| atrianua     |               |                                            | у зацион мар        |      |   |
|--------------|---------------|--------------------------------------------|---------------------|------|---|
| 7 ยามูโร 308 | u contraction |                                            | Etgiloli Google mon |      | 0 |
| แผบที่       | ดาวเพียม      | 17 mgt 344                                 | LAT:                | LNG. |   |
|              |               |                                            | รายละเอียดสถานที่   |      |   |
|              |               |                                            |                     |      |   |
|              |               |                                            | 50                  |      |   |
|              |               |                                            |                     |      |   |
|              |               | +                                          |                     |      |   |
| Complet      |               | ababatha a daga and \$2222 distantianables |                     |      |   |

รูปที่ 4.39 หน้าสร้างกิจกรรม : การกรอกสถานที่และปั๊กมุคบน Map ของกิจกรรม (ค้นหาสถานที่)

จากรูปที่ 4.38 โดยขั้นตอนนี้ระบบจะแนะนำให้กรอก "สถานที่จัด" ก่อนแล้วทำการคลิก ไอคอนด้านขวาของ Input หรือ Link ด้านล่างของ Input ก็ได้ ดังภาพ 4.39 ในวงสีแดงนั้นเองโดย ระบบจะทำการเปิด New Tab บน Web Browser มาเป็น Google Map ของ Location นั้นๆให้ที่ผู้ใช้ ได้ทำการกรอกไปในช่อง "สถานที่จัด" จากนั้นให้ทำการคัดลอก Link จาก Google Map ที่ระบบได้ ทำการ New Tab ไปให้ นำเอา Link นั้นมาวางไว้ที่ช่อง "ระบุลิงค์ Map" แล้วกดไอคอนด้านขวามือ สุดแล้วระบบจะทำการ Gen Latitude และ Longitude และทำการปักมุดสถานที่บน Map ให้ ดังภาพ ตัวอย่าง 4.40 และ 4.41 (หน้าถัดไป)

| a temulida;                                                                                                    |    | 🖉 sayaan Map         | <b>~</b>                                 |   |
|----------------------------------------------------------------------------------------------------|----|----------------------|------------------------------------------|---|
| 7 ongla Sañu                                                                                                    | g  | 3w29567b26387950x37b | 1co483398e5638e23d13821546464108.9916855 | Ŷ |
| https://www.google.com/maps/search/7_engls_3wku                                                                 |    | (                    |                                          |   |
| แมนที่ อาวเพือน                                                                                                 | 24 | LAT:                 | LNG:                                     |   |
|                                                                                                    |    | 0                    | e                                        |   |
|                                                                                                    |    | รายละเอียดสถานที่    |                                          |   |
|                                                                                                    |    |                      |                                          |   |
| •                                                                                                    |    |                      |                                          | 4 |
| Market Market Market Market Market Market Market Market Market Market Market Market Market Market Market Market |    |                      |                                          |   |
|                                                                                                    |    |                      |                                          |   |
|                                                                                                    |    |                      |                                          |   |
|                                                                                                    | +  |                      |                                          |   |
|                                                                                                    |    |                      |                                          |   |
|                                                                                                    |    |                      |                                          |   |

รูปที่ 4.40 หน้าสร้างกิจกรรม : การกรอกสถานที่และปักมุคบน Map ของกิจกรรม (ระบุลิงค์ Map)

| te minunoc                                                                 |                                              | σ     σ      σ      σ       σ      σ |             |  |  |
|----------------------------------------------------------------------------|----------------------------------------------|----------------------------------------------------------------------------------------------------|-------------|--|--|
| 7 ซาบุโร วังพิน                                                            | E E                                          | 10x2964fts2b38f95 0x37b1co483398e5b39tts29tf13 0215464f4d100 595                                                                                                    |             |  |  |
| https://www.google.com/mops/search/7                                       | mu/s sofie                                   |                                                                                                    |             |  |  |
| และหล่ ความพัฒน                                                            | The standbridge of P.S.                      | LAT:                                                                                                    | LNG         |  |  |
| พม่บ้าน แม่สังน                                                            | #36403 + LJ                                  | 138215464                                                                                                    | 100.5894168 |  |  |
| พรวัฒนา ตรุษยน                                                             | William                                      | รายละเจียดสถานที่                                                                                                    |             |  |  |
| July T T Jaco S                                                            | nio Quinin in                                |                                                                                                    |             |  |  |
| 24 Gordoeno Juros<br>bienada 36<br>Sun Sun Sun Sun Sun Sun Sun Sun Sun Sun | ทยู่น้ำน<br>ชุมสุข<br>มมู่น้ำน<br>เลิสถุบล 3 |                                                                                                    |             |  |  |

รูปที่ 4.41 หน้าสร้างกิจกรรม : การกรอกสถานที่และปักมุคบน Map ของกิจกรรม (Gen Map จาก URL Link Map)
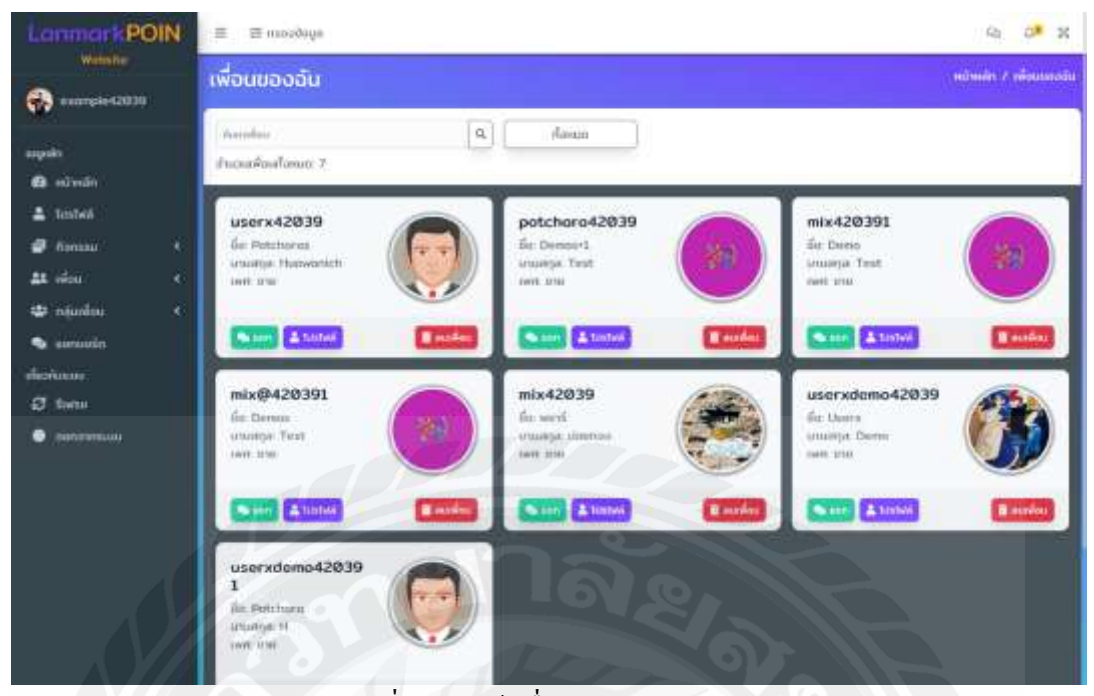

### รูปที่ 4.42 หน้าเพื่อนของฉัน (Desktop)

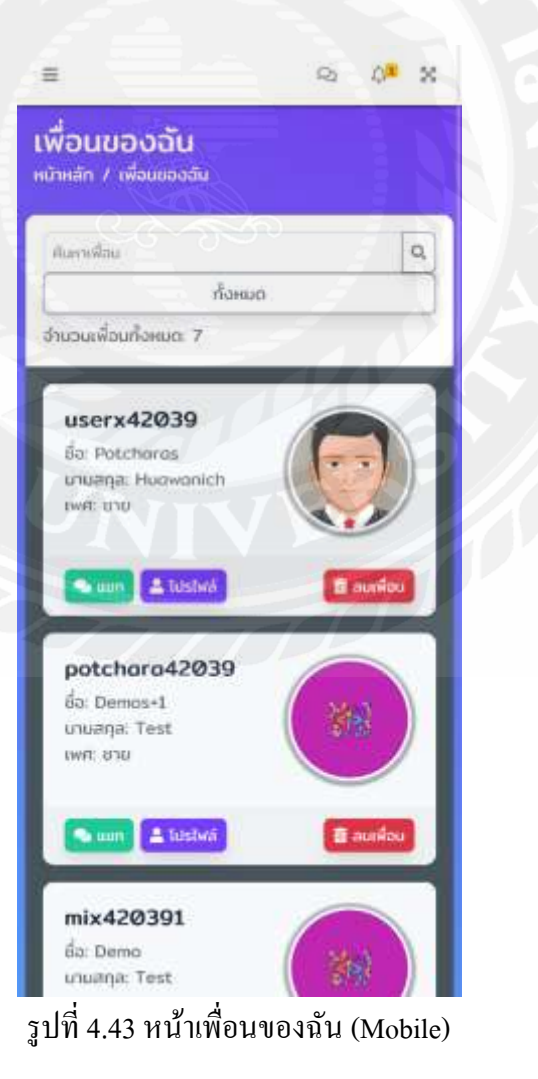

จากรูปที่ 4.42 และ 4.43 หน้าเพื่อนของฉัน ก็จะแสดงข้อมูล Card User โดยจะสามารถ ค้นหาชื่อเพื่อนจากค้านบนสุดได้ และใน Card User ที่เป็นเพื่อนนั้นจะแสดงข้อมูลชื่อผู้ใช้, ชื่อ นามสกุลและเพศ และมีปุ่มสำหรับการแชท, โปรไฟล์และ ลบเพื่อน

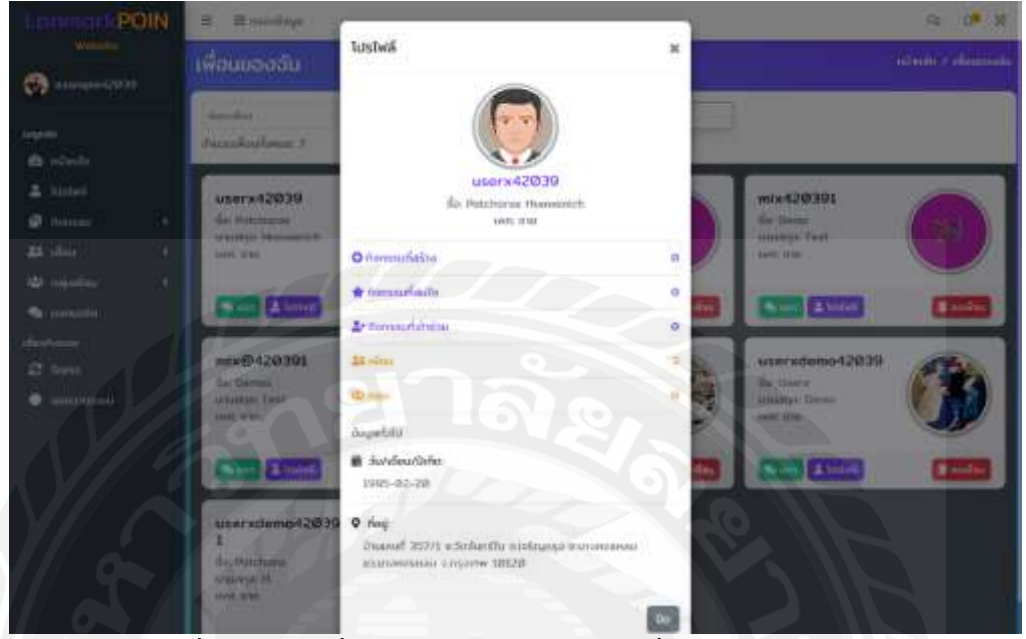

รูปที่ 4.44 หน้าเพื่อนของฉัน : โปรไฟล์ของเพื่อน (Desktop)

| userx42039                                                            |                           |
|-----------------------------------------------------------------------|---------------------------|
| da: Potchonas Huowo                                                   | nich                      |
| INUL OUD                                                              |                           |
| O nonssunatio                                                         |                           |
| 🛨 ก่อกรรมก่อนขอ                                                       | a                         |
| よ กิจกรรมที่เข้าร่วม                                                  | 0                         |
| 41 (WOU                                                               | - 2                       |
| tin migu                                                              | ø                         |
| มระทั่งมูลยั                                                          |                           |
| ສ໌ ວັນ/ເຄື່ອນ/ປີເຄີດ:                                                 |                           |
| 1995-02-20                                                            |                           |
| • Nadi                                                                |                           |
| น้านเลขที่ 357/1 ช.วัดอันกรัใน ช.เร<br>ม.นาอกอยุหลน ขวะบาดสอยุหลน จ.ก | เรีญกรุง<br>กรุงเกษ 10120 |
|                                                                       | 12 12                     |
|                                                                       | Ūn                        |

98

จากรูปที่ 4.44 และ 4.45 ในหน้าเพื่อนของฉันหากผู้ใช้คลิกดูที่ปุ่ม "โปรไฟล์" ของเพื่อน ระบบก็จะแสดง Model ของข้อมูลเพื่อนดังรูป

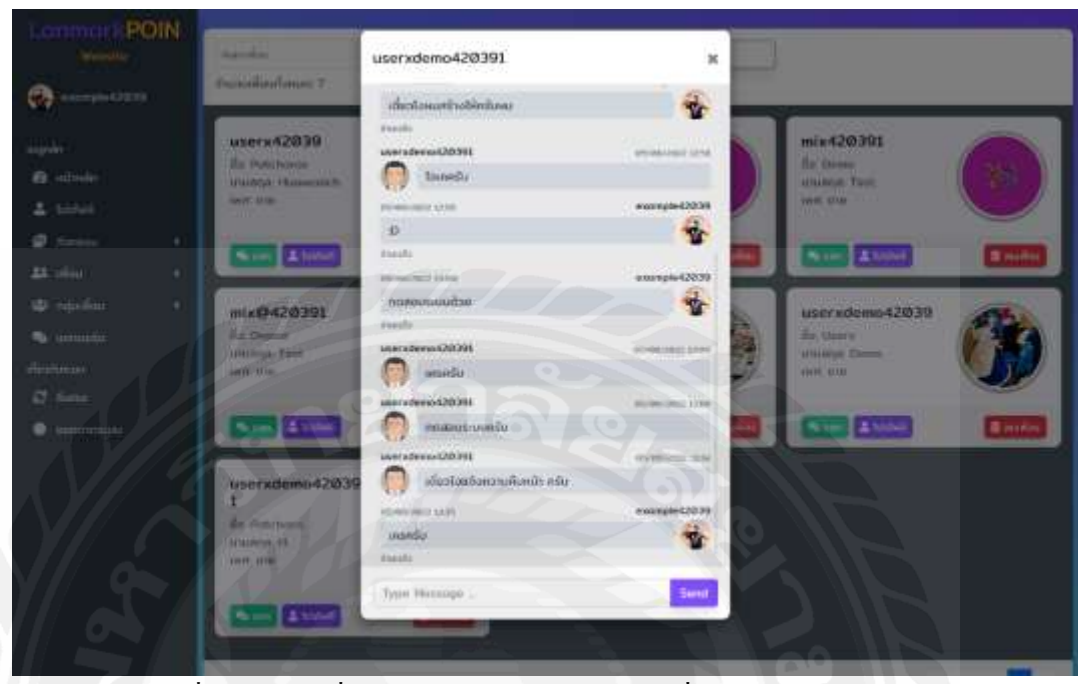

รูปที่ 4.46 หน้าเพื่อนของฉัน : Model การแชทเพื่อน (Desktop)

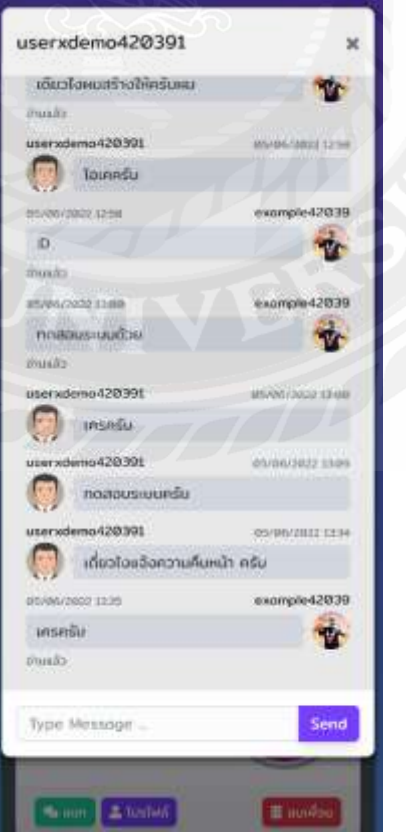

รูปที่ 4.47 หน้าเพื่อนของฉัน : Model การแชทเพื่อน (Mobile)

จากรูปที่ 4.46 และ 4.47 ในหน้าเพื่อนของฉันหากผู้ใช้คลิกที่ปุ่ม "แชท" ของเพื่อนระบบก็ จะแสดง Model ของ Direct Message มาให้ดังรูป และสามารถพิมพ์ตอบกลับกับเพื่อนคนนั้นได้เลย

| Lonmort POIN                                                                                                    | duniiii an a                         | -                 | 1   |                                 |                   |
|----------------------------------------------------------------------------------------------------|--------------------------------------|-------------------|-----|---------------------------------|-------------------|
| Reality.                                                                                                    | userx42039                           | ลบเพื่อน          | × 📃 | mix420391                       |                   |
| () en en en en en en en en en en en en en                                                                                                    | die Hetzberse<br>wiesegie Provinsiti | doornsaanhamul    |     | fia Dene<br>multys Teld         | (10)              |
| equilit.                                                                                                    | and other                            | Prestantin        | 2   | Last: With                      |                   |
| 🔿 windu                                                                                                    | Course Street                        | All man selo      | 100 | State Stores                    | Training and      |
| ± 10000                                                                                                    |                                      |                   |     |                                 |                   |
| Contract of the second second | mi##420391                           |                   |     | userxdemo42039                  | (The              |
| At dia 4                                                                                                    | the Desar                            | And Hold Street   |     | fin. Userse<br>United and Dense |                   |
| 🕸 inquilite 🛛 i                                                                                                    |                                      | - 100.400         |     | tests' server                   |                   |
| Se annadir                                                                                                    |                                      |                   |     |                                 | -                 |
|                                                                                                    | Ban And                              |                   |     | Barris Collected                | Banding           |
| 2 tour                                                                                                    | utersteinin42039                     |                   |     |                                 |                   |
| <ul> <li>hattis-sin</li> </ul>                                                                                                    | TO                                   |                   |     |                                 |                   |
|                                                                                                    | Allowing in                          | AN TO THE REAL OF |     |                                 |                   |
|                                                                                                    |                                      |                   |     |                                 |                   |
|                                                                                                    | State 22000                          |                   |     |                                 |                   |
| Y/ 9                                                                                                    | NV-                                  |                   |     |                                 |                   |
|                                                                                                    |                                      |                   |     |                                 | 10010000 <b>-</b> |
|                                                                                                    | 100 TO 100                           | a second second   |     |                                 |                   |

รูปที่ 4.48 หน้าเพื่อนของฉัน : Model การถบเพื่อน (Desktop)

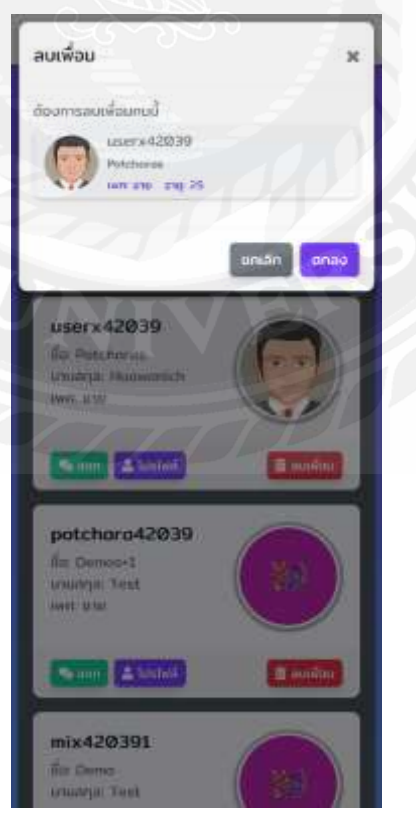

รูปที่ 4.49 หน้าเพื่อนของฉัน : Model การลบเพื่อน (Mobile)

จากรูปที่ 4.48 และ 4.49 ในหน้าเพื่อนของฉันหากผู้ใช้คลิกที่ปุ่ม "ลบเพื่อน" ของเพื่อน ระบบก็จะแสดง Model ของยืนยันการลบเพื่อนขึ้นมาและเป็นข้อมูลคราวๆ เพื่อให้แน่ใจว่าผู้ใช้จะ ลบเพื่อนคนดังกล่าวจริงๆ

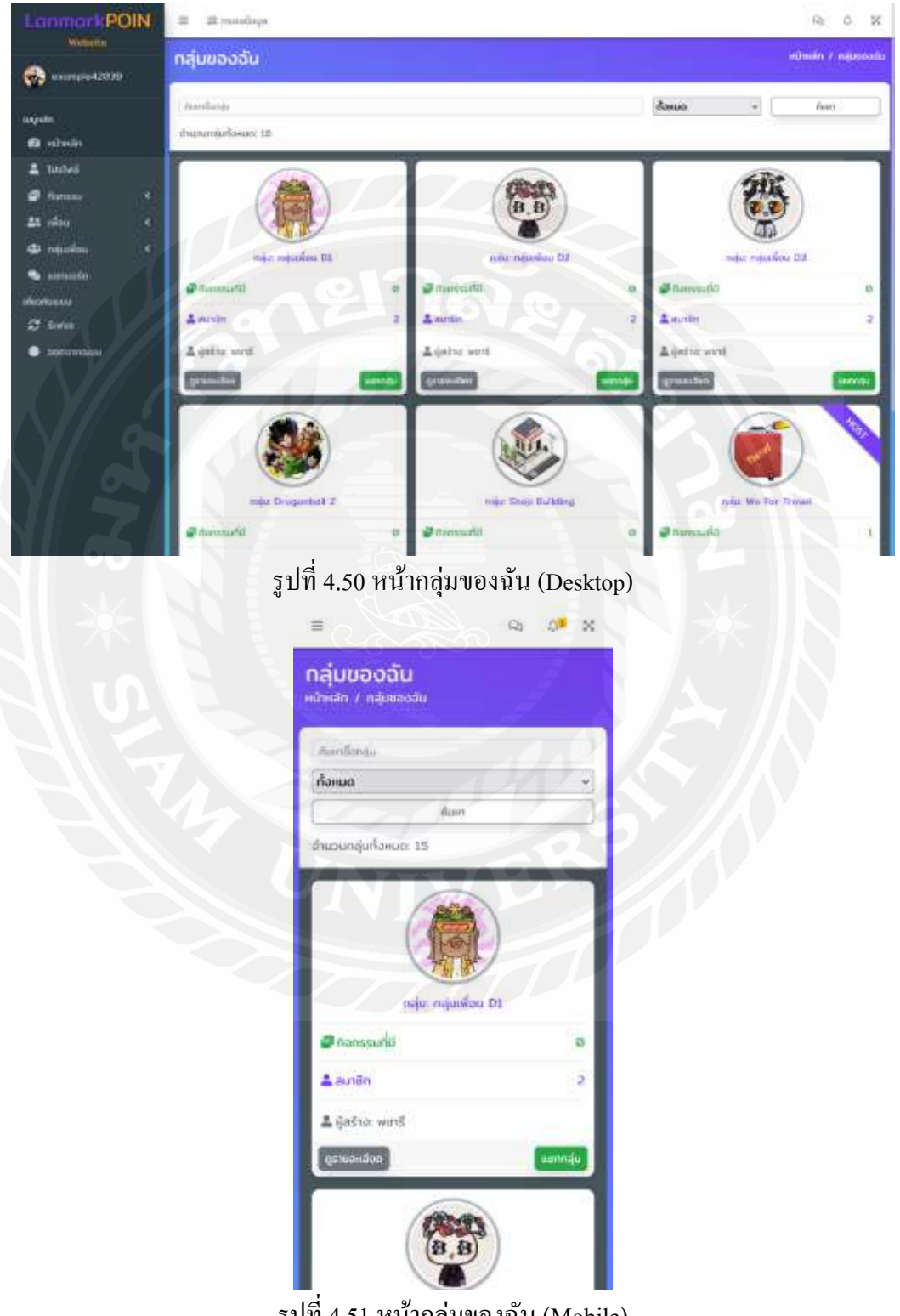

รูปที่ 4.51 หน้ากลุ่มของฉัน (Mobile)

จากรูปที่ 4.50 และ 4.51 ในหน้ากลุ่มของฉันก็จะแสดงข้อมูล Card กลุ่มที่เป็นสมาชิกหรือเป็นคน สร้างกลุ่มระบบจะแสดงกลุ่ม รูปภาพกลุ่ม, ชื่อกลุ่ม, จำนวนกิจกรรมที่ทำ, จำนวนสมาชิกและ ผู่ สร้างกิจกรรม ด้านบนสุดมีช่องก้นหาชื่อกลุ่มได้

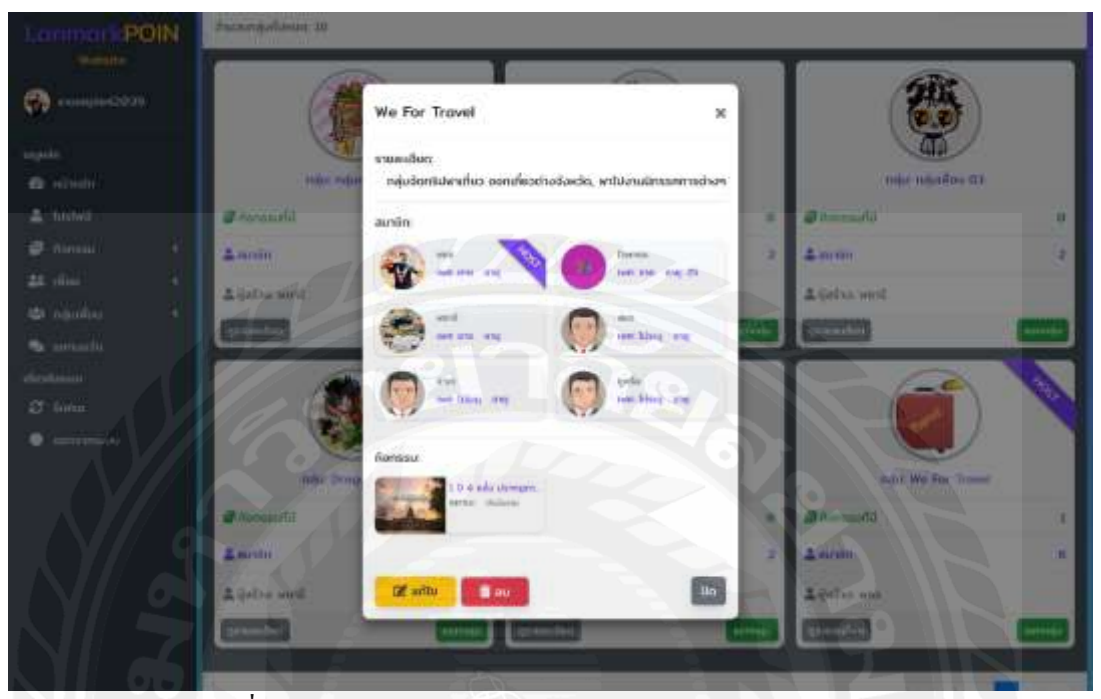

รูปที่ 4.52 หน้ากลุ่มของฉัน : Model รายละเอียดกลุ่ม (Desktop)

| SHUPPER SERVICE FOR                                                   |                |
|-----------------------------------------------------------------------|----------------|
| We For Travel                                                         | ×              |
| รายละเอียด<br>กลุ่มอังกรับงามที่แว งงามที่แวต่างอัง<br>มักรรคการต่างๆ | หวัด, พาใช่งาน |
| สมาชัก:                                                               |                |
| with and the state                                                    |                |
| en en                                                                 | 74             |
| <b>A</b>                                                              |                |
|                                                                       |                |
| antio                                                                 | Do             |

รูปที่ 4.53 หน้ากลุ่มของฉัน : Model รายละเอียดกลุ่ม (Mobile)

จากรูปที่ 4.52 และ 4.53 เป็น Model แสดงรายละเอียดเกี่ยวกลุ่ม ซึ่งจะประกอบไปด้วยชื่อ กลุ่มที่อยู่ด้านบนสุดของ Model, รายละเอียดเกี่ยวกับกลุ่ม, Card สมาชิกที่อยู่ในกลุ่ม หาก Card ไหนมี Ribbon สีม่วงแล้วมีข้อความ Create แสดงว่าผู้ใช้คนนั้นเป็นคนสร้างกลุ่มนี้ขึ้นมาและ แสดง List Card ของกิจกรรมที่กลุ่มได้สร้างไว้ เป็นกิจกรรมกลุ่มนั้นเอง หากเป็นผู้สร้างกลุ่มก็สามารถที่ จะลบกลุ่มและแก้ไขกลุ่มได้

| LonmarkPOIN | III III III III III III III III III II                                                             | R 0 X              |
|-------------|----------------------------------------------------------------------------------------------------|--------------------|
| webube      | สร้างกลุ่ม                                                                                         | niterin / alterige |
| uzeth       | Principalitimi       Principalitimi       Principalitimi       Principalitimi       Principalitimi |                    |
|             | รรูปที่ 4.54 หน้าการสร้างกลุ่ม (Desktop)                                                           |                    |

| เรางกลุเ<br>มหลัก / สถ้า | <b>U</b><br>onaju            |                      |                       |  |
|--------------------------|------------------------------|----------------------|-----------------------|--|
|                          | 1                            |                      |                       |  |
|                          | tvisionada<br>(talainavastas | h'Iniai<br>Au 10 MB) |                       |  |
| ยื่อกลุ่ม                |                              |                      |                       |  |
| nsonition                | (u                           |                      |                       |  |
| รายละเอียด               |                              |                      |                       |  |
| nsaniferu                | anduo.                       |                      |                       |  |
|                          | - titos                      | เพื่                 | อนที่เชิญ<br>โทย์อนูล |  |
|                          |                              |                      |                       |  |

รูปที่ 4.55 หน้าการสร้างกลุ่ม (Mobile)

จากรูปที่ 4.54 และ 4.55 เป็นหน้าการสร้างกลุ่ม โดยจะมีให้ Upload รูปภาพประจำกลุ่ม, กรอกชื่อกลุ่ม, รายละเอียดเกี่ยวกับกลุ่มและ เชิญเพื่อนที่มีมาเข้าร่วมกลุ่ม

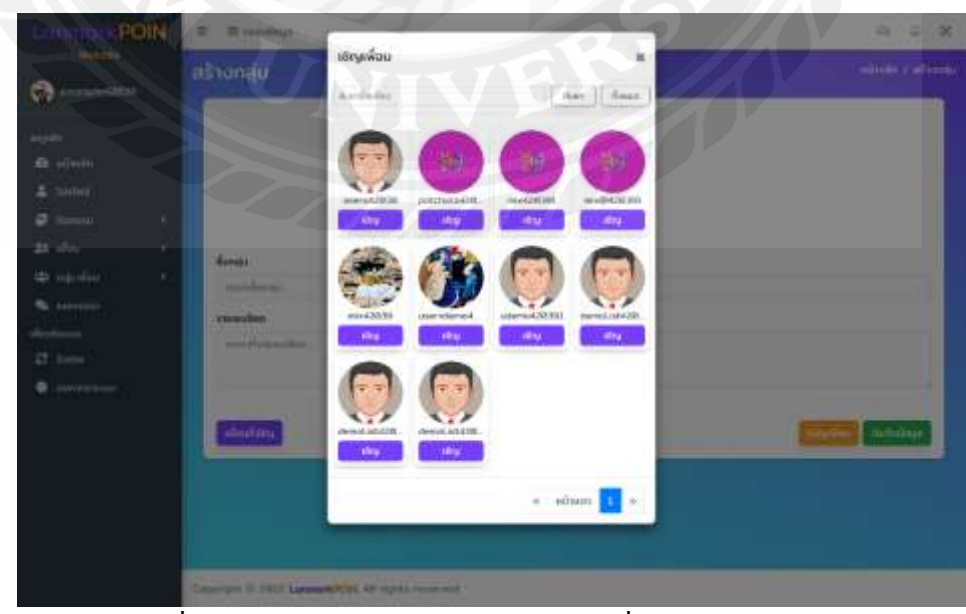

รูปที่ 4.56 หน้าการสร้างกลุ่ม : Model เชิญเพื่อน (Desktop)

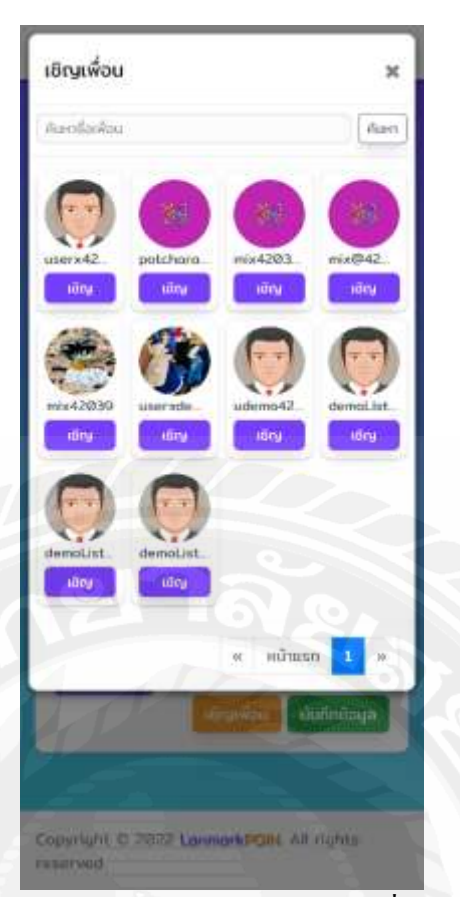

รูปที่ 4.57 หน้าการสร้างกลุ่ม : Model เชิญเพื่อน (Mobile)

จากรูปที่ 4.56 และ 4.57 เป็น Model การเชิญเพื่อนเพื่อเข้าร่วมกลุ่ม โดยหากกดเชิญเพื่อน ระบบจะบันทึกไปอยู่ใน Model เพื่อนที่เชิญ

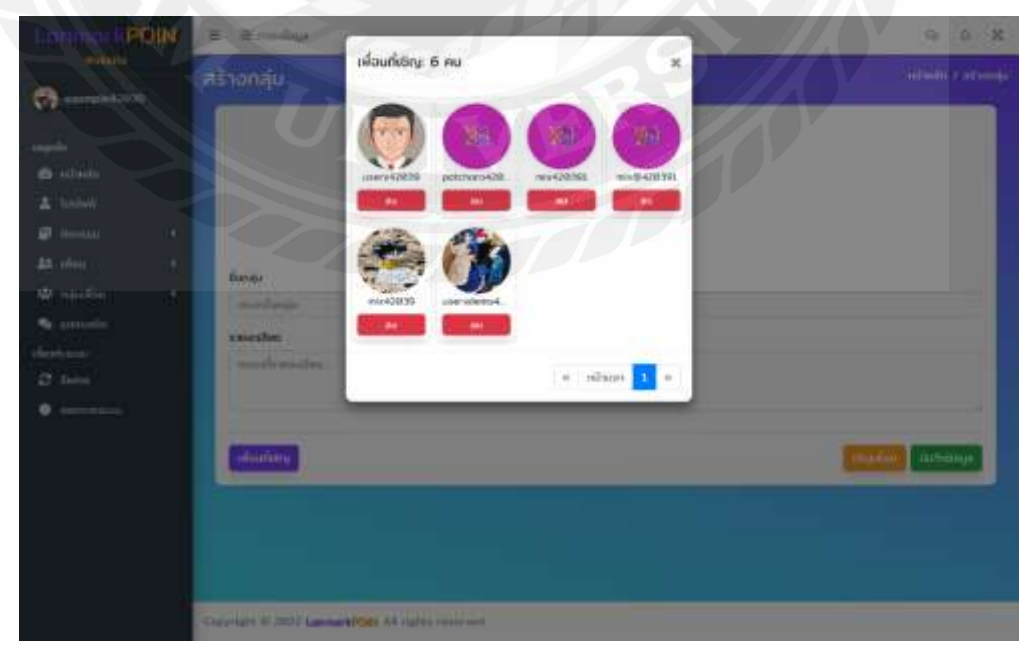

รูปที่ 4.58 หน้าการสร้างกลุ่ม : Model เพื่อนที่เชิญ (Desktop)

| เพื่อนที่เชิญ: 6 คน        |                          | ×          |
|----------------------------|--------------------------|------------|
| userx42                    | mix4203_ mix6            | 00<br>042_ |
| au au<br>mix42030 userxde. | au                       |            |
|                            | « หมังแรก <mark>1</mark> |            |
| read is the field of       |                          |            |
| Houriumu .                 | uurinda                  |            |
|                            |                          |            |

รูปที่ 4.59 หน้าการสร้างกลุ่ม : Model เพื่อนที่เชิญ (Mobile)

จากรูปที่ 4.58 และ 4.59 เป็น Model การแสดงเพื่อนที่เชิญและสามารถลบเพื่อนที่เชิญได้ จำนวนเพื่อนที่เชิญก็จะลดลง

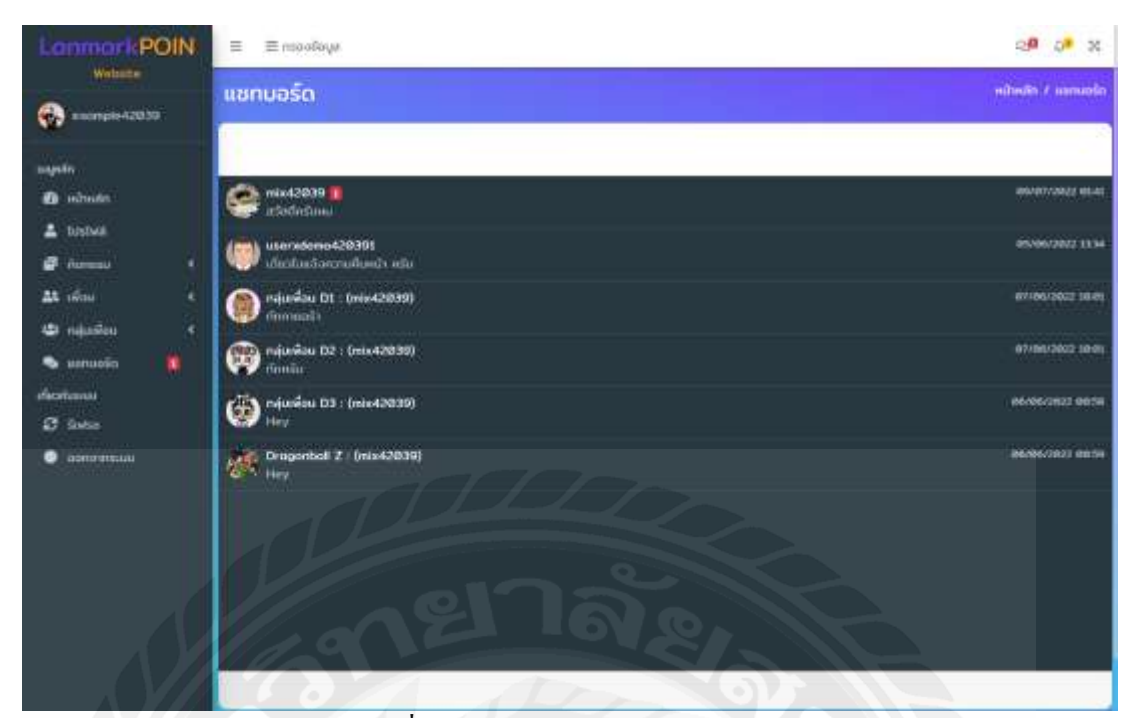

รูปที่ 4.60 หน้า Chat Board (Desktop)

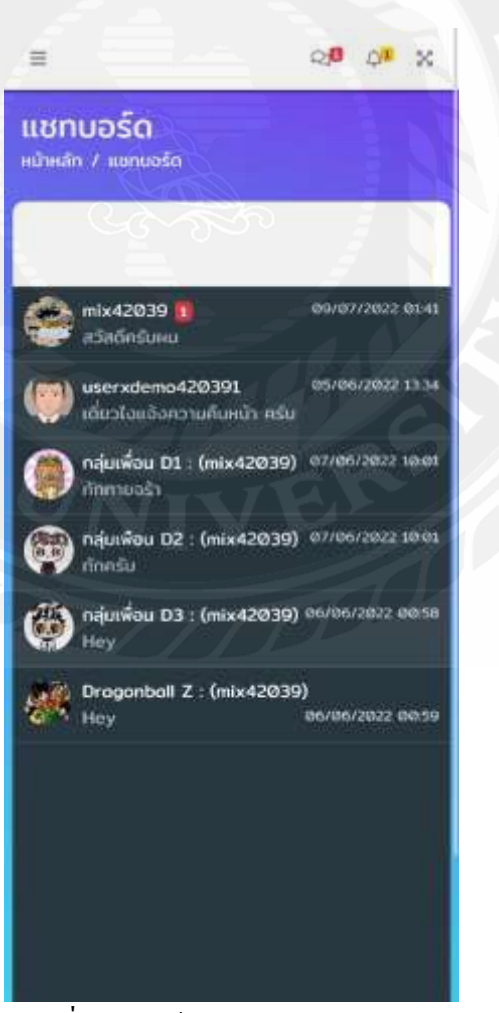

รูปที่ 4.61 หน้า Chat Board (Mobile)

| LonmorkPOIN<br>www.                           | mix42039                                                                                                    |                       |
|-----------------------------------------------|----------------------------------------------------------------------------------------------------|-----------------------|
| 💮 cxunqitot2039                               | e nomu                                                                                                    | Approximate and       |
| nopelin<br>💼 schwein<br>1 kentwi              | neeneentuleetaan<br>leekaan tulipuleetaa aanuusiinn<br>muuda                                                                                                    | earngas-Cellin        |
| a dunssu e                                    | nuceza<br>niu                                                                                                    | and the second second |
| Al clea 6<br>Al ciacian 6                     | ni y Animata da Animata<br>Managarana<br>Managarana                                                                                                    | exceptions            |
| 🗣 unsuala<br>diceitutuu                       | nuclese<br>minite                                                                                                    | elvolidedi zne        |
| <ul> <li>Some</li> <li>approximate</li> </ul> | elemente una a de la constante de la constante | 4001940019<br>***     |
|                                               | neuclassa<br>menu                                                                                                    | 10-10-2012 ALL3       |
|                                               | read0130<br>statisticau                                                                                                    | ana harroona () da va |
|                                               | The Miranga                                                                                                    | Send                  |

# รูปที่ 4.62 หน้า Direct Message (Desktop)

| 0                |
|------------------|
|                  |
|                  |
| example42039     |
|                  |
|                  |
| 03/06/2022 12:58 |
|                  |
| example42039     |
|                  |
|                  |
| 07/06/2022 2218  |
|                  |
| exomple42039     |
|                  |
|                  |
| 19/06/2022 0213  |
|                  |
| 09/07/2022 0141  |
|                  |
| Send             |
|                  |

รูปที่ 4.63 หน้า Direct Message (Mobile)

จากรูปที่ 4.60 - 4.63 เป็นหน้า Chat Board โดยหน้าแรก (รูปที่ 4.60 และ 4.61) ก็จะเป็น แสดงข้อกวามที่มีเพื่อนหรือกลุ่มส่งข้อกวามมาหาผู้ใช้โดยจะมีแจ้ง Notification ด้วย โดยระบบจะ แสดง รูปโปรไฟล์ของเพื่อน, ชื่อเพื่อน, ข้อกวามที่ส่งมาและ เวลาที่ส่งมา หากเป็นข้อกวามใหม่ที่ ผู้ใช้ยังไม่ได้อ่านระบบจะแสดง Alert สีแดงเป็นตัวเลขจำนวนข้อกวามใหม่ที่ส่งมาเป็นครั้ง

หากผู้ใช้ได้คลิกเข้าไปใน List แชทของเพื่อนหรือกลุ่มนั้นๆ ก็จะแสดงหน้า Direct Message ก็จะแสดงหน้าประวัติการแชทข้อความตอบกลับไปมาโดยจะรวมกับข้อความล่าสุดด้วย ดังรูปที่ 4.62 และ 4.63

#### 4.2.2 ผู้ดูแลระบบ

เว็ป Admin Lanmark Point มีระบบคอยจัดการต่างๆ ที่รองรับการทำงานต่างๆ เช่นการ จัดการกิจกรรม, ผู้ใช้ต่างๆและ รายงานเกี่ยวกับผู้ใช้หรือกิจกรรมตามความประสงค์ของผู้ดูแล ระบบมากที่สุด และยังทำการอนุมัติผู้ใช้ที่ทำการยืนยันตัวตน ซึ่งจะยึดหลักการ UX/UI เป็นหลัก และยังสามารถจัดการข้อมูลหลังบ้านได้สะดวกมากยิ่งขึ้น โดยไม่ต้องจัดการที่ฐานข้อมูลโดยตรง เลย

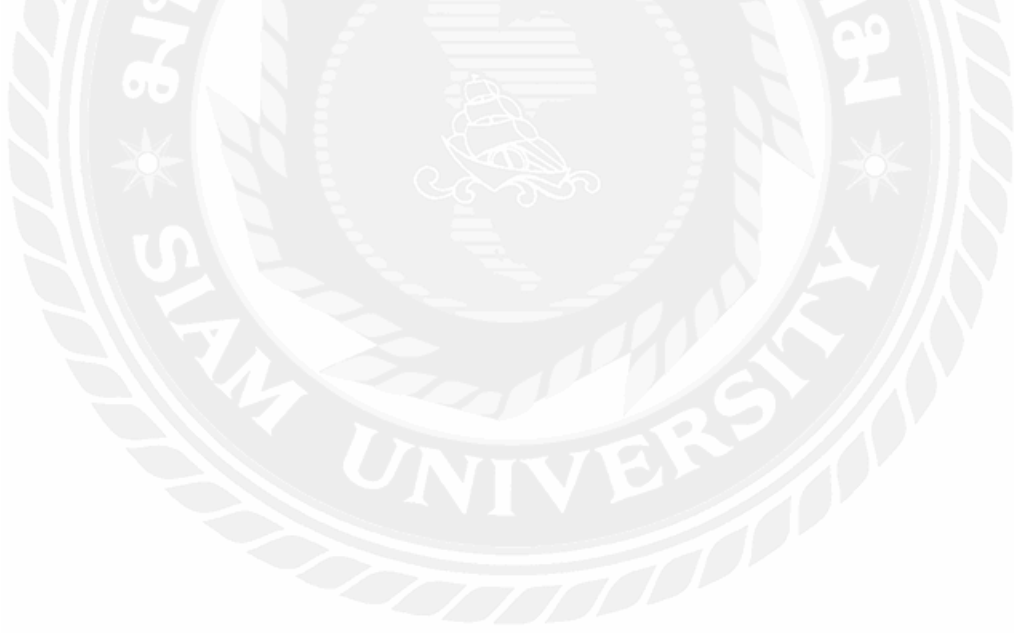

## บทที่ 5 สรุปผลและข้อเสนอแนะ

#### 5.1 สรุปผลปริญญานิพนธ์

จากการพัฒนาเว็ป Lanmark Point ทำให้เกิดสังคมออนไลน์ สำหรับคนรักกิจกรรมและ การประกาศข่าวกิจกรรม อีกแหล่งหนึ่งที่เป็นสื่อกลางในการเพิ่มโอกาสในการนำพากลุ่มคนที่มี ความชื่นชอบกิจกรรมมารวมตัวกันทำกิจกรรม ถ้าเราเปรียบเทียบกับแอปพลิเคชันหรือเว็บที่เป็น สังคมออนไลน์ เช่น Facebook หรือ Event Pop เว็ป Lanmark Point จะเป็นเว็ปแอปพลิเคชันที่ สร้างกิจกรรมและสามารถนัดทำกิจกรรมโดยเฉพาะทางมากกว่าและมีการจัดรูปแบบการประกาศ ข่าวกิจกรรมที่เป็นแต่ละประเภทตามขอบเขตของผู้ใช้ได้มากกว่า และยังก่อให้เกิดมิตรภาพใหม่ๆ และสามารถก้นหาประสบการณ์ ผ่านสังคมออนไลน์ได้ง่ายและสะดวกโดยเฉพาะอย่างยิ่งในยุก ปัจจุบันที่มีสถานการณ์การแพร่ระบาดของเชื่อไวรัส Covid-19 ทำให้ผู้กนไม่สามารถออกมาทำ กิจกรรมข้างนอกได้อย่างเช่นที่เคยทำแต่เว็ปแอปพลิเกชัน Lanmark Point สามารถนัดทำกิจกรรม ออนไลน์ได้หรือสามารถนัดเที่ยวทิพย์ได้ เช่น การนัดดูหนังออนไลน์พร้อมกัน หรือ นัดสอน การบ้านออนไลน์ได้ เป็นต้น

#### 5.2 ข้อดีของระบบ

- 5.2.1 ให้ผู้ใช้งานได้รับการประกาศข่าวกิจกรรมใหม่ๆ หรือเป็นกิจกรรมที่เป็นที่ยอดนิยม
- 5.2.2 ผู้ใช้สามารถสร้างกิจกรรมที่ต้องการหาเพื่อนร่วมทำกิจกรรมได้
- 5.2.3 การสร้างกิจกรรมจะสามารถกรอกปประเภทกิจกรรมเพื่อที่จะประกาศข่าวกิจกรรมตาม ขอบเขตของผู้ใช้ได้
- 5.2.4 ผู้ใช้สามารถเข้าร่วมกิจกรรมที่ตนเองสนใจได้
- 5.2.5 ผู้ใช้สามารถสนใจกิจกรรมที่ตนเองสนใจได้ โดยยังไม่เข้าร่วมกิจกรรมได้
- 5.2.6 ระบบมีการแสดงข้อมูลกิจกรรมแบบแยกกลุ่มเช่น กิจกรรมใหม่, กิจกรรมยอดฮิต 10อันดับ (ยอดฮิตของการเข้าร่วมกิจกรรมและ สนใจกิจกรรม)
- 5.2.7 ระบบรองรับการสร้างกลุ่มและการเพิ่มเพื่อน เพื่อที่จะสามารถทำให้สร้างกิจกรรมแบบ เฉพาะกลุ่มเพื่อนได้ง่าย
- 5.2.8 สามารถนำเว็ป Lanmark Point ไปประยุกต์ใช้ในองค์กรได้ เช่น มหาวิทยาลัย สามารถ นา ไปใช้เพื่อนำเสนอกิจกรรมแก่นักศึกษาและบันทึกการทำกิจกรรมของ นักศึกษาเพื่อ ไปทำเป็นสมุดพกกิจกรรมได้ เป็นต้น

### 5.3 ข้อเสนอแนะ

เพื่อให้ระบบมีประสิทธิภาพมากยิ่งขึ้น ควรมีการพัฒนาฟังชันการทำงานเพิ่มเติม ดังนี้

- 5.3.1 พัฒนาระบบการแนะนำกิจกรรมที่ตรงกับความชอบหรือความต้องการผู้ใช้ให้มี ประสิทธิภาพมากขึ้น โดยเลือกใช้อัลกอริทึมใหม่ๆ หรือมีการเก็บข้อมูลที่จำเป็น เพิ่มขึ้น เป็นตน
- 5.3.2 ปรับปรุงให้การปรับปรุงแก้ไขข้อมูลมีความเรียลไทม์(Real Time) ที่รวดเร็วยิ่งขึ้น ระหว่างข้อมูลฝั่ง Server และ Client หรือ UI
- 5.3.3 มีระบบกรองกิจกรรมที่ไม่เหมาะสมแบบ Auto โดยอาจจะไม่ต้องผ่านผู้ดูแลระบบ

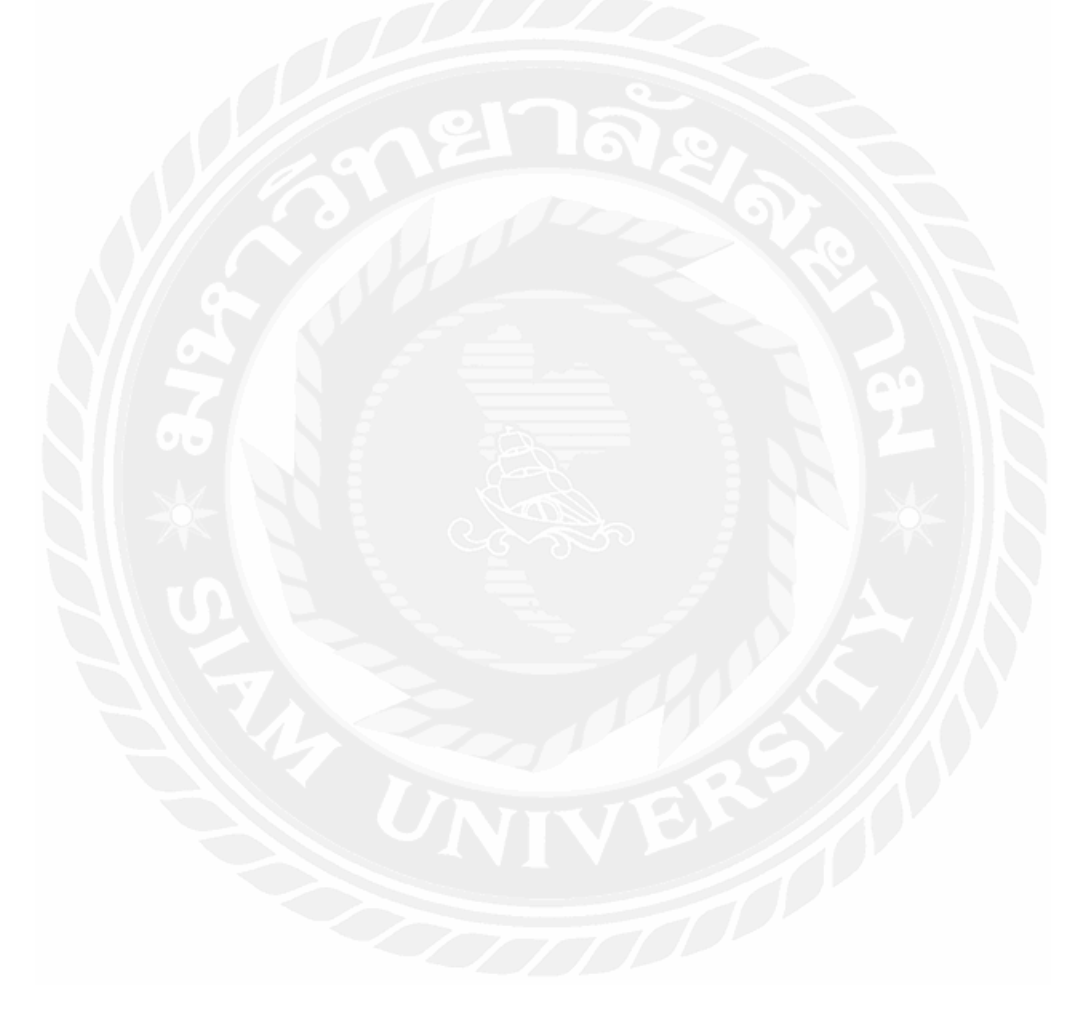

#### บรรณานุกรม

- จิราวุธ วาธินทร์ (2563). *Node.js คืออะไรและความสำคัญของการใช้งาน*. เข้าถึงได้จาก http://marcuscode.com/tutorials/nodejs/introducing-nodejs
- จิราวุธ วาธินทร์ (2563). *REST คืออะ ไรและกำหนดเงื่อน ใขว่า API ควรทำงานอย่างไร*. เข้าถึงได้ จาก https://aws.amazon.com/th/what-is/restful-api/
- พิชิต วิจิตรบุญยรักษ์. (2559). สื่อสังคมออนไลน์: สื่อแห่งอนาคต. เข้าถึงได้จาก https://www.bu.ac. th/knowledgecenter/executive\_journal/oct\_dec\_11/pdf/aw016.pdf
- มายด์พีเอชพี. (2560). *Vue.js*. เข้าถึงได้จาก https://www.mindphp.com/คู่มือ/73-คืออะไร/5087vue.html
- มายค์พีเอชพี. (2561). *Visual Studio Code*. เข้าถึงได้จาก https://mindphp.com/บทความ/microsoft/ 4829-visual-studio-code.html
- อเมซอน เว็ป เซอร์วิส. (2564). *ความหมายและการทำงาน Docker*. เข้าถึงได้จาก https://aws.amazon. com/th/docker